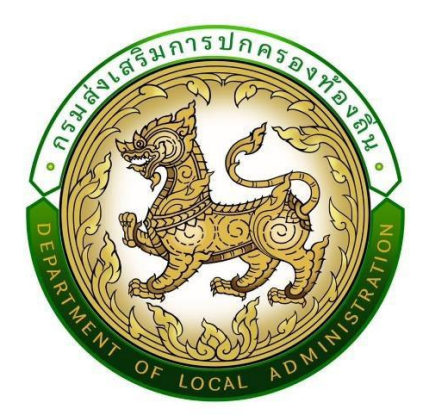

# คู่มือปฏิบัติงานสำหรับผู้ใช้งาน (สำหรับเจ้าหน้าที่องค์กรปกครองส่วนท้องถิ่น) User Manual

ระบบสารสนเทศเพื่อขอรับการสนับสนุนงบประมาณเงินอุดหนุน ขององค์กรปกครองส่วนท้องถิ่น (Subsidy of Local Administration : SOLA) กรมส่งเสริมการปกครองท้องถิ่น

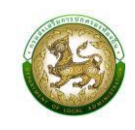

# สารบัญ

| คู่มือปฏิบัติงานสำหรับผู้ใช้งาน (USER MANUAL)1                                                                                                |
|----------------------------------------------------------------------------------------------------|
| การสร้างผู้ใช้งานระบบสารสนเทศเพื่อขอรับการสนับสนุนงบประมาณฯ (SOLA)                                                                            |
| การกำหนดสิทธิ์การเข้าใช้งานระบบสารสนเทศเพื่อขอรับการสนับสนุนงบประมาณฯ (SOLA)                                                                  |
| (สำหรับผู้ใช้งานระบบ SSO ระดับ ADMIN)5                                                                                                    |
| ช่องทางการเข้าใช้งานระบบ SOLA7                                                                                                    |
| การใช้งานปุ่มฟังก์ชันหลักต่าง ๆ7                                                                                                    |
| การบันทึกข้อมูลพื้นฐานรายได้และเงินสะสม8                                                                                                    |
| การบันทึกข้อมูลแบบคำของบประมาณเงินอุดหนุนเฉพาะกิจ10                                                                                           |
| หน้าจอการบันทึกแบบคำของบประมาณเงินอุดหนุนขององค์กรปกครองส่วนท้องถิ่น                                                                          |
| 1. เงินอุดหนุนสำหรับก่อสร้าง/ปรับปรุงซ่อมแซมถนนทางหลวงท้องถิ่น                                                                                |
| 2. แบบคำขอเงินอุดหนุนสำหรับสนับสนุนการก่อสร้าง/ปรับปรุงและพัฒนาแหล่งกักเก็บน้ำให้แก่                                                          |
| องคกรปกครองสวนทองถน14                                                                                                    |
| <ol> <li>เง่นอุดหนุนสำหรับการแก้ไขปญหาการขาดแคลนน้ำอุปไภคบริโภคแก่ประชาชน<br/>(ก่อสร้างและปรับปรงเพิ่มประสิทธิภาพระบบประปาหม่บ้าน)</li> </ol> |
| 4. แบบคำขอเงินอุดหนุนสำหรับค่าปรับปรุงซ่อมแซมสถานีสูบน้ำด้วยไฟฟ้า                                                                             |
| 5. เงินอุดหนุนสำหรับก่อสร้างและปรับปรุงซ่อมแซมหอกระจายข่าว (เสียงตามสาย/ไร้สาย) ที่อยู่ในความ                                                 |
| รับผิดชอบขององค์กรปกครองส่วนท้องถิ่น (หอกระจายข่าว)                                                                                           |
| 6. เงินอุดหนุนสำหรับปรับปรุงซ่อมแซมสถานีขนส่งผู้โดยสารที่ได้รับการถ่ายโอนจากกรมการขนส่งทางบก                                                  |
| (สถานีขนส่งถ่ายโอน)                                                                                                    |
| 7. เงินอุดหนุนสำหรับสนับสนุนงบประมาณโครงการรักษาความสงบเรียบร้อยและความปลอดภัยในชีวิตและ                                                      |
| ทรัพย์สิน (บูรณาการแก้ไขปัญหาอาชญากรรมด้วยระบบกล้องไทรทัศนัวงจรปิด (CCTV System)                                                              |
| 8. เงินอุดหนุนสำหรับสนับสนุนการก่อสร้าง/ปรับปรุงและพัฒนาการบริหารจัดการนำระบบธนาคารนำใต้ดิน 26                                                |
| 9. ค่าก่อสร้างลานกีฬา/สนามกีฬา28                                                                                                    |
| 10.เงินอุดหนุนสำหรับสนับสนุนงบประมาณเพื่อดำเนินการพัฒนาแหล่งท่องเที่ยว                                                                        |
| 11.เงินอุดหนุนสำหรับพัฒนายกระดับ อปท. ต้นแบบเป็นศูนย์เรียนรู้การบริหารจัดการน้ำอย่างเป็นระบบ32                                                |
| 12.เงินอุดหนุนสำหรับสนับสนุนการก่อสร้างอาคารเรียนและอาคารประกอบ                                                                               |
| 13.เงินอุดหนุนสำหรับสนับสนุนการก่อสร้างอาคารศูนย์พัฒนาเด็กเล็ก                                                                                |
| 14.เงินอุดหนุนสำหรับก่อสร้างสระว่ายน้ำในโรงเรียนสังกัดองค์กรปกครองส่วนท้องถิ่น                                                                |
| 15.เงินอุดหนุนสำหรับสนับสนุนงบประมาณโครงการการส่งเสริมการเรียนรู้เด็กปฐมวัย ท้องถิ่นไทยผ่านการ<br>เล่น (สนามเด็กเล่นสร้างปัญญา)               |
| 16.เงินอดหนนสำหรับค่าครภัณฑ์สถานีอนามัยที่ถ่ายโอนให้แก่องค์กรปกครองส่วนท้องถิ่น                                                               |
| 4 9 9 · · · · · · · · · · · · · · · · ·                                                                                                    |

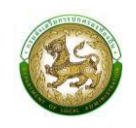

| 17.เงินอุดหนุนสำหรับค่าก่อสร้างและปรับปรุงสถานีอนามัยที่ถ่ายโอนให้แก่องค์กรปกครองส่วนท้องถิ่น            |
|----------------------------------------------------------------------------------------------------|
| 18.เงินอุดหนุนสำหรับสนับสนุนการจัดการสิ่งปฏิกูลและมูลฝอยขององค์กรปกครองส่วนท้องถิ่น (ครุภัณฑ์            |
| รถบรรทุกขยะ)                                                                                             |
| 19.เงินอุดหนุนสำหรับสนับสนุนการก่อสร้างสระว่ายน้ำในศูนย์พัฒนาเด็กเล็กของสังกัดองค์กรปกครองส่วนท้องถิ่น48 |
| 20.เงินอุดหนุนสำหรับสนับสนุนครุภัณฑ์ทางการศึกษา (ห้องเรียนอัจฉริยะสำหรับโรงเรียนในสังกัดองค์กร           |
| ปกครองส่วนท้องถิ่น)                                                                                      |
| 21.เงินอุดหนุนค่าครุภัณฑ์ในการส่งเสริมเทคโนโลยี นวัตกรรม และ เครื่องจักรกลทางการเกษตร                    |

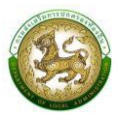

### คู่มือปฏิบัติงานสำหรับผู้ใช้งาน (USER MANUAL)

้วิธีการค้นหารายชื่อ sso admin ของ อปท.

- 1. เปิดใช้งานโปรแกรมเว็บเบราเซอร์ (google chrome, Firefox, อื่นๆ) เข้าผ่าน URL: https://sso.dla.go.th
- กรณีที่ผู้ต้องการใช้งานระบบ SOLA ต้องการ Login เข้าสู่ระบบ แต่ไม่สามารถเข้าสู่ระบบได้ อาจจะมี สาเหตุมาจากไม่มี User / Password หรือ Password ไม่ถูกต้อง ท่านสามารถกดลืมรหัสผ่าน (หมายเลข1) เพื่อรีเซ็ตรหัสผ่านด้วยตนเองผ่านอีเมลที่ได้มีการลงทะเบียนไว้ในระบบ SSO หรือกรณีต้อง การจะทราบว่า SSO Admin ของหน่วยงานของท่านเป็นใคร ให้คลิกที่ข้อความ "ตรวจสอบรายชื่อ SSO Admin" เพื่อค้นหารายชื่อ SSO Admin และให้ท่านติดต่อ SSO Admin ในการจัดการ User / Password เพื่อให้ท่านสามารถ เข้าสู่ระบบได้

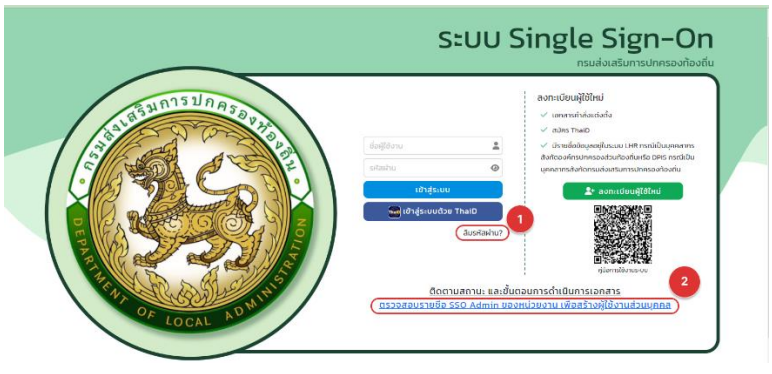

- 2.1 คลิกเลือกประเภทสังกัดเป็น "*อปท.*"
- 2.2 คลิกเลือก "จังหวัด"
- 2.3 คลิกเลือก "อำเภอ"
- 2.4 คลิกเลือก "อปท."
- 2.5 คลิกปุ่ม "ค้นหา" จากนั้น ระบบจะแสดงรายชื่อของ SSO Admin ของ อปท. ที่ท่านเลือกตามรูป ด้านล่าง

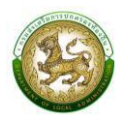

|                                                                                                    |                          | DLA-SSO                  |                                                |
|----------------------------------------------------------------------------------------------------|--------------------------|--------------------------|------------------------------------------------|
|                                                                                                    | กรมส                     | ส่งเสริมการปกครอง        | วท้องถิ่น                                      |
| ค้นหา SSO Admin                                                                                                    |                          |                          |                                                |
| ประเภทสังกัด<br>อปก.<br>จังหวัด<br>กระบี<br>อำเภอ<br>เกาะลันตา<br>อปก.<br>เทศบาลต่านละเกาะลันตาใหญ่<br>ทันหา เริ่มค้นหาใหม่<br>7 |                          | • 3<br>• 4<br>• 5<br>• 6 |                                                |
| รหัสหน่วยงาน                                                                                                    | ชื่อผู้ใช้งาน            | ตำแหน่ง                  | สังกัด/หน่วยงาน                                |
| 1 05810301                                                                                                    | นางสาว ปภัชญา เอียดเมือง | นักจัดการงานทั่วไป       | อปท. กระบี่ เกาะลันตา เทศบาลต่ำบลเกาะลันตาใหญ่ |
| หน้าละ 10 ราย                                                                                                    | inns 🗸                   | 1 ถึง 1 จาก 1            |                                                |
|                                                                                                    |                          | กลับไป                   |                                                |

 กรณีที่ SSO Admin ของหน่วยงาน อปท. ย้ายไปที่อื่น ท่านสามารถแจ้ง สถจ., ศูนย์เทคโนโลยีสารสนเทศ สถ. (เบอร์ติดต่อ 022419000 ต่อ 1107-1109 หรือ ติดตาม Facebook ของระบบข้อมูลกลางองค์กรปกครอง ส่วนท้องถิ่น (INFO) โดยสามารถสอบถามเข้ามาผ่าน Messenger ได้) เพื่อให้ตั้งค่า Password ใหม่

| และธรรมาภิบาล                                                                                                    | ouo; nu. nu.                                                                                                    |
|----------------------------------------------------------------------------------------------------|----------------------------------------------------------------------------------------------------|
| มาราย เป็นสุนสาราย เป็นขางที่มายในช่วยเห็น<br>เกลลง ข้อมูลบุลากราย อ้มูลเหมเพ้นนาที่ของที่ไข ข้อมูลรายรับ-<br>รายร่าย เต่างๆ รวมทึ่งข้อมูลผู้สูงอายุ และผู้ศึการที่ได้ขาใหวาม<br>ช่อแห้ง สา แกรกเข้ากับและตรวจสอบได้กายได้ขอมแอนโยบาย | 76 π/ο         30 π/ο         195 π/ο           na.         ουα.         ήδοδ/ωλημ           2,247 π/ο         5,300 π/ο         2 π/ο |
| ความเป็นส่วนของเจ้าของข้อมูล โดยข้อมูลกั้งหมดนี้ องค์กร<br>ปกครองส่วนท้องถิ่น ยังสามารถนำมาใช้ในการบริหารจัดการ                                                                                                    | จำนวนชุมชน 11,907                                                                                                    |
| กายในองกระในปัติตางๆ อย่างเป็นระบบ<br>ดูเพิ่มเต็นการจัดการภายในและธรรมาภัมาล >                                                                                                    | 🎲 จำนวนหมู่บ้าน 75,140                                                                                                    |
|                                                                                                    | 対 จำนวนครัวเรือน 23,041,104                                                                                                    |
| 1                                                                                                    | สำนวนประชากร                                                                                                    |
| จำนวย อนก.                                                                                                    | 60,298,984 คน                                                                                                    |
| ระบบข้อมูลกลางองค์กร                                                                                                    |                                                                                                    |
| ปกครองส่วนท้องถิ่น                                                                                                    | 😪 ส่งข้อความ                                                                                                    |

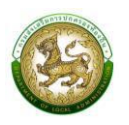

# การสร้างผู้ใช้งานระบบสารสนเทศเพื่อขอรับการสนับสนุนงบประมาณฯ (SOLA) *(กรณียังไม่มีรหัสผู้ใช้งานในระบบ SOLA)*

ขั้นตอนการสร้างผู้ใช้งาน

- 1. ลงทะเบียนเข้าใช้งานผ่านแอป ThaiD
- 2. ผู้บันทึกข้อมูลระบบ SOLA ติดต่อ SSO Admin ของหน่วยงาน อปท. เพื่ออนุมัติการเข้าใช้งาน
- SSO Admin Login ด้วย User 8 หลัก (รหัสของหน่วยงานที่ได้จากการค้นหาข้อมูลตามข้อ 2) เพื่อเพิ่ม/กำหนดสิทธิ์ ให้ผู้ใช้งานระบบ SOLA สามารถเข้าไปบันทึกข้อมูลได้

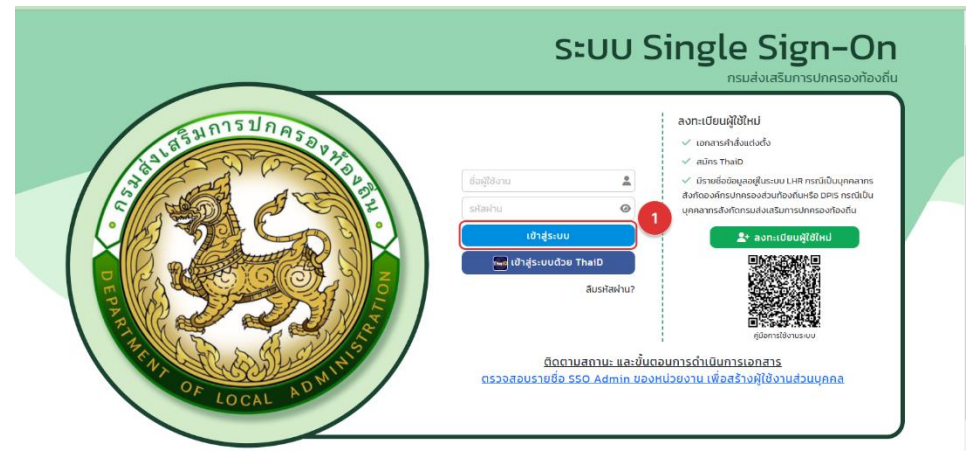

- 4. คลิกที่เมนูจัดการผู้ใช้งาน >> ผู้ใช้งาน
- 5. คลิกปุ่ม "เพิ่มข้อมูล"

| อส์ญานระบบ <<br>คณาฟูปิช้องาน<br>งาน → เรลงβ8                                                                                                    |             |
|----------------------------------------------------------------------------------------------------|-------------|
| งหันฐานรบบ < ภัณาหลูปร้องน<br>งาน < ระสภุพิชั                                                                                                    |             |
| วาน v <sub>ระโลมิได้</sub>                                                                                                    |             |
|                                                                                                    |             |
| siboru 2                                                                                                    |             |
|                                                                                                    |             |
| Nia Nia                                                                                                    |             |
| náujúšoru amu                                                                                                    |             |
| forus difference difference diffe |             |
| usinnama<br>(ala                                                                                                    |             |
| Sarda ulpusna                                                                                                    |             |
| อำเภอ เมืองปกุมชานี                                                                                                    |             |
| อปก. เทศบาลเมืองปกุมธานี                                                                                                    |             |
| (Aur) (soundarus) (soundat Ecret)                                                                                                    |             |
| fum     unovlown     duoribit Exer       fumilieru     fumilieru       i     stagit     fugitiyu       i     stagit     fugitiyu                                                                                                    |             |
| Burndlaru         Burndlaru           Burndlaru         Burndlaru           I         stagid           I         Stagid           I         Stagid                                                                                                    |             |
| ดังการไปการ         และการไปการ         และการ         และการ         และการ         <                                                                                                    | ©<br>0      |
| Committion         Committion           Committion         Committion           Image: Stategist         degistrature           1         1           2         1           1         1565/RU           2         1565/RU           2         1565/RU     <                                                                                                    | @<br>@<br>@ |
| form         formative           formative         display         display         display         display         annual         annual         annu                                                                                                    |             |
| form         focumative           formative         degistrue         defision         annue           1         staged         degistrue         annue         annue           2         1         itomotive         annue         itomotive         itomotive           3         1         staged         annue         itomotive         itomotive         itomotive           4         3         undruged         annue         itomotive         itomotive         itomotive           5         1         staged         annue         annue         itomotive         itomotive         ito                                                                                                    |             |
| Burn Looker         Bester           Constant         Constant           Description         State           I         State         State           I         State         State           I         State         State           I         State         State           I         State         State           I         State         State         State           I         State         State         State         State           I         State         State         State         State           I         State         State         State         State           I         State         State         State         State         State           I         State         State         State         State         State           I         State         State         State         State         State         State           I         State         State         State         State         State         State           I         State         State         State         State         State         State           I         State         State                                                                                                    |             |
| Barrier         Barrier           1         1           2         2           1         1           1         1           1         1           1         1           2         2           1         1           1         1           2         1           3         1           4         1           5         1           1         1           2         1           3         1           4         1           5         1           1         1           2         1           3         1           4         1           5         1           1         1           1         1           1         1           2         1           3         1           4         1           5         1           1         1           1         1           1         1           1         1           1         <                                                                                                    |             |
| Bandya         dorphical Exert           Contradicut         Denoder           Image: Contradicut         Denoder           Image: Contradicut <t< td=""><td></td></t<>                                                                                                    |             |
| Image: Controller of Controller of Controler of Controler of Controller of Controller of Controller of Co                        |             |
| Instrume         Advisor         Advisor         Advisor           •         •         •         •         •         •         •         •         •         •         •         •         •         •         •         •         •         •         •         •         •         •         •         •         •         •         •         •         •         •         •         •         •         •         •         •         •         •         •         •         •         •         •         •         •         •         •         •         •         •         •         •         •         •         •         •         •         •         •         •         •         •         •         •         •         •         •         •         •         •         •         •         •         •         •         •         •         •         •         •         •         •         •         •         •         •         •         •         •         •         •         •         •         •         •         •         •         •         •         •         • </td <td></td>                                                                                                    |             |
| for         Locality         Constitut         Excell           Image: Constitut         Excell         Aria         Aria           Image: Constitut         Excell         Science         Aria           Image: Constitut         Excell         Science         Aria           Image: Constitut         Excell         Science         Aria           Image: Constitut         Excell         Science         Aria           Image: Constitut         Excell         Science         Aria           Image: Constitut         Image: Constitut         Science         Aria           Image: Constitut         Image: Constitut         Science         Aria           Image: Constitut         Image: Constitut         Aria         Aria           Image: Constitut         Image: Constitut         Aria         Aria           Image: Constitut         Image: Constitut         Aria         Aria           Image: Constitut         Image: Constitut         Aria         Aria           Image: Constitut         Image: Constitut         Aria         Aria           Image: Constitut         Image: Constitut         Aria         Aria           Image: Constitut         Image: Constin termina         Aria         Aria     <                                                                                                    |             |

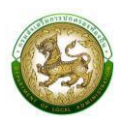

- ระบุข้อมูลผู้ใช้งาน
  - 6.1. รหัสผู้ใช้ ให้ระบุ "หมายเลขบัตรประจำตัวประชาชน 13 หลัก" แล้วกดปุ่ม
     "ตรวจสอบข้อมูลข้าราชการท้องถิ่น"
  - 6.2. ชื่อผู้ใช้งาน ให้ระบุ คำนำหน้า ชื่อ-สกุล
  - 6.3. ตำแหน่ง และ สังกัด
    - กรณีที่รหัสผู้ใช้งานเป็นการดึงข้อมูลจากระบบ หากมีรายชื่อในระบบ LHR ระบบจะดึง มาแสดงผลให้โดยอัตโนมัติ
    - แต่หากไม่มีรายชื่อมาแสดงผล หรือไม่พบข้อมูล แสดงว่าหมายเลขบัตรประจำตัว ประชาชนที่จะเพิ่มนั้น อาจจะไม่มีรายชื่อในระบบ LHR หรืออาจจะไม่ใช่ข้าราชการของ อปท.
  - 6.4. กำหนดรหัสผ่าน และ ยืนยันรหัสผ่าน
- 7. กำหนดระบบที่ใช้งาน(ระบบคำของบประมาณ(SOLA))และกลุ่มผู้ใช้งาน โดยคลิกเลือกกลุ่มผู้ใช้งานเป็น
  - 7.1. "SOLA\_S\_DLA กลุ่มผู้ใช้งานของบประมาณผ่านกรม (แบบฟอร์ม ทต.)"
  - 7.2. "SOLA\_B\_BB กลุ่มผู้ใช้งานของบประมาณรับตรง (ทม./ทน./อบจ.)"
  - 7.3. "SOLA\_B\_DLA ผู้ใช้งานของบประมาณผ่านกรม (สำหรับ อบต.)"
- 8. คลิกปุ่ม "บันทึกข้อมูล" เพื่อบันทึกข้อมูลลงสู่ระบบ

| DLA SSO                                | Ξ                                               |                                                                                                    | 9         |
|----------------------------------------|-------------------------------------------------|----------------------------------------------------------------------------------------------------|-----------|
| MAIN MENU                              | จัดการผู้ใช้งาน >> ผู้ใช้งาน                    |                                                                                                    | UMS005    |
| 😂 จัดการข้อมูลพื้นฐานระบบ ⊀            | เพิ่มข้อมูลผู้ใช้งาน                            | 1                                                                                                    |           |
| 💄 จัดการผู้ใช้งาน 🗸 🗸                  | ชื่อบัญชีผู้ใช้งาน                              | ามสเขาจิตราวจุดของกัน การสายการการการการการการการการการการการการการก                                                                                                    |           |
| โครงสร้างหน่วยงาน                      | คำนำหน้า                                        | uăon V <sup>*</sup> Šo V <sup>*</sup> unuaņa                                                                                                    |           |
| ผู้ใช้งาน                              | ประเภทบุคลากร*                                  | ชาราชการ () พนักงานจ้าง () ลูกจ้าง () พนักงานจ้างเหมา     ชาวิชาราชการ () พนักงานจ้างเหมา     ชาวิชาราชการ () พนักงาราชาวิชาราชการ     ชาวิชาราชการ () พนักงานจ้างเหมา     ชาวิชาราชการ () พนักงานจ้างเหมา     ชาวิชาราชการ () พนักงาราชาวิชาราชาวิชาราชาวิชาราชาวิชาราชาวิชาราชาวิชาราชาวิชาราชาวิชาราชาราชาวิชาราชาวิชาราชาวชาวชาวชาวชาวชาวชาวชาวชาวชาวชาวชาวชาว |           |
| รายชอผูสงกะเบยนเคม<br>ผู้ขอแก้ไขข้อมูล | เบอร์ติดต่อ                                     |                                                                                                    |           |
| 📃 ค่มือการใช้งาน                       | Email                                           |                                                                                                    |           |
|                                        | สถานะ                                           |                                                                                                    |           |
|                                        | เอกสารหลักฐาน                                   | ประวัติการสินใหลดใหล่หลักฐาน                                                                                                    |           |
|                                        | ນັບແລລັບຕົດ                                     |                                                                                                    |           |
|                                        | ประเภทสังกัด                                    | ailn                                                                                                    |           |
|                                        | จังหวัด                                         | ปกมรานี                                                                                                    |           |
|                                        | อำเภอ                                           | เมืองปทุมธานี                                                                                                    |           |
|                                        | doin.                                           | แทบ สเมืองข่ายธานี                                                                                                    |           |
|                                        | alummoo                                         |                                                                                                    |           |
|                                        | กลุ่มงาน/กอง/ฝาย                                | lãon v                                                                                                    |           |
|                                        | กลุ่มงาน/งาน                                    | tiãon 🗸                                                                                                    |           |
|                                        | ตำแหน่ง                                         |                                                                                                    |           |
|                                        | เอกสารหลักฐาน                                   | D ódlinaolillánángru                                                                                                    |           |
|                                        | สถานะการใช้งาน                                  |                                                                                                    |           |
|                                        | จำกัดระยะเวลาการใช้งาน                          | DFF                                                                                                    |           |
|                                        | Suufikõru<br>+<br>4<br>(000) (reuspikeir) (nédu | 3<br>ekilagemeigidem                                                                                                    | ) Barrans |
|                                        | Copyright ©2020 Department of Loc               | Administration. All right reserved [192168133208][SSO66-PROD][723](3863)[3393E3C2558AA295EACC4]]                                                                                                    |           |

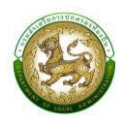

## การกำหนดสิทธิ์การเข้าใช้งานระบบสารสนเทศเพื่อขอรับการสนับสนุนงบประมาณฯ (SOLA) (สำหรับผู้ใช้งานระบบ SSO ระดับ ADMIN)

1. Login ด้วย User ของผู้ใช้งาน SSO ADMIN ของ อปท. (รหัสของหน่วยงาน 8 หลัก)

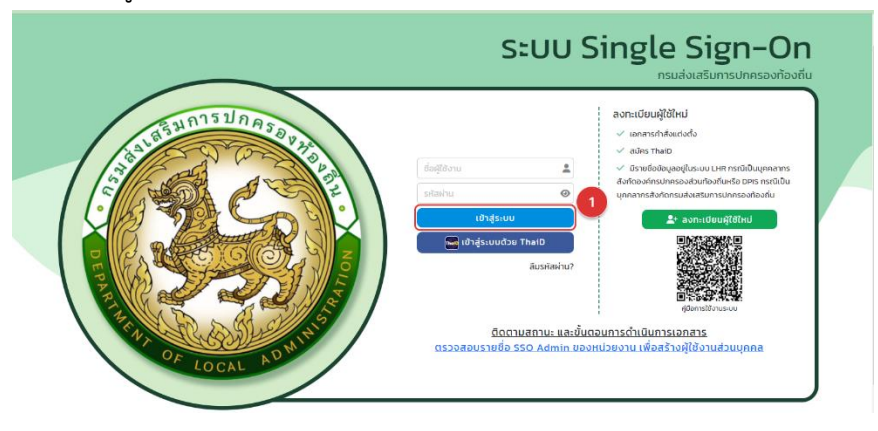

- 2. คลิกที่เมนูจัดการผู้ใช้งาน >> ผู้ใช้งาน
- ค้นหาชื่อผู้ใช้งานจาก รหัสผู้ใช้งาน, ชื่อผู้ใช้งาน
- 4. คลิกที่ปุ่ม "แก้ไข" ตรงชื่อผู้ใช้งานที่ต้องการกำหนดสิทธิ์การใช้งาน

| DLA SSO                         | =                                         |                                                     |                                                 | 9              |
|---------------------------------|-------------------------------------------|-----------------------------------------------------|-------------------------------------------------|----------------|
| MAIN MENU                       | จัดการผู้ใช้งาน >> ผู้ใช้งาน              |                                                     |                                                 | ИМ5005         |
| 🗘 จัดการข้อมูลพื้นฐานระบบ \prec | 1<br>t <sub>ðvnu</sub>                    |                                                     |                                                 |                |
| 💄 จัดการผู้ใช้งาน 🗸 🗸           | รหัสผู้ใช้                                |                                                     |                                                 |                |
| โครงสร้างหน่วยงาน               |                                           |                                                     |                                                 |                |
| ผู้ใช้งาน                       | <b>2</b> ) <sub>iu</sub>                  |                                                     | นามสกุล                                         |                |
| รายชื่อผู้ลงทะเบียนใหม่         |                                           |                                                     |                                                 |                |
| ผู้ขอแก้ไขข้อมูล                | กลุ่มผู้ใช้งาน                            |                                                     | สถานะ                                           |                |
| 📃 คู่มือการใช้งาน               | ทั้งหมด                                   |                                                     | 🗸 (ทั้งหมด                                      | <b>v</b>       |
|                                 | ประเภทสังกัด                              |                                                     |                                                 |                |
|                                 | alln.                                     |                                                     | <b>→</b>                                        |                |
|                                 | จังหวัด ปทุมธานี                          |                                                     |                                                 |                |
|                                 | อำเภอ เมืองปทุมธานี                       |                                                     |                                                 |                |
|                                 | อบท. เทศบาลเมองบทุมธาน                    |                                                     |                                                 |                |
|                                 | ค้นหา แสดงทั้งหมด ส่งออกไฟล์ Excel        |                                                     |                                                 |                |
|                                 |                                           |                                                     |                                                 |                |
|                                 |                                           |                                                     |                                                 |                |
|                                 | เปิดการใช้งาน ปิดการใช้งาน                |                                                     |                                                 |                |
|                                 | รหัสผู้ใช้                                | ชื่อผู้ใช้งาน                                       | สังกัด                                          | amu⊧ (3)       |
|                                 | 0 1 :                                     | ารียะพงศ์                                           | อปท. ปทุมธานี เมืองปทุมธานี เทศบาลเมืองปทุมธานี | ใช้งาน 🝳 🙆     |
|                                 | <b>2</b>                                  | า์ จิตรีเพิ่ม                                       | อปท. ปทุมธานี เมืองปทุมธานี เทศบาลเมืองปทุมธานี | ใช้งาน 🭳 🗭     |
|                                 | 3:                                        | งธากุล                                              | อปท. ปทุมธานี เมืองปทุมธานี เทศบาลเมืองปทุมธานี | ใช้งาน 🔇 🙆     |
|                                 | · 4 ·                                     | ติ บาทบำรุง                                         | อปท. ปทุมธานี เมืองปทุมธานี เทศบาลเมืองปทุมธานี | ใช้งาน 🕓 🧭     |
|                                 | <b>5</b>                                  | า มะลิลา                                            | อปท. ปทุมธานี เมืองปทุมธานี เทศบาลเมืองปทุมธานี | ใช้งาน 🔇 🙆     |
|                                 | 6 :                                       | สงบ                                                 | อปท. ปทุมธานี เมืองปทุมธานี เทศบาลเมืองปทุมธานี | ใช้งาน 🝳 🙆     |
|                                 | D 7                                       | าษณ์ สัปทน                                          | อปท. ปทุมธานี เมืองปทุมธานี เทศบาลเมืองปทุมธานี | ใช้งาน 🝳 🙆     |
|                                 | 8                                         | ถือธรรม                                             | อปท. ปทุมธานี เมืองปทุมธานี เทศบาลเมืองปทุมธานี | ชังาน 🝳 🙆      |
|                                 | 9                                         | ว์ ถือธรรม                                          | อปท. ปทุมธานี เมืองปทุมธานี เทศบาลเมืองปทุมธานี | ใช้งาน 🝳 💋     |
|                                 | D 10 :                                    | waสว่าง                                             | อปท. ปทุมธานี เมืองปทุมธานี เทศบาลเมืองปทุมธานี | ใช้งาน 🝳 🙆     |
|                                 | เหน้าละ 10 รายการ 💙 หน้าที่ 🛿 จาก 2       | •                                                   | 1 ถึง 10 จาก 20                                 | N 4 <b>D</b> D |
|                                 |                                           |                                                     | เพิ่มข้อมูล การชิอานยณนี้                       |                |
|                                 |                                           |                                                     |                                                 |                |
|                                 | Copyright ©2020 Department of Local Admir | nistration. All right reserved. [192.168.133.208][S | SO66-PROD][7231C9B63C8393E3C2558AA295EAOC41]    |                |

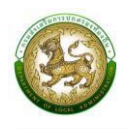

- 9. กำหนดกลุ่มผู้ใช้งาน โดยคลิกเลือก
  - 9.1. ระบบที่ใช้งาน เลือกเป็น ระบบคำของบประมาณ(SOLA) กดที่ปุ่ม แก้ไข

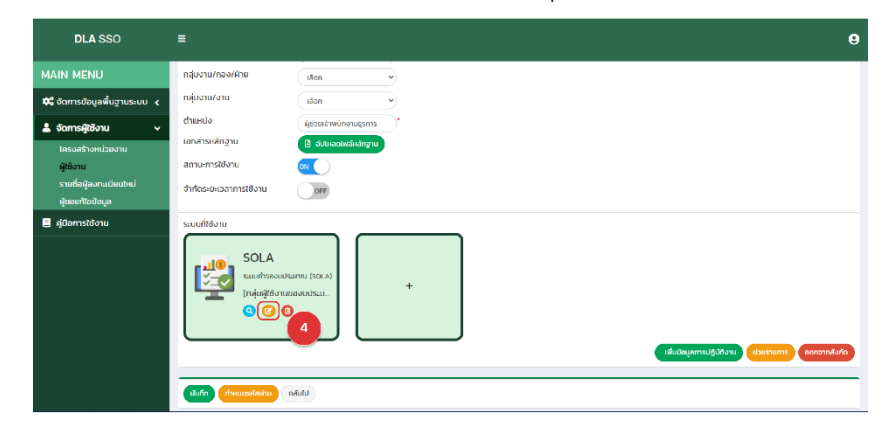

- 9.2. กลุ่มผู้ใช้งาน(เลือกเพียง 1 ข้อ ที่ตรงกับประเภท อปท. ของท่าน)เป็น
  - 9.2.1. "SOLA\_S\_DLA กลุ่มผู้ใช้งานของบประมาณผ่านกรม (แบบฟอร์ม ทต.)"
  - 9.2.2. "SOLA\_B\_BB กลุ่มผู้ใช้งานของบประมาณรับตรง (ทม./ทน./อบจ.)"
  - 9.2.3. "SOLA\_B\_DLA ผู้ใช้งานของบประมาณผ่านกรม (สำหรับ อบต.)"

| DLA SSO                              | •                                                                                                    |       |
|--------------------------------------|----------------------------------------------------------------------------------------------------|-------|
| MAIN MENU                            | จัดการผู้ใช้งาน >>> ผู้ใช้งาน                                                                                            | 15005 |
| 😂 จัดการข้อมูลพื้นฐานระบบ 🤸          | แก้เบระบบที่ขอใช้งาน                                                                                                    |       |
| 2 จัดการผู้ใช้งาน v                  | SUURRANN (SUURRANNU (SULA) V                                                                                             |       |
| ผู้ใช้งาน<br>รายชื่อผู้สงทะเบียนใหม่ | ກະພູເຊີ່ມ່ວນ ແລະລະບໍ່ມູນກັບແບບໂກຍກາງ<br>ຕູມັນຢູ່ໃຫ້ບານ<br>ເວີຍປູລ, 5, DLA ຄຸຍແມ່ນເປັນເປັນເປັນເປັນເປັນເປັນເປັນເປັນເປັນເປັ |       |
| ผูขอแทยขอมูล<br>📑 คู่มีอการใช้งาน    | KOLA B. RLA     nýužíkoutosuterneuburgu (mutuhóu sun)     Statu                                                          |       |
|                                      | •                                                                                                    |       |
|                                      |                                                                                                    |       |
|                                      |                                                                                                    |       |
|                                      |                                                                                                    |       |

ด คลิกปุ่ม "บันทึกข้อมูล" เพื่อบันทึกข้อมูลลงสู่ระบบ

| DLA SSO                                     |                                                    |                          | 9                          |
|---------------------------------------------|----------------------------------------------------|--------------------------|----------------------------|
| MAIN MENU                                   | กลุ่มงาน/กอง/ฝ่าย                                  | išen 👻                   |                            |
| 🗱 จัดการข้อมูลพื้นฐานระบบ 🔾                 | กลุ่มงาน/งาน                                       | uðan 👻                   |                            |
| 🛓 จัดการผู้ใช้งาน 🗸 🗸                       | спинию                                             | * ลากอุลมางกรับพร้านอย่อ |                            |
| โครงสร้างหน่วยงาน                           | เอกสารหลักฐาน                                      | อับไหลดไฟล์หลักฐาน       |                            |
| ผู้ใช้งาน                                   | สถานะการใช้งาน                                     | on ( )                   |                            |
| รายชื่อผู้สงทะเนียบใหม่<br>ผู้ขอแก้ไขข้อมูล | จำกัดระยะเวลาการใช้งาน                             | OFF                      |                            |
| ອູເມີຍຕາງສະດັດແ                             | suuritaoru<br>SOLA<br>suuritaoru<br>Indogtoo<br>Co | ISNUTRU ISOLA)<br>↓<br>● | รรับประการเปลา (การประเมตา |
|                                             | Uufin theucsRashu                                  | กมีบม                    |                            |

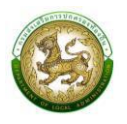

คู่มือปฏิบัติงานสำหรับผู้ใช้งานระบบสารสนเทศเพื่อขอรับการสนับสนุนงบประมาณเงินอุดหนุนขององค์กรปกครองส่วนท้องถิ่น (Subsidy of Local Administration : SOLA)

#### ช่องทางการเข้าใช้งานระบบ SOLA

1. เข้าสู่ระบบที่ URL : <u>https://sola.dla.go.th</u> เพื่อเข้าสู่หน้าจอ การเข้าสู่ระบบ

| ระบบสารสนเทศเพื่อขอรับ                                                                                                    | มการสนับสนุนงบประมาณเงินอุดหนุน |
|----------------------------------------------------------------------------------------------------|---------------------------------|
| ขององค์กรปกครองส่วน                                                                                                    | ท้องถิ่น (SOLA)                 |
| Contact Us<br>กองพัฒนาและส่งเสริมการบริหารงานท้องที่น<br>กลุ่มงานส่งเสริมการกระจายอำนาจและการจัดทำงบประมาณเงินอุดหนุน<br><ul> <li>0-2241-9000 ต่อ 2332</li> <li>0-2241-6956</li> </ul> |                                 |

2. กรอกชื่อผู้ใช้งาน และ รหัสการเข้าใช้งาน เพื่อทำการเข้าสู่ระบบ หรือ เข้าสู่ระบบ ผ่าน App ThaiD

|                              | SะUU Single Sign-On<br>กรมส่งเสริมการปกครองท้องถิ่น                                                                                                    |
|------------------------------|----------------------------------------------------------------------------------------------------|
| REPARTING OF LOCAL AD IN 195 | dsgiftiorບ<br>ຣາໄລກ່າມ<br>ເບົາຜູ້ຣະບບ<br>ເບົາຜູ້ຣະບບ<br>ເບົາຜູ້ຣະບບ<br>ເບົາຜູ້ຣະບບ<br>ເບົາຜູ້ຣະບບ<br>ເບົາຜູ້ຣະບບ<br>ເບົາຜູ້ຣະບບ<br>ເບົາຜູ້ອະບບ<br>ເບົາຜູ້ອະບບ<br>ເບລີ ເບັນ<br>ເບົາຜູ້ອະບບ<br>ເບລີ ເບັນ<br>ເບັນ<br>ເຫຼັອະບບ<br>ເຫຼົາຜູ້ອະບບ<br>ເບລີ ເບັນ<br>ເບັນ<br>ເຫຼົາຜູ້ອະບບ<br>ເຫຼົາຜູ້ອະບບ<br>ເຫຼົາຜູ້ອະບບ<br>ເຫຼົາຜູ້ອະບບ<br>ເຫຼົາຜູ້ອະບບ<br>ເຫຼົາຜູ້ອະບບ<br>ເຫຼົາຜູ້ອະບັ<br>ເຫຼົາຜູ້ອະບັ<br>ເຫຼົາຜູ້ອະບບ<br>ເຫຼົາຜູ້ອະບບ<br>ເຫຼົາຜູ້ອະບບ<br>ເຫຼົາຜູ້ອະບບ<br>ເຫຼົາຜູ້ອະບບ<br>ເຫຼົາຜູ້ອະບບ<br>ເຫຼົາຜູ້ອະບບ<br>ເຫຼົາຜູ້ອະບບ<br>ເຫຼົາຜູ້ອະບບ<br>ເຫຼົາຜູ້ອະບບ<br>ເຫຼົາຜູ້ອະບບ<br>ເຫຼົາຜູ້ອະບບ<br>ເຫຼົາຜູ້ອະບບ<br>ເຫຼົາຜູ |

### การใช้งานปุ่มฟังก์ชันหลักต่าง ๆ

ปุ่มฟังก์ชันหลักต่าง ๆ ที่ปรากฏทั้งในส่วนรายการหลัก รายการย่อยของระบบ และแถบรายการต่าง ๆ ที่ปรากฏในระบบสารสนเทศ ดังตารางด้านล่างนี้

| ชื่อปุ่ม | ความหมายและการใช้งาน                           |
|----------|------------------------------------------------|
| ٢        | กดปุ่มเพื่อให้ระบบจะแสดงผลรายละเอียดข้อมูลนั้น |
| 2        | กดปุ่มเพื่อให้ระบบแก้ไขรายละเอียดข้อมูลนั้น    |
|          | กดปุ่มเพื่อให้ระบบลบรายละเอียดข้อมูลนั้น       |

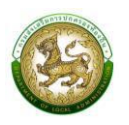

คู่มือปฏิบัติงานสำหรับผู้ใช้งานระบบสารสนเทศเพื่อขอรับการสนับสนุนงบประมาณเงินอุดหนุนขององค์กรปกครองส่วนท้องถิ่น (Subsidy of Local Administration : SOLA)

# การบันทึกข้อมูลพื้นฐานรายได้และเงินสะสม

เมื่อท่าน<sup>ี</sup>เข้าใช<sup>ี้</sup>งานระบบครั้งแรกจะต้องกรอกข้อมูลรายได้และเงินสะสมก่อน *(ซึ่งเป็นการกรอกข้อมูลครั้งเดียว แล้วระบบจะแสดงข้อมูลให้ในทุกแบบคำขอให้โดยอัตโนมัติ)* โดยมีขั้นตอนการเพิ่มข้อมูลดังนี้

- 1. คลิกที่เมนู ข้อมูลพื้นฐาน > รายได้และเงินสะสม(อปท. รับผ่าน สถ.)
- 2. เลือกปีงบประมาณ 2567
- 3. จากนั้นคลิกปุ่ม "เพิ่มข้อมูล" เพื่อเข้าสู่หน้าจอบันทึกรายได้และเงินสะสม

| SOLA                                     |                      |                              |            |          |                    |        | 😫 test      |
|------------------------------------------|----------------------|------------------------------|------------|----------|--------------------|--------|-------------|
| /≅ ระบบคำของมประมาณ 🗸                    | 1 บบคำของบประมาณ     | 🛭 รายได้และเงินสะสม (อปท. รั | มผ่าน สถ.) |          |                    |        | RQB102      |
| ข้อมูลพื้นฐาน 🗸                          |                      |                              |            | -        |                    |        |             |
| รายได้และเงินสะสม (อปก. รับ<br>ผ่าน สถ.) | <b>Q</b> ค้นหาข้อมูล |                              |            |          |                    |        |             |
| แบบคำขอ <                                | จังหวัด              |                              |            |          | อำเภอ              |        |             |
| แบบรายงาน <                              | ชัยนาท               |                              |            | ~        | เนินขาม            |        | 2           |
| 🖸 คู่มือการใช้งานระบบ                    | auto                 |                              |            |          | ส์อนอร์ป้อนและเลอเ |        |             |
|                                          | aun.                 |                              |            | _        | คาขอบงบบระมาณ      |        |             |
|                                          | อบต.กะบกเตีย         |                              |            | <u> </u> | 2568               |        | ĭ           |
|                                          | ค้มหา แสดงทั้งหมด    | เริ่มค้นหาใหม่               |            |          |                    |        | ເພັ່ມບ້ວມູລ |
|                                          | ลำดับ                | ปิงบประมาณ                   | จังหวัด    | đ        | จำเภอ              | สังกัด |             |

- 4. กรอกข้อมูลรายได้และเงินสะสม
- 5. จากนั้นคลิกปุ่ม "บันทึก" เพื่อบันทึกข้อมูล

| SOLA                                                                                    |                                                                                                | 😫 test |
|-----------------------------------------------------------------------------------------|------------------------------------------------------------------------------------------------|--------|
| 🚝 ระบบคำของมประมาณ 🗸                                                                    | ระบบคำของบประมาณ© รายได้และเงินสะสม (อปท. รับผ่าน สถ.)                                         | RQB102 |
| ข้อมูลพื้นฐาน 🗸<br>รายได้และเงินสะสม (อปก. รับ<br>ผ่าน สก.)<br>แบบภาขอ <<br>แบบรายงาน < | เพิ่มแบบฟอร์มบันทึกข้อมูลงบประมาณของอปท.<br>จิงหวัด ชิยมาก ร อำเภอ เนินชาม ร อปก. อมณะยกเนีย ร |        |
| <ol> <li>คู่มือการใช้งานระบบ</li> </ol>                                                 |                                                                                                | 4      |
|                                                                                         | ปิงบประมาณ 2568 ขนาดพื้นที่รับผิดชอบ 43,782,00 ตารางกิโลเมตร                                   |        |
|                                                                                         | จำนวนประชากร (จากฐานข้อมูลกะเนียบราษฎร) ณ 31 ธันวาคม พ.ศ. <b>2565</b> 5,513 <sup>*</sup> คน    |        |
|                                                                                         | รายใต้ที่จัดเห็บเอง ณ 30 กับยายน พ.ศ. <b>2566</b> บาท                                          |        |
|                                                                                         | รายได้จากภาษีจัดสรร ณ 30 กันยายน พ.ศ. <b>2566</b> บาท                                          |        |
|                                                                                         | เงินอุดหนุนทั่วไป มีงบประมาณ พ.ศ. <b>2566</b> บาท                                              |        |
|                                                                                         | งบประมาณตามซ้อบัญญัติ/เกศบัญญัติ ปีงบประมาณ พ.ศ. 2566 บาท                                      |        |
|                                                                                         | ผลการเปิกจ่ายงบประมาณตามข้อบัญญัติ/เกศบัญญัติ ปังบประมาณ พ.ศ. <b>2566</b> "บาท                 |        |
|                                                                                         | ข้อมูลดับสะสบสูตรี (หลังหักการะหูกพันและกันไว้ตามระเบียบแล้ว) ปีงบประมาณ พ.ศ. <b>2566</b> บาท  |        |
|                                                                                         | งบดับอุดหมุนเฉพาะกิจ ปิงบประมาณ พ.ศ. <b>2566</b> บาท                                           |        |
|                                                                                         | ผลการเน็กจำขอบเด็นอุดหมุนเฉพาะกิจ ปิงนประมาณ พ.ศ. <b>2566</b> บาท                              |        |
|                                                                                         | งมประมาณตามช้อบัญญัติ/เทศบัญญัติ มีงมประมาณ พ.ศ. <b>2567</b> ทาก                               |        |
|                                                                                         | งบดินอุดหมุนเฉพาะกิจ ปังประมาณ พ.ศ. <b>2567</b> บาท                                            |        |
|                                                                                         |                                                                                                |        |
|                                                                                         | uurin näülü                                                                                    |        |
|                                                                                         | <b>9</b>                                                                                       |        |

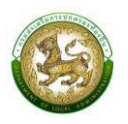

- หลังจากกดปุ่ม "บันทึก" ข้อมูลแล้ว ระบบจะกลับไปยังหน้า "ค้นหาข้อมูล" เพื่อแสดงข้อมูลที่บันทึก ไปก่อนหน้านี้ ดังรูป
- หากบันทึกข้อมูลแล้ว และต้องการแก้ไขข้อมูล ให้เลือกที่ปุ่ม "แก้ไข" เท่านั้น
   \*หากกดปุ่มเพิ่มข้อมูลซ้ำ ระบบจะแสดงข้อมูลว่า "ข้อมูลซ้ำซ้อน" และไม่สามารถบันทึกข้อมูลได้

| ลำดับ            | ปิงบประมาณ | จังหวัด | อำเภอ         | สังกัด          |     |
|------------------|------------|---------|---------------|-----------------|-----|
| 1                | 2568       | ชัยนาท  | เนินขาม       | อบต.กะมกเตี้ย 6 |     |
| 2                | 2567       | ชัยนาท  | เนินขาม       | อบต.กะบกเตี้ย   |     |
| 3                | 2566       | ชัยนาท  | เนินขาม       | อมต.กะมกเตี้ย   | 7 🗹 |
| หน้าละ 10 รายการ | ~          |         | 1 ถึง 3 จาก 3 |                 |     |

 เมื่อบันทึกข้อมูลพื้นฐานรายได้และเงินสะสมแล้ว ในหน้าจอแบบคำขอ (ทุกแบบคำขอ) ก็จะแสดงรายได้และ เงินสะสมให้ตามรูปด้านล่าง

|                        | ุดหนุนสำหรับก่                                                         | อสร้าง/ปรับเ                                                                                                    | ปรุงซ่อมแซมถนเ                                                                                                    | มทางหลวง                                                                                                    | ท้องถิ่น                                                                                                    |                                                                                                    |                                                         |                                                 |                                            |                        |  |
|------------------------|------------------------------------------------------------------------|----------------------------------------------------------------------------------------------------|----------------------------------------------------------------------------------------------------|----------------------------------------------------------------------------------------------------|----------------------------------------------------------------------------------------------------|----------------------------------------------------------------------------------------------------|---------------------------------------------------------|-------------------------------------------------|--------------------------------------------|------------------------|--|
|                        | จังหวัด                                                                | ชัยนาท                                                                                                    | ~*                                                                                                    | อำเภอ                                                                                                    | เนินขาม                                                                                                    | ~*                                                                                                    | ədn.                                                    | อบต.กะบก                                        | ตี้ย                                       | •**                    |  |
|                        | ปิงบประมาณ                                                             | 2568                                                                                                    | ~*                                                                                                    | ขนาด                                                                                                    | าพื้นที่รับผิดชอบ 4                                                                                                    | 8,78                                                                                                    |                                                         | ตาราง<br>กิโลเมตร                               |                                            |                        |  |
|                        |                                                                        | จำนวนประช                                                                                                    | ากร (จากฐานข้อมูลทะเ                                                                                                    | บียนราษฎร)                                                                                                    | 5,513                                                                                                    | AU                                                                                                    |                                                         |                                                 |                                            |                        |  |
|                        |                                                                        |                                                                                                    | รายได้                                                                                                    | ที่จัดเก็บเอง                                                                                                    | 38,122,824.00                                                                                                    | บาท                                                                                                    |                                                         |                                                 |                                            |                        |  |
|                        |                                                                        |                                                                                                    | รายได้จาก                                                                                                    | าภาษีจัดสรร                                                                                                    | 0.00                                                                                                    | บาท                                                                                                    |                                                         |                                                 |                                            |                        |  |
|                        |                                                                        |                                                                                                    | เงินส                                                                                                    | งุดหนุนทั่วไป                                                                                                    | 11,068,700.00                                                                                                    | บาท                                                                                                    |                                                         |                                                 |                                            |                        |  |
|                        |                                                                        |                                                                                                    | งบประมาณตามข้อ<br>เทศบัญญัติ                                                                                                    | ប័ល្ងស្វ័ពី/                                                                                                    | 37,890,000.00                                                                                                    | บาท                                                                                                    |                                                         |                                                 |                                            |                        |  |
|                        |                                                                        |                                                                                                    | ผลการเบิกจ่ายงบน<br>ข้อมัญญัติ/เทศบัญ                                                                                                    | lsະນາຎຕາມ<br>ມູญັติ                                                                                                    | 33,090,737.05                                                                                                    | บาท                                                                                                    |                                                         |                                                 |                                            |                        |  |
|                        |                                                                        |                                                                                                    | ข้อมูลเงินสะสมสุทธิ<br>ภาระผูกพันและกันไ<br>ระเบียบแล้ว)                                                                                                    | ร์ (หลังหัก<br>ว้ตาม                                                                                                    | 3,434,276.31                                                                                                    | บาท                                                                                                    |                                                         |                                                 |                                            |                        |  |
|                        |                                                                        |                                                                                                    | เงินอุดหนุนเฉพาะกิ<br>2 ปี)                                                                                                    | จ (ย้อนหลัง                                                                                                    | 25,718,700.00                                                                                                    | บาท                                                                                                    |                                                         |                                                 |                                            |                        |  |
|                        |                                                                        |                                                                                                    | ผลการเบิกจ่ายงบเ<br>เฉพาะกิจ                                                                                                    | จินอุดหนุน                                                                                                    | 11,068,700.00                                                                                                    | บาท                                                                                                    |                                                         |                                                 |                                            |                        |  |
|                        |                                                                        |                                                                                                    | งบประมาณตามข้อ<br>เทศบัญญัติ                                                                                                    | ប័ល្យល្ប៊ីពី/                                                                                                    | 39,500,000.00                                                                                                    | บาท                                                                                                    |                                                         |                                                 |                                            |                        |  |
|                        |                                                                        |                                                                                                    | งแจ้นอดหมมอพ                                                                                                    | ແລ້ວ (ບ້ວນ                                                                                                    |                                                                                                    |                                                                                                    |                                                         |                                                 |                                            |                        |  |
|                        |                                                                        |                                                                                                    | หลัง 1 ปี)                                                                                                    | 110 (000                                                                                                    | 0.00                                                                                                    | บาท                                                                                                    |                                                         |                                                 |                                            |                        |  |
|                        |                                                                        |                                                                                                    | หลัง 1 ปี)                                                                                                    | 1.119 (000                                                                                                    | 0.00                                                                                                    | UIN                                                                                                    |                                                         |                                                 |                                            |                        |  |
| ่ไขข้อมูล              | เงินอุดหนุนสำ                                                          | หรับก่อสร้าง                                                                                                    | หลัง 1 ปี)<br>/ปรับปรุงช่อมแช                                                                                                    | รมถนนทาง                                                                                                    | 0.00<br>อหลวงท้องถิ่น                                                                                                    | UIN                                                                                                    |                                                         |                                                 |                                            |                        |  |
| ้ไขข้อมูล              | <b>เงินอุดหนุนสำ</b><br>รหัสคำ                                         | <b>หรับก่อสร้าง</b><br>เของบประมาณ                                                                                      | งอเองจุลหมุลเปล่ง<br>หลัง 1 ปี)<br>/ปรับปรุงช่อมแช<br>RD68061808021                                                                                                    | รมถนนทาง                                                                                                    | <sup>0.00</sup><br>อหลวงท้องถิ่น                                                                                                    | UIN                                                                                                    |                                                         |                                                 |                                            |                        |  |
| าไขข้อมูล              | <b>เเงินอุดหนุนสำ</b><br>รหัสคำ<br>โครงการตามแผน                       | <b>หรับก่อสร้าง</b><br>เของบประมาณ<br>มพัฒนาท้องถิ่น                                                                    | บบบองุเกลุนเปล<br>หลัง 1 ปี)<br>/ปรับปรุงช่อมแน<br>RD68061808021<br>O มี                                                                                                    | รมถนนทาง<br>10<br>โม่มี                                                                                                    | <sup>0.00</sup><br>วหลวงท้องถิ่น                                                                                                    | UIN                                                                                                    |                                                         |                                                 |                                            |                        |  |
| ່າໄขข้อมูล             | <b>เงินอุดหนุนสำ</b><br>รหัสคำ<br>โครงการตามแผน                        | <b>หรับก่อสร้าง</b><br>เของบประมาณ<br>มพัฒนาท้องถิ่ม<br>ชื่อโครงการ                                                     | บอเปองเหตุนเปล่า<br>หลัง 1 ปี)           /ปรับปรุงช่อมแข           RD68061808021           มี           ก่อสร้างถนนคอย                                                                                                    | รมถนนทาง<br>อ<br>ไม่มี<br>มกรัตเสริมเหล็                                                                                                    | บ.บบ<br>วหลวงท้องถิ่น<br>เก สายบ้านหนองปล้อง เ                                                                                                    | บาท<br>หมู่ที่ 14 บ้านหนองป                                                                                  | ร้อง ตำบลก                                              | าะบกเตี้ย กว้าง 4                               | เมตร ยาว 175                               | เมตร หนา 0.15 เ        |  |
| ่ไขข้อมูล              | <b>เงินอุดหนุนสำ</b><br>รหัสคำ<br>โครงการตามแผน<br>โครงก               | <b>หรับก่อสร้าง</b><br>เของบประมาณ<br>มพัฒนาท้องถิ่น<br>ชื่อโครงการ<br>าร/รายละเอียด                                    | ปองปองจุ่งเกญปณพ<br>พลัง 1 อ)<br>//ปรับปรุงช่อมแน<br>RD68061808021<br>มี<br>ก่อสร้างถนนคอเ<br>ก่อสร้างถนนคอเ<br>ก่อสร้างกานคอเ<br>ก่อสร้างกานคอเ<br>ก่อสร้างการคายคายคายคายคอเ<br>ก่อสร้างกานคอเ<br>ก่อสร้างกานคอเ<br>ก่อสร้างกานคอเ<br>ก่อสร้างกานคอเ<br>ก่อสร้างกานคอเ<br>ก่อสร้างการคายคายคายคอเ<br>ก่อสร้างการคายคายคายคอเ<br>ก่อสร้างกานคอเ<br>ก่อสร้างกานคอเ<br>ก่อสร้างการคายคายคายคายคายคายคอเ<br>ก่อสร้างการคายคายคายคายคายคายคายคายคายคายคายคายคายค                                                                                                    | รมถนนทาง<br>ข<br>ข<br>มารัดเสริมเหล็<br>มารัดเสริมเหล็<br>มาร์ดเสริมเหลื                                                                                                    | 0.00<br>วหลวงท้องถิ่น<br>in สายบ้านหนองปล้อง เ<br>อยีพื้นที่ไม่ป้อยกว่า 700<br>- ย่าส่งท้อนแคอแหรี                                                                                             | บาก<br>หมู่ที่ 14 บ้านหนองป.<br>หมู่ที่ 14 บ้านหนองป.<br>ดารางเมตร<br>ามรับแค้ด จะศัสภาจ                     | ล้อง ตำบล <i>ก</i><br>ล้อง ตำบลก                        | าะบกเตี้ย กว้าง 4<br>าะบกเตี้ย กว้าง 4          | เมตร ยาว 175<br>เมตร ยาว                   | เมตร หมา 0.15 เ<br>ผู้ |  |
| ່າໄขข้อมูล             | <b>เงินอุดหนุนสำ</b><br>รหัสคำ<br>โครงการดามแผน<br>โครงก               | <b>หรับก่อสร้าง</b><br>เของบประบาณ<br>เพ้ฒนาท้องกิน<br>ชื่อโครงการ<br>าร/รายละเอียด                                     | ประกอบเมืองรุ่งหมุ่มใน<br>พลัง 1 อ)<br>/ปรับปรุงช่อมแน<br>RD68061808021<br>บ มี<br>ก่อสร้างถนนคอบ<br>ก่อสร้างถนนคอบ<br>ก่อสร้างกนาย<br>ก่อสร้างกนาย<br>ก่อสร้างกนาย<br>ก่อสร้างกนาย<br>ก่อสร้างกาย<br>ก่อสร้างกนร์จนาย<br>ก่อสร้างกาย<br>ก่อสร้างกาย<br>ก่าน<br>ก่าน<br>ก่าน<br>ก่าน<br>ก่อสร้างกาย<br>ก่าน<br>ก่าน<br>กา | รมถนนทาง<br>ข<br>ข<br>เม่มี<br>มกรีดเสริมเหล็<br>มกรีดเสริมเหล็<br>1.15 เมตร หรือ<br>ร/รายละเอียด<br>                                                                                                    | 0.00<br>วหลวงท้องถิ่น<br>in สายบ้านหนองปล้อง 1<br>in สายบ้านหมองปล้อง<br>วยี่พื้นที่ไม่มือยาร่า 700<br>n : ก่อสร้าชกบนคอบทรีน<br>นตร ยาวมตร หมา                                                | บาก<br>หมู่ที่ 14 บ้านหนองป.<br>หมู่ที่ 14 บ้านหนองป.<br>ตารางเมตร<br>วาสรับเหล็ก รหัสภาง<br>                | ล้อง ตำบลก<br>ล้อง ตำบลก<br>หลวงก้องถิ<br>ที่ไม่น้อยกว  | าะบกเตี้ย กว้าง 4<br>าะบกเตี้ย กว้าง 4<br>      | เมดร ยาว 175<br>เมตร ยาว<br>หมู่ที่<br>มตร | ເນດຣ หนา 0.15 ເ        |  |
| ເປັນນ້ອມູລ             | <b>เงินอุดหนุนสำ</b><br>รหัสคำ<br>โครงการตามแผน<br>โครงก               | <b>หรับก่อสร้าง</b><br>เของบประมาณ<br>เพ้ฒนาก้องถิ่น<br>ชื่อโครงการ<br>าร/รายละเอียด<br>ระเภทโครงการ                    | ของสงจุดเกมูนเพ<br>หลัง 1 ฮ)<br>/ปรับปรุงช่อมแน<br>RD68061808021<br>มี<br>ก่อสร้างถนนคอเ<br>ก่อสร้างถนนคอเ<br>175 เมตร หมา (<br>สวอย่าง ชื่อโครงก<br>ม่าน                                                                                                    | รมถนนทาง<br>ข<br>โม่มี<br>มารีตเสริมเหล็<br>1.15 เมตร หรือ<br>5.5/รายละเอียด<br>                                                                                                    | 0.00<br>วหลวงท้องถิ่น<br>in สายบ้านหนองปล้อง i<br>วมีพื้นที่ไม่น้อยกว่า 700<br>วมีพื้นที่ไม่น้อยกว่า 700                                                                                       | บาท<br>หมู่ที่ 14 บ้านหนองป.<br>หมู่ที่ 14 บ้านหนองป.<br>ตารางเบตร<br>ณสรับเหล็ก รหรือบีพื้น                 | ร้อง ตำบลศ<br>ร้อง ตำบลศ<br>หลวงก้องถิ<br>ที่ไม่น้อยกว่ | าะบกเตี้ย กว้าง 4<br>าะบกเตี้ย กว้าง 4<br>เนตาย | เมตร ยาว 175<br>เมตร ยาว<br>หมู่ที่<br>เฮร | ιυας κυτ 0.15 ι        |  |
| ั <sup></sup> ไขข้อมูล | <b>เงินอุดหนุนสำ</b><br>รหัสกำ<br>โครงการตามแผน<br>โครงก<br>ป<br>ประเภ | <b>หรับก่อสร้าง</b><br>เชองบประบาณ<br>พัฒนาท้องถิ่น<br>ชื่อโครงการ<br>าร/รายละเอียด<br>ระเภทโครงการ<br>กโครงการช่อย     | ปอยองจุณกันนั้น<br>พลัง 1 มิ) /ปริมปรุงซ่อมแน<br>RD68061808021 มี<br>ก่อสร้างถนนคอเ<br>ก่อสร้างถนนคอเ<br>ไว่5 เมตร หมา (<br>ต่ออย่าง อื่อโครงถ<br>น้าน                                                                                                    | รมถนนทาง<br>ข<br>ข<br>ไม่มี<br>มารัดเสริมเหล็<br>มาร์ดเสริมเหล็<br>มาร์ดเสริมเสริมเหล็<br>มาร์ดเสริมเหล็<br>มาร์ดเสริมเสริมเหล็<br>มาร์ดเสริมเหล็<br>มาร์ดเสริมเหล็<br>มาร์ดเสริมเหล็<br>มาร์ดเสริมเสริมเหล็<br>มาร์ดเสริมเหล็<br>มาร์ดเสริมเหล็<br>มาร์ดเสริมเหล็<br>มาร์ดเสริมเสริมเสริมเสริมเสริม<br>มาร์ดเสริมเสริมเสริมเสริม<br>มาร์ดเสริมเสริมเสริมเสริมเสริม<br>มาร์ดเสริมเสริมเสริมเสริมเสริม<br>มาร์ดเสริมเสริมเสริม<br>มาร์ดเสริมเสริมเสริมเสริมเสริม<br>มาร์ดเสริมเสริมเสริมเสริม<br>มาร์ดเสริมเสริมเสริมเสริม<br>มาร์ดเสริมเสริมเสริม<br>มาร์ดเสริมเสริม<br>มาร์ดเสริมเสริม<br>มาร์ดเสริมเสริม<br>มาร์ดเสริมเสริม<br>มาร์ดเสริมเสริม<br>มาร์ดเสริมเสริมเสริม<br>มาร์ดเสริมเสริม<br>มาร์ดเสริมเสริม<br>มาร์ดเสริมเสริม<br>มาร์ดเสริมเสริม<br>มาร์ดเสริมเสริม<br>มาร์ดเสริมเสริม<br>มาร์ดเลม<br>มาร์ดเลม<br>มาร์ดา<br>มาร์ด<br>มาร์ดเลม<br>มาร์ด<br>มาร์ดา<br>มาร์ด<br>มาร์ด | 0.00<br>วหลวงท้องถิ่น<br>in สายบ้านหนองปล้อง i<br>มาค้ายบ้านหนองปล้อง i<br>มาค้ายบ้านหนองปล้อง<br>in สายบ้านหนองปล้อง<br>in สายบ้านหนองปล้อง<br>เว้าส่งร้างกนบคอนทรีเ<br>เว้าส่งร้างกนบคอนทรีเ | บาท<br>หมู่ที่ 14 บ้านหนองป.<br>หมู่ที่ 14 บ้านหนองป.<br>ดารางเมตร<br>มสรัมเคล็ก รหัสภาง<br>เมตร หรือบีพื้น  | ร้อง ตำบลr<br>ร้อง ตำบลr<br>หลวงท้องกี<br>ที่ไปน้อยคว   | าะบกเตีย กว้าง 4<br>าะบกเตีย กว้าง 4<br>        | เมตร ขาว 175<br>เมตร ขาว<br>หมู่ที่        | шаз кил 0.15 г         |  |
| ົງໄขข้อมูล             | <b>เงินอุดหนุนสำ</b><br>รหัสคำ<br>โครงการตามแผน<br>โครงก<br>ป<br>ประเท | หรับก่อสร้าง<br>เของบประมาณ<br>เพ้ฒนาก้องถิ่น<br>ชื่อโครงการ<br>าร/รายละเอียด<br>ระเภทโครงการ<br>กโครงการย่อย<br>รายการ | ขององสุกกลุ่มนพ์<br>หลัง 1 ยิ) /ปรับปรุงช่อมแน<br>RD68061808021 มี ท่อสร้างถนนคอน ท่อสร้างถนนคอน ท่อสร้างถนนคอน ท่อสร้างถนนคอน ท่อสร้างถนนคอน ท่อสร้างถนนคอน ท่อสร้างกนนคอน ท่อสร้างกนนคอน ท่อสร้างกนนคอน ท่อสร้างกนนคอน                                                                                                    | รมถนนทาง<br>ข<br>ข<br>มารีดเสริมเหล็ก<br>มารีดเสริมเหล็ก                                                                                                    | 0.00<br>วหลวงท้องถิ่น<br>in สายบ้านหนองปล้อง 1<br>in สายบ้านหมองปล้อง<br>jมีพื้นที่ไม่น้อยกว่า 700<br>n : ก่อสร้างกนบคอบกรีด<br>นตร ยาวมตร หนา                                                 | บาท<br>หมู่ที่ 14 บ้านหนองป.<br>หมู่ที่ 14 บ้านหนองป.<br>ตารางเมตร<br>ตาสรับเหล็ก รหัสภาง<br>เมตร หรือมีพื้น | ร้อง ต่าบลา<br>ร้อง ต่านลา<br>หลวงต่อขกิ                | าะบกเตี้ย กว้าง 4<br>าะบกเตี้ย กว้าง 4<br>      | เมตร ยาว 175<br>เมตร ยาว<br>หมู่ที่        | ເມດຣ Kun 0.15 ເ        |  |
| ໂປນ້ອມູລ               | <b>เงินอุดหนุนสำ</b><br>รกัสกำ<br>โครงการตามแผน<br>โครงก<br>ประเภ      | หรับก่อสร้าง<br>เของบประมาณ<br>เพิฒนาท้องถิ่น<br>ชื่อโครงการ<br>าร/รายละเอียด<br>ระเภกโครงการ<br>กโครงการช่อย<br>รายการ | ปปมชุงเกญนนท์<br>หลัง 1 0) /ปริบปรุงซ่อมแน<br>RD68061808021 มี<br>ท่อสร้างถนนคอเ<br>175 เมตร หมา (<br>ส่วอช่าง ฮือโทรงก<br>บ่าน                                                                                                    | รมเหล็ก                                                                                                    | 0.00<br>วหลวงท้องถิ่น<br>in สายบ้านหนองปล้อง I<br>in สายบ้านหนองปล้อง<br>มีพื้นที่ไม่ป้อยาว่า 700<br>i : ก่อสร้างถนมคอนทรีเ<br>นตร ยาวเมตร หมา                                                 | บาท<br>หมู่ที่ 14 บ้านหนองป.<br>หมู่ที่ 14 บ้านหนองป.<br>ดารางเมตร<br>ราสรัณหลึก รหัสภาง<br>เมตร หรือบีพื้น  | จิ้อง ตำบลก<br>จ้อง ตำบลก<br>หลวงท้องกิจบ               | าะนกเตีย กว้าง 4<br>าะนกเตีย กว้าง 4<br>ศายศาย  | เมตร ยาว 175<br>เมตร ยาว<br>หมู่ที่<br>เตร | шаз кил 0.15 г         |  |

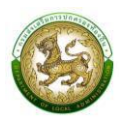

## การบันทึกข้อมูลแบบคำของบประมาณเงินอุดหนุนเฉพาะกิจ

- 1. คลิกที่เมนูแบบคำขอ
- 2. เลือกรายการแบบคำขอที่ต้องการ
- 3. คลิกปุ่ม "เพิ่มข้อมูล" เพื่อเข้าสู่หน้าจอเพิ่มข้อมูลเงินอุดหนุนๆ

| 🖅 ระบบคำของบประมาณ 🗸                           | ระบบคำของบประมาณอ รายการสถานีสูบน้ำ | RQB001        |
|------------------------------------------------|-------------------------------------|---------------|
| ข้อมูลพื้นฐาน<br>แบบคำขอ<br>รายการสถานีสูบน้ำ  | <b>Q</b> ค้นหาข้อมูล                |               |
| รายการแหล่งน้ำ 🛛 🕘                             | จังหวัด                             | อำเภอ         |
| รายการประปา                                    | เชียงใหม่ 🗸                         | งาม<br>~      |
| รายการถนน<br>รายการ CCTV                       | əun.                                | ปังบประมาณ    |
| รายการธนาคารน้ำใต้ดิน                          | เทศบาลต่ำบลเวียงฝาง 🗸               | แสดงทั้งหมด 🗸 |
| รายการลานกีฬา                                  | รหัสคำของบประมาณ                    | โครงการ       |
| รายการแหล่งท่องเทียว<br>รายการศูนย์การเรียนรู้ | ค้นหารหัสคำของบประมาณ               | ค้นหาโครงการ  |
| รายการก่อสร้างอาคารเรียน                       | สถานะการยืนยันข้อมูล                |               |
| และอาคารประกอบ                                 | แสดงทั้งหมด 🗸                       |               |
| รายการก่อสร้างอาคารศูนย์<br>พัฒนาเด็กเล็ก      |                                     | 3             |
| รายการก่อสร้างสระว่ายน้ำ                       | ค้นหา แสดงทั้งหมด เริ่มค้นหาใหม่    | เพิ่มข้อมูล   |
| รายการสนามเด็กเล่นสร้าง                        |                                     |               |

- เมื่อคลิกปุ่ม "เพิ่มข้อมูล" แล้วจะปรากฏหน้าจอดังรูป ซึ่งข้อมูลรายได้และเงินสะสมจะแสดงข้อมูล เดียวกันทุกแบบคำขอ
- ส่วนของการเพิ่มข้อมูลของเงินอุดหนุน (ซึ่งรายละเอียดจะแตกต่างกันไปตามแต่ละแบบคำขอ) ให้ท่าน กรอกข้อมูลในช่องที่บังคับกรอก
- 6. เมื่อกรอกข้อมูลครบถ้วนแล้วให้คลิกปุ่ม "บันทึกข้อมูล"

|            |           |                                                          |                       |                  |          |     |                                         | 4 |
|------------|-----------|----------------------------------------------------------|-----------------------|------------------|----------|-----|-----------------------------------------|---|
| ຈັงหวัด    | เชียงใหม่ | ~                                                        | อำเภอ                 | orla             | ~*       | อปท | <ul> <li>เทศบาลตำบลเวียงฝาง </li> </ul> |   |
| ปีงบประมาณ | 2565      | ~*                                                       | อนาด                  | พื้นที่รับผิดชอบ | 2,085.92 |     | ตาราง<br>กิโลเมตร                       |   |
|            | จำนวนประช | ากร (จากฐานข้อมูลทะเ                                     | เบียนราษฎร)           | 8,414            |          | คน  |                                         |   |
|            |           | รายได้                                                   | ใที่จัดเก็บเอง        | 500,000.00       |          | บาท |                                         |   |
|            |           | รายได้จา                                                 | กกาษีจัดสรร           | 500,000.00       |          | บาท |                                         |   |
|            |           | เงินเ                                                    | อุดหนุนทั่วไป         | 500,000.00       |          | บาท |                                         |   |
|            |           | งบประมาณตามข้อ<br>เทศบัญญัติ                             | ល់ស្វស្ថិពី/          | 300,000.00       |          | บาท |                                         |   |
|            |           | ผลการเปิกจ่ายงบบ<br>ข้อบัญญัติ/เทศบัญ                    | ປຣະມາณตาม<br>ນູญັติ   | 500,000.00       |          | บาท |                                         |   |
|            |           | ข้อมูลเงินสะสมสุทธิ<br>ภาระผูกพันและกันไ<br>ระเบียบแล้ว) | ธี (หลังหัก<br>ไว้ตาม | 800,000.00       |          | บาท |                                         |   |
|            |           | เงินอุดหนุนเฉพาะกิ<br>2 ปี)                              | าจ (ย้อนหลัง          | 100,000.00       |          | บาท |                                         |   |
|            |           | ผลการเปิกจ่ายงบ <sub>ุ</sub> ด<br>เฉพาะกิจ               | งีนอุดหนุม            | 400,000.00       |          | บาท |                                         |   |
|            |           | งมประมาณตามข้อ<br>เทศบัญญัติ                             | ល់សូស្វីពី/           | 495,000.00       |          | บาท |                                         |   |
|            |           | งบเงินอุดหนุมเฉพ                                         | าะกิจ (ย้อน           | 100,000.00       |          | บาท |                                         |   |

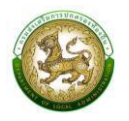

| รหัสคำของมประมาณ                                                                | W\$650550090   | 202               |                   |                                        |                              |       |
|---------------------------------------------------------------------------------|----------------|-------------------|-------------------|----------------------------------------|------------------------------|-------|
| โครงการ                                                                         | ປຮັບປຣຸດສ່ວນເ  | เขมสถาบีสูบน้ำด้ว | ยไฟฟ้าสถานีสูบน้ำ | เด้วยไฟฟ้าบ้านเวียงฝาง หมู่ที่ 13 บ้าน | เวียงผ่าง ตำบลเวียงฝาง เทศบา |       |
| โครงการตามแผนพัฒนาท้องถิ่น                                                      | O Ø            | ອ<br>ໂປຍ          |                   |                                        |                              |       |
| ชื่อสถานีสูบน้ำ                                                                 | สถานีสูบน้ำด้ว | ยไฟฟ้าบ้านเวียงฝ  | טר                |                                        |                              | *     |
| ประเภทโครงการ                                                                   | สถามีสูบน้ำด้: | วยไฟฟ้า           |                   |                                        |                              | • *   |
| รายการ                                                                          | ປຮັບປຣຸຈຍ່ວນ   | แขมสถามีสูบน้ำด้: | หมไฟฟ้า           |                                        | ~                            | *     |
| อายุสถาปี                                                                       | 23             | *                 | a                 |                                        |                              |       |
|                                                                                 | งบประมาณ       |                   |                   |                                        |                              |       |
| งบประมาณรวม                                                                     | 1,             | 290,000.00        | บาท               |                                        |                              |       |
| งบประมาณ                                                                        | 1,             | 290,000.00        | บาท               | เงินสมทบ                               | 0.00                         | บาท   |
| เครื่องสูบป่า                                                                   | 1,             | 103,432.00        | บาท               | ແພສູບນຳ                                | 360,158.00                   | * บาท |
| รายการย่อย                                                                      |                | 554,629.00        | บาท               | ก่อสร้าง/ขยายคลองส่งน้ำ                | 2,532,102.00                 | * บาท |
| อื่นๆ                                                                           |                | 12,000.00         | บาท               |                                        |                              |       |
|                                                                                 | ที่ตั้ง        |                   |                   |                                        |                              |       |
|                                                                                 | ั<br>หมู่บ้าน  | ánan<br>O         |                   |                                        |                              |       |
| ี่ชื่อหมู่บ้าน<br>ใส่คำว่า "บ้าน" ป่าหน้าชื่อหมู่บ้านด้วย เช่น บ้าน<br>โคกกลาง) | บ่านเวียงฝาง   |                   | ľ                 | nựt                                    | 13                           | •     |
| ต่าบล                                                                           | เวียงฝาง       |                   |                   |                                        |                              |       |
| ₩ñɑ (aະຕີຈູດ/aວນຈີຈູດ)                                                          | 0.0            |                   |                   | 0.0                                    | rts.                         |       |
| รายละเอียดโครงการ (ปริมาณงาน)                                                   | utsutsaiau     | ดแสดวบีสแป้วด้ว   | ะเป็นไปๆ          |                                        |                              | *     |
| side la statistica (ese de la s                                                 | 0500300001     | *                 | DIMM I            |                                        |                              |       |
| การถ่ายโอน                                                                      | อปท.จัดตั้งเอ  | 0                 |                   |                                        |                              |       |
| จำนวนครัวเรือนที่ได้รับประโยชน์                                                 |                | 712               | ครัวเรือน         | จำนวนประชาชนผู้รับประโยชน์             | 2,781                        | AU    |
| พื้นที่รับประโยชน์                                                              |                | 300.00            | R                 |                                        |                              |       |
| แบบคำของบนีระมาณ                                                                | 🗈 อัพไหลดไพ    | ໄສປ້ວມູລ          |                   |                                        |                              |       |

 หลังจากกดปุ่ม "บันทึกข้อมูล" แล้ว ระบบจะกลับไปยังหน้าค้นหาข้อมูล เพื่อแสดงข้อมูลที่บันทึกไปก่อน หน้านี้ โดยเมื่อบันทึกข้อมูลแล้ว สถานะการยืนยันข้อมูลจะแสดงเป็น "ส่งข้อมูลให้จังหวัด" ซึ่งสถานะของ การยืนยันข้อมูลจะมี 2 สถานะ คือ

*"ส่งข้อมูลให้จังหวัด"* > ท่านจะยังสามารถแก้ไข หรือ ลบ ข้อมูลได้อยู่

"**จังหวัดยืนยัน"** > เมื่อจังหวัดตรวจสอบและยืนยันข้อมูลแล้ว จะไม่สามารถแก้ไขข้อมูลได้อีก ถ้า ต้องการแก้ไขข้อมูลจะต้องแจ้งให้ทางจังหวัดทำการยกเลิกการยืนยันข้อมูล

| ₿.    | สถานะการยืนยันข้อมูล | โครงการ                                                                                                    | รหัสคำของบประมาณ | จังหวัด   | ปีงบประมาณ | ลำดับ |
|-------|----------------------|----------------------------------------------------------------------------------------------------|------------------|-----------|------------|-------|
| 9 🖬 🖡 | ส่งข้อมูลให้จังหวัด  | ปรับปรุงช่อมแซมสถานิสูบน้ำด้วยไฟฟ้าสถานิสูบน้ำด้วยไฟฟ้าบ้านเวียงฝาง หมู่ที่ 13 บ้านเวียงฝาง<br>ตำบลเวียงฝาง เทศบาลต่ำบลเวียงฝาง อำเภอฝาง จังหวัดเชียงใหม่ | WS650550090202   | เชียงใหม่ | 2565       | 1     |
| ٩     | จังหวัดยืนยัน        | ปรับปรุงช่อมแซมสถานีสูบน้ำด้วยไฟฟ้าสถานีสูบน้ำด้วยไฟฟ้าซุมชมป่าแดด ชุมชบป่าแดด ตำบลเวียง<br>เทศบาลตำบลเวียงฝาง อำเภอฝาง จังหวัดเชียงใหม่                  | WS650550090201   | เชียงใหม่ | 2565       | 2     |
|       |                      | เทศบาลตำบลเวียงฝาง จำเภอฝาง จังหวัดเชียงใหม่                                                                                                    |                  |           |            |       |

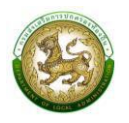

# หน้าจอการบันทึกแบบคำของบประมาณเงินอุดหนุนขององค์กรปกครองส่วนท้องถิ่น

แบบคำของบประมาณเงินอุดหนุนเฉพาะกิจ จะมีทั้งหมด 21 รายการ ดังนี้

### 1. เงินอุดหนุนสำหรับก่อสร้าง/ปรับปรุงซ่อมแซมถนนทางหลวงท้องถิ่น

| โครงการตามแผนพัฒนาท้องถิ่น       |                                                                                                    |                                                       |            |
|----------------------------------|----------------------------------------------------------------------------------------------------|-------------------------------------------------------|------------|
| โครงการ/รายละเอียด               |                                                                                                    |                                                       | *          |
|                                  | ตัวอย่าง ชื่อโครงการ/รายละเอียด<br>บ้านต่าบลกว่างเม<br>บริหารส่วนตำบล อำเภอ จังหะ<br>( *กรณิมีรายละเอียดงานอื่นนอกเ | : ก่อสร้างถนนคอนกรีตเสริมเหล็ก รหัสทางหลวงท้องถิ้นสาย | ที่<br>การ |
| ประเภทโครงการ                    | ถนนทางหลวงท้องถิ่น                                                                                                  |                                                       | ~*         |
| ประเภทโครงการย่อย                | เลือกประเภทโครงการย่อย                                                                                              |                                                       | ~*         |
| รายการ                           | เลือกรายการ                                                                                                    |                                                       | *          |
|                                  | งแประมาณ                                                                                                    |                                                       |            |
| งบประมาณรวม                      | *                                                                                                    | บาท                                                   |            |
| งบประมาณ                         |                                                                                                    | บาท เงินสมทบ                                          | บาท        |
|                                  | ที่ตั้ง                                                                                                    |                                                       |            |
| สายทาง                           |                                                                                                    |                                                       |            |
|                                  |                                                                                                    |                                                       |            |
|                                  | <ul> <li>หมู่บ้าน ชุมชน</li> </ul>                                                                                  |                                                       |            |
| ชื่อหมู่บ้าน                     |                                                                                                    | * หปู่ที่                                             | *          |
| ตำบล                             |                                                                                                    | *                                                     |            |
| พิกัดเริ่มต้น (ละติจูด/ลองจิจูด) |                                                                                                    |                                                       | 8          |
| พิกัดสิ้นสุด (ละติจูด/ลองจิจูด)  |                                                                                                    |                                                       | 2          |
|                                  | รายละเอียดโครงการ (ป                                                                                                | มาณงาน)                                               |            |
|                                  | ความกว้างคงที่<br>*                                                                                                 | ความกว้างไม่คงที่                                     |            |
| טרכחערכם                         |                                                                                                    | inaz                                                  |            |
|                                  | ความหนาคงที่                                                                                                    | <ul> <li>ความหนาไม่คงที่</li> </ul>                   |            |
| ความหนา                          |                                                                                                    | เมตร                                                  |            |
| ความยาว                          | *                                                                                                    | เมตร ไหล่ทางข้างละ                                    | เมตร       |
| พื้นที่                          | *                                                                                                    | ตารางเมตร                                             |            |
|                                  |                                                                                                    |                                                       |            |
| รายละเอียดงานอื่นนอกจากถนน       |                                                                                                    |                                                       |            |
|                                  |                                                                                                    |                                                       |            |
| การถ่ายโอน                       | เลือกการถ่ายโอน 🗸 *                                                                                                 |                                                       |            |
| จำนวนครัวเรือนที่ได้รับประโยชน์  | *                                                                                                    | ครัวเรือน จำนวนประชาชนผู้รับประโยชน์                  | * คน       |
| แบบคำของมนี้ระบาณ                | 🖪 อัพโหลดไฟล์ข้อแล                                                                                                  |                                                       |            |

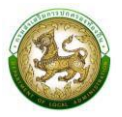

### การออกรายงานคำของบประมาณปรับปรุง/ซ่อมแซมถนน

- 1. คลิกที่เมนู แบบรายงาน > รายงานคำของบประมาณปรับปรุง/ซ่อมแซมถนนทางหลวงท้องถิ่น
- 2. เลือกเงื่อนไขที่ต้องการออกรายงาน จากนั้นคลิกปุ่ม <sup>อวกรายงาน (PDF)</sup> เพื่อออกรายงาน

| ระบบคำของบประมาณ� รายงาน คำของบปร | ะมาณถนน      | RQBR04 |
|-----------------------------------|--------------|--------|
| <b>Q</b> ค้นหาข้อมูล              |              |        |
| จังหวัด                           | อำเภอ        |        |
| กาญจนบุรี                         | ~ ท่าม่วง    | ~      |
| อปท.                              | ปึงบประมาณ   |        |
| อมต.ทุ่งทอง                       | ∽ 2566       | ~      |
| รหัสคำของบประมาณ                  | โครงการ      |        |
| ค้นหารหัสคำของบประมาณ             | ค้นหาโครงการ |        |

|                      |           |       |            | แบบรายงา<br>รายการ เงิน | เนคำขอตั้งงบประมาณรายจ<br>เอุดหนุนสำหรับก่อสร้าง/ปรัก | ายประจำปีงบประมาณ พ.ศ. 2565<br>มปรุงข่อมแชมถนนทางพถวงท้องถิ่น                                                                                                    |                       |                   |                   |
|----------------------|-----------|-------|------------|-------------------------|-------------------------------------------------------|----------------------------------------------------------------------------------------------------|-----------------------|-------------------|-------------------|
| ล <mark>ำ</mark> ดับ | จังหวัด   | อำเภอ | อปท.       | ประเภท                  | รหัสคำขอ<br>งบประมาณ                                  | โครงการ                                                                                                    | ຈບປรະນາณ<br>รวม (ບາກ) | งบประมาณ<br>(บาท) | เงินสมทบ<br>(บาท) |
| 1                    | กาญจนบุรี | ระนาง | อบต.ทุงทอง | ถนนทางหลวงท้องถิ่น      | RD650671061001                                        | ปรับปรูเขตมแขนอานแอกซัตที่สุดคอมกิต รงัดการทรวงของปั่น กบ.อ. 6-0006<br>การขณะบุฐาริมาต 8 หมู่ที่ 1 บ้านคลองหม ด้านตดองหม กราง 7 เมตร การ 1.370 เมตร<br>กนา 0.05 เมตร เทศบาลด้านอกอองหม อำนอดกองห่อม จึงหรืดกระบั | 10,000,000.00         | 9,000,000.00      | 1,000,000.0       |

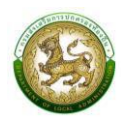

 แบบคำขอเงินอุดหนุนสำหรับสนับสนุนการก่อสร้าง/ปรับปรุงและพัฒนาแหล่งกักเก็บน้ำให้แก่ องค์กรปกครองส่วนท้องถิ่น

| โครงการ/รายละเอียด              |                                                                                                    | *    |
|---------------------------------|----------------------------------------------------------------------------------------------------|------|
|                                 | ตัวอย่าง ชื่อโครงการ/รายละเอียด : ขุดลอกลำห้วย/ขุดสระน้ำ(ระบุชื่อแหล่งน้ำ)หมู่ที่บ้านต่าบล<br>กว้างเมตร ยาวเมตร ลึกเมตร หรือมีปริมาตรดินขุดไม่น้อยกว่าลูกมาศก์เมตร องค์การบริหารส่วนตำบล<br>อำเภอ จังหวัด<br>(**กรณีมีรายละเอียดงานอื่นนอกจากปริมาณงานเกี่ยวกับแหล่งน้ำที่ดำเนินการไม่ต้องระบุในชื่อโครงการ)                                                                                                    |      |
| โครงการตามแผนพัฒนาท้องถิ่น      | ο σ<br>ω                                                                                                    |      |
| ประเภทโครงการ                   | แหล่งกักเก็บน้ำ                                                                                                    | *    |
| ประเภทโครงการย่อย               | เลือกประเภทโครงการช่อย                                                                                                    | *    |
| รายละเอียดแหล่งน้ำ              |                                                                                                    | *    |
| ชื่อแหล่งน้ำ                    |                                                                                                    | *    |
|                                 | งบประมาณ                                                                                                    |      |
| งบประมาณรวม                     | nru                                                                                                    |      |
| งบประมาณ                        | บาท เงินสมทบ                                                                                                    | บาท  |
|                                 | ที่ตั้ง                                                                                                    |      |
|                                 | <ul> <li>ด</li> <li>ด</li></ul> |      |
| ชื่อหมู่บ้าน                    | * หมูกี่                                                                                                    | *    |
| ตำบล                            |                                                                                                    |      |
| พิกัด (ละติจูด/ลองจิจูด)        | ىغە (                                                                                                    | l.   |
|                                 | รายละเอียดโครงการ (ปริมาณงาน)                                                                                                    |      |
| ກວ້ານ                           | เลือกหัวข้อย่อย 🗸                                                                                                    |      |
| ยาว                             | เลือกหัวข้อข่อย 🗸 * แมตร                                                                                                    |      |
| ลีก                             | เลือกหัวข้อย่อย 🗸 * เมตร                                                                                                    |      |
| สูง                             | เลือกหัวข้อย่อย 🗸 * เมตร                                                                                                    |      |
| ปริมาตรดินขุด                   | เลือกหัวข้อข่อข 🗸 * * ลูกบาศก์เมตร                                                                                                    |      |
| ลักษณะของโครงการ                | เลือกลักษณะของโครง 🗸                                                                                                    |      |
| การถ่ายโอน                      | เลือกการถ่ายโอน 🗸                                                                                                    |      |
| จำนวนครัวเรือนที่ได้รับประโยชน์ | * ครัวเรือน จำนวนประชาชนผู้รับประโยชน์                                                                                                    | * eu |
| แบบคำของบประมาณ                 | 🕒 อัพโหลดไฟล์ข้อมูล                                                                                                    |      |

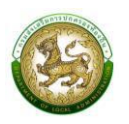

# การออกรายงานคำของบประมาณการก่อสร้าง/ปรับปรุงและพัฒนาแหล่งกักเก็บน้ำให้แก่องค์กรปกครองส่วน ท้องถิ่น

- 1. คลิกที่เมนู แบบรายงาน > รายงานคำของบประมาณแหล่งกักเก็บน้ำ
- 2. เลือกเงื่อนไขที่ต้องการออกรายงาน จากนั้นคลิกปุ่ม <sup>ออกรายงาน (PDF)</sup> เพื่อออกรายงาน

| ระบบคำของบประมาณ€ รายงานคำของบประมาณแหล่งน้ำ | RQBR03          |
|----------------------------------------------|-----------------|
|                                              |                 |
| จังหวัด                                      | อำเภอ           |
| พระนครศรีอยุธยา 🗸                            | พระนครศรีอยุธยา |
| əUn.                                         | ปิงบประมาณ      |
| อบต.เกาะเรียน 🗸                              | 2566 ~          |
| รหัสคำของบประมาณ                             | โครงการ         |
| ค้นหารหัสคำของบประมาณ                        | ค้นหาโครงการ    |
|                                              |                 |
| ออกรายงาน (PDF)                              |                 |

|       |                 |                 |                              | แบบรายงา                     | นคำขอตั้งงบประมาณรายจ่    | ายประจำปีงบประมาณ พ.ศ. 2565                                                                             |                       |                   |                   |
|-------|-----------------|-----------------|------------------------------|------------------------------|---------------------------|----------------------------------------------------------------------------------------------------|-----------------------|-------------------|-------------------|
|       |                 |                 | 5                            | ายการ เงินอุดหนุนสำหรับสนับส | หุนการก่อสร้าง/ปรับปรุงแล | ะพัฒนาแหล่งกักเก็บน้ำให้แก่องค์กรปกครองส่วนท้องอื่น                                                     |                       |                   |                   |
| ลำดับ | จังหวัด         | อำเภอ           | อปท.                         | ประเภท                       | รหัสคำขอ<br>งบประมาณ      | โครงการ                                                                                                 | งบประมาณ<br>รวม (บาท) | งบประมาณ<br>(บาท) | เงินสมทบ<br>(บาท) |
| 1     | พระบครครีอชุธยา | พระบทรศรีอธุธยา | อบด.เกาะเรียน                | แหล่งกักเก็บน้ำ              | WT650614010401            | ทดสอบ องค์การบริหารส่วนด้าบลเกาะเรียน อำเภอพระนครศรีอยุธยา<br>จังหวัดพระนครศรีอยุธยา                    | 400,000.00            | 400,000.00        | 0.                |
| 2     | พระนครครีอยุธยา | พระนครศรีอรุธยา | อบต. <mark>เกาะเรี</mark> ยน | แหล่งกักเก็บน้ำ              | WT650614010402            | ทศสอบสร้างพ่อร่มแหล่งน้ำ องค์การบริหารส่วนค้าบลเกาะเงียน อำเภอพระนครศรีอยุธยา<br>จังหวัดพระนครศรีอยุธยา | 100,000.00            | 100,000.00        | 0.                |

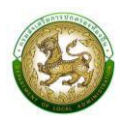

 เงินอุดหนุนสำหรับการแก้ไขปัญหาการขาดแคลนน้ำอุปโภคบริโภคแก่ประชาชน (ก่อสร้างและปรับปรุงเพิ่มประสิทธิภาพระบบประปาหมู่บ้าน)

| โครงการตามแผนพัฒนาท้องถิ่น                                            | 00                                                                                                    |               |             |                            |        |     |
|-----------------------------------------------------------------------|----------------------------------------------------------------------------------------------------|---------------|-------------|----------------------------|--------|-----|
| ประเภทโครงการ                                                         | ประปา                                                                                                    |               |             |                            | ~      |     |
| ประเภทโครงการย่อย                                                     | เลือกประเภ                                                                                                    | าทโครงการย่อย |             |                            | ~*     |     |
| รายการ                                                                | เลือกรายก                                                                                                    | าร            |             |                            | ~      |     |
|                                                                       | งบประมาย                                                                                                    | ณ             |             |                            |        |     |
| งบประมาณรวม                                                           |                                                                                                    |               | * บาท       |                            |        |     |
| งบประมาณ                                                              |                                                                                                    |               | บาท         | เงินสมทบ                   |        | บาท |
|                                                                       | ที่ตั้ง                                                                                                    |               |             |                            |        |     |
|                                                                       | Operation (Control of the second second | ุ<br>อุ่มชน   |             |                            |        |     |
| ชื่อหมู่บ้าน<br>ำ "บ้าน" นำหน้าชื่อหมู่บ้านด้วย เช่น บ้าน<br>โคกกลาง) |                                                                                                    |               |             | * អបូពី                    |        |     |
| ตำบล                                                                  |                                                                                                    |               |             | *                          |        |     |
| ພິກັດ (ລະຕົຈູດ/ລວນຈົຈູດ)                                              |                                                                                                    |               |             |                            | like I |     |
|                                                                       |                                                                                                    |               |             |                            |        |     |
| 5108:00000150015 (05010010)                                           |                                                                                                    |               |             |                            |        |     |
| การถ่ายโอน                                                            | เลือกการถ่                                                                                                    | ายโอน 🗸       | *           |                            |        |     |
| จำนวนครัวเรือนที่ได้รับ <mark>ป</mark> ระโยชน์                        |                                                                                                    |               | * ครัวเรือน | จำนวนประชาชนผู้รับประโยชน์ |        | AU  |
|                                                                       |                                                                                                    |               |             |                            |        |     |

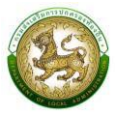

#### การออกรายงานคำของบประมาณประปา

- 1. คลิกที่เมนู แบบรายงาน > รายงานคำของบประมาณประปา
- 2. เลือกเงื่อนไขที่ต้องการออกรายงาน จากนั้นคลิกปุ่ม <sup>อวกรายงาน (PDF)</sup> เพื่อออกรายงาน

| ระบบคำของบประมาณ© รายงานคำของบประมาณประปา | RQBR02 |              |   |
|-------------------------------------------|--------|--------------|---|
|                                           |        |              |   |
| 🔍 ค้นหาข้อมูล                             |        |              |   |
| ຈັงหวัด                                   |        | อำเภอ        |   |
| กาญจนบุรี                                 | ~      | ท่าม่วง      | ~ |
| əปn.                                      |        | ปึงบประมาณ   |   |
| อมต.ทุ่งทอง                               | ~      | 2566         | ~ |
| รหัสคำของบประมาณ                          |        | โครงการ      |   |
| ค้นหารหัสคำของบประมาณ                     |        | ค้นหาโครงการ |   |
|                                           |        |              |   |
| ออกรายงาน (PDF)                           |        |              |   |

|       |                 |                 | รายการ เงินอุดหนุ | นสำหรับการแก้ไขปัญหาการข | าดแคลนน้ำอุปโกคบริโภคม | กประชาชน (ก่อสร้างและปรับปรุงเพิ่มประสิทธิภาพระบบประปาหมู่บ้าน)                                                                                         |                       |                   |                   |
|-------|-----------------|-----------------|-------------------|--------------------------|------------------------|----------------------------------------------------------------------------------------------------|-----------------------|-------------------|-------------------|
| ลำดับ | จังหวัด         | อำเภอ           | อปท.              | ประเภท                   | รหัสคำขอ<br>งบประมาณ   | โครงการ                                                                                                    | ຈບປรະນາณ<br>รวม (ບາท) | งบประมาณ<br>(บาท) | เงินสมทบ<br>(บาท) |
| 1     | พระนครศรีอยุธยา | พระนครศรีอยุธยา | อบต.เกาะเรียน     | ประปา                    | WV650614010401         | ก่อสร้ารระบบประปาหญ่บ้านแบบกาศาสามาคนี้ก test village หมู่ที่ 2 ด้านสtest<br>องค์การบริหารส่วนด้านดนกะเรียน อำเภอพระนครศรีอยุชยา จังหวัดพระนครศรีอยุชยา | 6.00                  | 0.00              | 0.                |

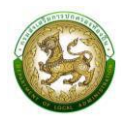

# 4. แบบคำขอเงินอุดหนุนสำหรับค่าปรับปรุงซ่อมแซมสถานีสูบน้ำด้วยไฟฟ้า

| โครงการตามแผนพัฒนาท้อง <mark>ถิ่</mark> น                                 | OØ            | <ul> <li>ជាប្រាស់</li> </ul> |        |                              |      |       |
|---------------------------------------------------------------------------|---------------|------------------------------|--------|------------------------------|------|-------|
| ชื่อสถานีสูบน้ำ                                                           |               |                              |        |                              |      | *     |
| ประเภทโครงการ                                                             | สถานีสูบป     | าด้วยไฟฟ้า                   |        |                              |      | *     |
| รายการ                                                                    | เลือกรายก     | าาร                          |        |                              |      | v*    |
| อายุสถานี                                                                 |               |                              | * ป    |                              |      |       |
|                                                                           |               |                              |        |                              |      |       |
| งบประมาณรวม                                                               | งบประมา       | ณ                            | * บาท  |                              |      |       |
| งบประมาณ                                                                  |               |                              | บาท    | เงินสมทบ                     |      | บาท   |
|                                                                           |               |                              |        |                              |      |       |
| เครื่องสูบน้ำ                                                             |               |                              | * บาท  | แพสูบน้ำ                     |      | * บาท |
| รายการย่อย                                                                |               |                              | * บาท  | ก่อสร้าง/ขยายคลองส่งน้ำ      |      | * טיט |
| อื่นๆ                                                                     |               |                              | * บาท  |                              |      |       |
|                                                                           |               |                              |        |                              |      |       |
|                                                                           | ที่ตั้ง       |                              |        |                              |      |       |
|                                                                           | ©<br>หมู่ป่าน | งุ่มชน                       |        |                              |      |       |
| ชื่อหมู่บ้าน<br>ถำว่า "บ้าน" นำหน้าชื่อหมู่บ้านด้วย เช่น บ้าน<br>โคกกลาง) |               |                              |        | * កបូក                       |      | *     |
| ตำบล                                                                      |               |                              |        | *                            |      |       |
| พิกัด (ละติจูด/ลองจิจูด)                                                  |               |                              |        |                              | s\$s |       |
| รายละเอียดโครงการ (ปริมาณงาน)                                             |               |                              |        |                              |      | *     |
| อารถ่ายไวน                                                                |               | мт                           | *      |                              |      |       |
|                                                                           | เลอกการย      | ายเอน                        | )<br>• |                              |      | *     |
| จานวนครวเรือนทิได้รับประโยชน์                                             |               |                              | ครวเรื | อน จานวนประชาชนผูรับประโยชน์ |      | AU    |
| พื้นที่รับประโยชน์                                                        |               |                              | Īš     |                              |      |       |
| แบบคำของบประมาณ                                                           | 🗈 อัพโหล      | ดไฟล์ข้อมูล                  |        |                              |      |       |

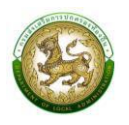

คู่มือปฏิบัติงานสำหรับผู้ใช้งานระบบสารสนเทศเพื่อขอรับการสนับสนุนงบประมาณเงินอุดหนุนขององค์กรปกครองส่วนท้องถิ่น (Subsidy of Local Administration : SOLA)

#### การออกรายงาน

- 1. คลิกที่เมนู แบบรายงาน > รายงานคำของบประมาณสถานีสูบน้ำ
- 2. เลือกเงื่อนไขที่ต้องการออกรายงาน จากนั้นคลิกปุ่ม

เพื่อออกรายงาน

| บบคำของบประมาณ� รายงานคำของบประมาณสถานีสูบน้ำ |   |                 |   |  |  |
|-----------------------------------------------|---|-----------------|---|--|--|
| <b>Q</b> ค้นหาข้อมล                           |   |                 |   |  |  |
| จังหวัด                                       |   | อำเภอ           |   |  |  |
| พระนครศรีอยุธยา                               | ~ | พระนครศรีอยุธยา | ~ |  |  |
| อปท.                                          |   | ปีงบประมาณ      |   |  |  |
| อบต.เกาะเรียน                                 | ~ | 2566            | ~ |  |  |
| รหัสคำของบประมาณ                              |   | โครงการ         |   |  |  |
| ค้นหารหัสคำของบประมาณ                         |   | ค้นหาโครงการ    |   |  |  |
| 22057(1)211 (PDE)                             |   |                 |   |  |  |
|                                               |   |                 |   |  |  |

|       |                 |                 |               | แบบรายงา<br>รายการ   | เนคำขอตั้งงบประมาณรายจ<br>เงินอุดหนุนสำหรับค่าปรับป | ายประจำปีงบประมาณ พ.ศ. 2565<br>รุงช่อมแชมสถามีสูบน้ำด้วยไฟฟ้า                                                                                                    |                       |                   |                   |
|-------|-----------------|-----------------|---------------|----------------------|-----------------------------------------------------|----------------------------------------------------------------------------------------------------|-----------------------|-------------------|-------------------|
| ลำดับ | จังหวัด         | อำเภอ           | อปท.          | ประเภท               | รหัสคำขอ<br>งบประมาณ                                | โครงการ                                                                                                    | งบประมาณ<br>รวม (บาท) | งบประมาณ<br>(บาท) | ເຈີນສມຫບ<br>(ບາກ) |
| 1     | พระนครศรีอยุธยา | พระนครศรีอยุธยา | อบต.เกาะเรียน | สถานีสูบน้ำด้วยไฟท้า | W5650614010402                                      | ปรับประช่อมแขมสอามีสูบน้ำด้วยให้ทำสถามีสูบน้ำด้วยให้ท่าบ้านตาะเรียน<br>หมู่ที่ 1 ดำบลเกาะเรียน องค์การบริหารสวนด้านลเกาะเรียน อำเภอพระบครศรีอยุธยา<br>จังหวัดพระนครศรีอยุธยา   | 4,562,322.00          | 4,106,089.80      | 456,232.2         |
| 2     | พระนครศรีอยุธยา | พระนครศรีอยุธยา | อบต.เกาะเรียน | สถานีสูบน้ำด้วยไฟฟ้า | W\$650614010403                                     | ปรับปรุงข่อมแขมสถานีสูบบริหรับไปทั่งสถานีสูบบริหักหลายรัชม บ่านการเรียน หมู่ที่ 1<br>สำนนการเรียน องค์การบริหารส่วนด้าบแกาะเรียน อำเภอพระแครศรีอยุขยา<br>จักรรัพกระนครรัชยุรยา | 500,000.00            | 500,000.00        | 0.0               |

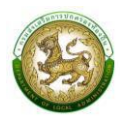

 เงินอุดหนุนสำหรับก่อสร้างและปรับปรุงซ่อมแซมหอกระจายข่าว (เสียงตามสาย/ไร้สาย) ที่อยู่ในความ รับผิดชอบขององค์กรปกครองส่วนท้องถิ่น (หอกระจายข่าว)

| โครงการ                                                                  |              |                          |        |          | *    |
|--------------------------------------------------------------------------|--------------|--------------------------|--------|----------|------|
|                                                                          |              |                          |        |          |      |
| โครงการตามแผนพัฒนาท้องถิ่น                                               | OØ           | <ul> <li>សៃបី</li> </ul> |        |          |      |
| ประเภทโครงการ                                                            | หอกระจายข่า  | 2                        |        |          | ~*   |
| รายการ                                                                   | เลือกรายการ  |                          |        |          | ~*   |
|                                                                          | งบประมาณ     |                          |        |          |      |
| งบประมาณรวม                                                              |              |                          | บาท    |          |      |
| งบประมาณ                                                                 |              |                          | บาท    | เงินสมทบ | UIN  |
|                                                                          | ที่ตั้ง      |                          |        |          |      |
|                                                                          | ด<br>หม่บ้าน | O<br>טעעע                |        |          |      |
| ชื่อหมู่บ้าน<br>ำว่า "บ้าน" นำหน้าชื่อหมู่บ้านด้วย เช่น บ้าน<br>โคกกลาง) | 2            |                          | *      | หมู่ที่  | *    |
| ตำบล                                                                     |              |                          | *      |          |      |
| พิกัด (ละติจูด/สองจิจูด)                                                 |              |                          |        |          | r\$4 |
|                                                                          |              |                          |        |          | *    |
| รายละเอยดโครงการ (ปริมาณงาน)                                             |              |                          |        |          |      |
| การถ่ายไอน                                                               | เลือกการถ่าย | ləu 🗸                    | •      |          |      |
| อายุหอกระจายข่าว                                                         |              |                          | U      |          |      |
|                                                                          | ผู้รับผลประ  | โยชน์                    |        |          |      |
| ครัวเรือน                                                                |              |                          | * หลัง |          |      |
| ประชาชน                                                                  |              |                          | * คน   |          |      |
| แบบคำของบประมาณ                                                          | 🖪 อัพโหลดไข  | /ລ໌ข้อมูล                |        |          |      |

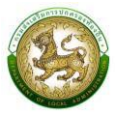

#### การออกรายงานคำของบประมาณหอกระจายข่าว

- 1. คลิกที่เมนู แบบรายงาน > รายงานคำของบประมาณหอกระจายข่าว
- 2. เลือกเงื่อนไขที่ต้องการออกรายงาน จากนั้นคลิกปุ่ม

เพื่อออกรายงาน

| ระบบคำของบประมาณѺ รายงานคำของบประ | RQBR19       |   |
|-----------------------------------|--------------|---|
| Q ຄໍ່ແຮງກ້ວມລ                     |              |   |
| จังหวัด                           | อำเภอ        |   |
| เชียงใหม่                         | • סיוש       | ~ |
| əปn.                              | ปีงบประมาณ   |   |
| เทศบาลตำบลเวียงฝาง                | ∽ 2565       | ~ |
| รหัสคำของบประมาณ                  | โครงการ      |   |
| ค้นหารหัสคำของบประมาณ             | ค้นหาโครงการ |   |
| ออกรายงาน (PDF)                   |              |   |

|       | แบบรายงานด้าขอตั้งงบประมาณรายจ่ายประจำบิงบประมาณ พ.ศ. 2565<br>วายการ คำของบประมาณหอกระจายข่าว (เสียงตามสาย/โรสาย) |       |                     |              |                      |                                                                         |                       |                   |                   |
|-------|----------------------------------------------------------------------------------------------------|-------|---------------------|--------------|----------------------|-------------------------------------------------------------------------|-----------------------|-------------------|-------------------|
| ลำดับ | จังหวัด                                                                                                    | อำเภอ | อปท.                | ประเภท       | รหัสคำขอ<br>งบประมาณ | โครงการ                                                                 | งบประมาณ<br>รวม (บาท) | งบประมาณ<br>(บาท) | เงินสมทบ<br>(บาท) |
| 1     | เซียงไหม่                                                                                                    | ฝาง   | เทศบาลด้าบลเวียงฝาง | หอกระจายข่าว | BT650550090201       | ทดสอบเพิ่มหอกระจายข่าว                                                  | 550,000.00            | 495,000.00        | 55,000.00         |
| 2     | เซียงไหม่                                                                                                    | ฝาง   | เทศบาลด้าบลเวียงฝาง | หอกระจายข่าว | BT650550090202       | ทดสอบเพิ่มหอกระจายข่าว_2                                                | 400,000.00            | 360,000.00        | 40,000.00         |
| 3     | เชียงไหม่                                                                                                    | ฝาง   | เทศบาลคำบลเวียงฝาง  | หอกระจายข่าว | BT650550090203       | ปรับปรุงขอมแขมหอกระจายขาวเสียงตามสาย ในพื้นที่หมู่ 1 เทศบาลดำบลเวียงฝาง | 280,000.00            | 252,000.00        | 28,000.00         |

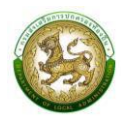

### เงินอุดหนุนสำหรับปรับปรุงซ่อมแซมสถานีขนส่งผู้โดยสารที่ได้รับการถ่ายโอนจากกรมการขนส่งทางบก (สถานีขนส่งถ่ายโอน)

| เพิ่มข้อมูลเงินอุดหนุนสำหรับปรับปรุงซ่                                                      | อมแซมสถานีขนส่งผู้โดยสารที่ได้รับการถ่ายโอนจากกรมการขนส่งทางบก |     |
|---------------------------------------------------------------------------------------------|----------------------------------------------------------------|-----|
| โครงการตามแผนพัฒนาท้องถิ่น                                                                  | ο σ Ο<br>Ιώσ                                                   |     |
| ประเภทโครงการ                                                                               | สถานีขนส่งถ่ายโอน                                              | *   |
| รายการ                                                                                      | เลือกรายการ 🗸                                                  | *   |
| ชื่อสถานนิขนส่งผู้โดยสารที่ได้รับถ่ายโอน<br>ให้ระบุชื่อเต็มโดยมีคำว่า "สถานิขนส่งผู้โดยสาร" |                                                                | *   |
|                                                                                             | งบประมาณ                                                       |     |
| งบประมาณรวม                                                                                 | * un                                                           |     |
| งบประมาณ                                                                                    | บาท เงินสมทบ                                                   | บาท |
|                                                                                             | ที่ตั้ง                                                        |     |
|                                                                                             | <ul> <li>๑</li> <li>หมู่บ้าน ชุมชน</li> </ul>                  |     |
| ชื่อหมู่บ้าน<br>(ใส่คำว่า "บ้าน" นำหน้าชื่อหมู่บ้านด้วย เช่น บ้าน<br>โคกกลาง)               | * หมู่ที่                                                      |     |
| ตำบล                                                                                        | *                                                              |     |
| <i>พิทั</i> ด (ละติจูด/สองจีจูด)                                                            | Å                                                              |     |
|                                                                                             |                                                                | *   |
| 5104210001150115 (05010010)                                                                 |                                                                |     |
| การถ่ายโอน                                                                                  | เลือกการถ่ายโอน 🗸                                              |     |
| อายุสถานีขนส่งผู้โดยสารที่ได้รับถ่ายโอน                                                     | * 0                                                            |     |
| จำนวนผู้โดยสารที่ใช้บริการ ต่อวัน                                                           | * eu                                                           |     |
| จำนวนรถโดยสารที่ให้บริการ ต่อวัน                                                            | * คัน                                                          |     |
| แบบคำของบประมาณ                                                                             | 🗈 จัพโหลดไฟล์ช้อมูล                                            |     |
| <b>บันทึก</b> กลับไป                                                                        |                                                                |     |

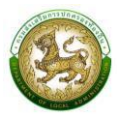

#### การออกรายงานคำของบประมาณสถานีขนส่งถ่ายโอน

- 1. คลิกที่เมนู แบบรายงาน > รายงานคำของบประมาณสถานีขนส่งถ่ายโอน
- 2. เลือกเงื่อนไขที่ต้องการออกรายงาน จากนั้นคลิกปุ่ม <sup>ออกรายงาน (PDF)</sup> เพื่อออกรายงาน

| ะบบคำของบประมาณอ รายงานคำของบประมาณสถานีขนส่งผู้โดยสาร |   |              |   |  |  |
|--------------------------------------------------------|---|--------------|---|--|--|
|                                                        |   |              |   |  |  |
| <b>Q</b> ค้นหาข้อมูล                                   |   |              |   |  |  |
| จังหวัด                                                |   | อำเภอ        |   |  |  |
| เชียงใหม่                                              | ~ | ฝาง          | ~ |  |  |
| อปท.                                                   |   | ปึงบประมาณ   |   |  |  |
| เทศบาลตำบลเวียงฝาง                                     | ~ | 2565         | ~ |  |  |
| รหัสคำของบประมาณ                                       |   | โครงการ      |   |  |  |
| ค้นหารหัสคำของบประมาณ                                  |   | ค้นหาโครงการ |   |  |  |
|                                                        |   |              |   |  |  |
| ออกรายงาน (PDF)                                        |   |              |   |  |  |

|               |       |                     | แบบรายงา          | เนคำขอตั้งงบประมาณรายจ | ายประจำปึงบประมาณ พ.ศ. 2565                                                                 |                       |                   |                   |
|---------------|-------|---------------------|-------------------|------------------------|---------------------------------------------------------------------------------------------|-----------------------|-------------------|-------------------|
|               |       |                     |                   | รายการ คำของบประมาณ    | เสถาบีขนส่งผู้โดยสาร                                                                        |                       |                   |                   |
| ลำดับ จังหวัด | อำเภอ | อปท.                | ประเภท            | รทัสคำขอ<br>งบประมาณ   | โครงการ                                                                                     | งบประมาณ<br>รวม (บาท) | งบประมาณ<br>(บาท) | เงินสมทบ<br>(บาท) |
| 1 เชียงใหม่   | erla  | เทศบาลค้าบลเวียงฝาง | สถานีขนส่งถ่ายโอน | TS650550090201         | ปรับปรุงขอมแขมสถามีขนส่งผู้โดยสารบ้านเวียง เทศบาลด้าบลเวียงฝาง อำเภอฝาง<br>จังหวัดเชียงใหม่ | 100,000.00            | 100,000.00        | 0.0               |
| 1 เชียงไหม    | sha   | เทศบาลค้าบลเวียงฝาง | สถานีขนสงถายโอน   |                        | จังหวัดเขียงไหน                                                                             | 100,000.00            | 100,000.00        |                   |

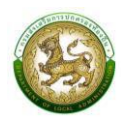

 หินอุดหนุนสำหรับสนับสนุนงบประมาณโครงการรักษาความสงบเรียบร้อยและความปลอดภัยในชีวิตและ ทรัพย์สิน (บูรณาการแก้ไขปัญหาอาชญากรรมด้วยระบบกล้องโทรทัศน์วงจรปิด (CCTV System)

| เพิ่มข้อมูลเงินอุดหนุนสำหรับสนับสนุนงเ<br>ด้วยระบบกล้องโทรทัศน์วงจรปิด (CCTV  | มประมาณโครง<br>/ System)) | การรักษาค                | วามสงบเรียบร้     | ้อยและความปลอดภัยในชี           | วิตและทรัพย์สิน (บูรณากา | รแก้ไขปัญหาอาชญากรรม |
|-------------------------------------------------------------------------------|---------------------------|--------------------------|-------------------|---------------------------------|--------------------------|----------------------|
| โครงการตามแผนพัฒนาท้องถิ่น                                                    | O Ø                       | <ul> <li>សារា</li> </ul> |                   |                                 |                          |                      |
| ประเภทโครงการ                                                                 | CCTV                      |                          |                   |                                 | ~                        |                      |
| รายการ                                                                        | เลือกรายการ               |                          |                   |                                 | ~                        | •                    |
| ปรีมาณงาน                                                                     |                           |                          |                   |                                 |                          | •                    |
| จำนวน CCTV ที่ขอรับงบฯ                                                        |                           | *                        | ตัว               |                                 |                          |                      |
|                                                                               | งบประมาณ                  |                          |                   |                                 |                          |                      |
| งบประมาณรวม                                                                   |                           | *                        | บาท               |                                 |                          |                      |
| งบประมาณ                                                                      |                           |                          | บาท               | เงินสมทบ                        |                          | บาท                  |
|                                                                               | ที่ตั้ง                   |                          |                   |                                 |                          |                      |
|                                                                               |                           | ั<br>ชุมชน               |                   |                                 |                          |                      |
| ชื่อหมู่บ้าน<br>(ใส่คำว่า "บ้าน" บำหน้าชื่อหมู่บ้านด้วย เช่น บ้าน<br>โคกกลาง) |                           |                          | *                 | หปูที่                          | *                        |                      |
| ตำบล                                                                          |                           |                          | *                 |                                 |                          |                      |
| พิกัด (ละติจูด/ลองจิจูด)                                                      |                           |                          |                   |                                 | N <sup>2</sup> I         |                      |
|                                                                               | กล้องโทรทัศ               | เน่วงจรปิด (             | (CCTV Syster      | ท) ที่มีอยู่เดิม                |                          |                      |
| ใช้งานได้                                                                     |                           | *                        |                   |                                 |                          |                      |
| ใช้งานไม่ได้                                                                  |                           | *                        |                   | scu                             | *                        |                      |
|                                                                               | สถิติอาชญา                | กรรมในพื้นเ              | ที่ 3 ปี ย้อนหลัง | ,                               |                          |                      |
| สถิติอาชญากรรม พ.ศ. <b>2562</b>                                               |                           | *                        |                   | สถิติอาชญากรรม พ.ศ. <b>2563</b> | *                        |                      |
| สถิติอาชญากรรม พ.ศ. <b>2564</b>                                               |                           | *                        |                   |                                 |                          |                      |
| หนังสือขออนณาดใช้ wn.                                                         |                           |                          |                   |                                 | *                        |                      |
| 1000 - NONTRENOUT                                                             |                           | *                        |                   |                                 |                          |                      |
| จำนวนครัวเรือนที่ได้รับประโยชน์                                               | เลอกลกษณะเ                | 100[AS( ~                | ครัวเรือน         | จำนวนประชาชนผู้รับประโยชน์      | *                        | คน                   |
| แบบคำของบประมาณ                                                               | 🗈 อัพโหลดไฟ               | ล์ข้อมูล                 |                   |                                 |                          |                      |
| บันทึก กลับไป                                                                 |                           |                          |                   |                                 |                          |                      |

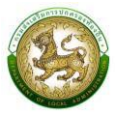

#### การออกรายงานคำของบประมาณ CCTV

- 1. คลิกที่เมนู แบบรายงาน > รายงานคำของบประมาณ CCTV
- 2. เลือกเงื่อนไขที่ต้องการออกรายงาน จากนั้นคลิกปุ่ม

เพื่อออกรายงาน

| ระบบคำของบประมาณ© รายงานคำของบประมาณCCTV | RQBR09       |
|------------------------------------------|--------------|
|                                          |              |
| <b>Q</b> ค้นหาข้อมูล                     |              |
| จังหวัด                                  | อำเภอ        |
| กาญจนบุรี 🗸                              | (ก่ามวง ~    |
| əปn.                                     | ปังบประมาณ   |
| อมต.ทุ่งทอง 🗸                            | 2565 ~       |
| รหัสคำของบประมาณ                         | โครงการ      |
| ค้นหารหัสคำของบประมาณ                    | ค้นหาโครงการ |
|                                          |              |
| ออกรายงาน (PDF)                          |              |

| ลำดับ | จังหวัด   | อำเภอ   | อปท.        | ประเภท | รหัสคำขอ<br>งบประมาณ | โครงการ                                                                                                    | งบประมาณ<br>รวม (บาท) | งบประมาณ<br>(บาท) | ເຈີນສມຫບ<br>(ບາກ) |
|-------|-----------|---------|-------------|--------|----------------------|----------------------------------------------------------------------------------------------------|-----------------------|-------------------|-------------------|
| 1     | กาญจนบุรี | ท่าม่วง | อบต.หู่รทอง | ссти   | CC650671061001       | ติดตั้งกลองโทรทัศน์วงจรปิด (CCTV System) บ้านแก่งจอ หมูที่ 4 ตำบลไทวโยค<br>องค์การบริหารส่วนด้าบลพุ่งทอง อำเภอท่าน่วง จังหวัดกาญจนบุรี | 50,000.00             | 50,000.00         | 0.0               |

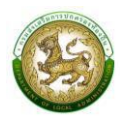

# 8. เงินอุดหนุนสำหรับสนับสนุนการก่อสร้าง/ปรับปรุงและพัฒนาการบริหารจัดการน้ำระบบธนาคารน้ำใต้ดิน

| โครงการตามแผนพัฒนาท้องถิ่น                                                                                                    | 0 0 (0)<br>Tula                                 |                                      |                            |                  |        |
|----------------------------------------------------------------------------------------------------|-------------------------------------------------|--------------------------------------|----------------------------|------------------|--------|
| ประเภทโครงการ                                                                                                    | การบริหารจัดการน้ำระบบธนาค                      | กรน้ำใต้ดิน                          |                            | ~                | •      |
| ประเภทโครงการย่อย                                                                                                    | เลือกประเภทโครงการย่อย                          |                                      |                            | ~                |        |
| รายการ                                                                                                    | เลือกรายการ                                     |                                      |                            | ~                | •      |
|                                                                                                    | งบประมาณ                                        |                                      |                            |                  |        |
| งบประมาณรวม                                                                                                    |                                                 | บาท                                  |                            |                  |        |
| งบประมาณ                                                                                                    |                                                 | บาท                                  | เงินสมทบ                   |                  | บาท    |
|                                                                                                    |                                                 |                                      |                            |                  |        |
|                                                                                                    | ที่ตั้ง                                         |                                      |                            |                  |        |
|                                                                                                    |                                                 |                                      |                            |                  |        |
| <mark>ชื่อหมู่บ้าน</mark><br>ใคำว่า "บ้าน" นำหน้าชื่อหมู่บ้านด้วย เช่น บ้าน<br>โคกกลาง)                                                                    |                                                 | *                                    | หมู่ที่                    |                  |        |
| ตำบล                                                                                                    |                                                 | *                                    |                            |                  |        |
| พิกัด (ละติจูด/ลองจิจูด)                                                                                                    |                                                 |                                      |                            | e <sup>Q</sup> e |        |
|                                                                                                    |                                                 |                                      |                            |                  |        |
| รายละเอียดโครงการ (ปริมาณงาน)                                                                                                    |                                                 |                                      |                            |                  |        |
| จำนวนบ่อระบบปิด                                                                                                    |                                                 | ป่อ                                  | จำนวนบ่อระบบเปิด           |                  | ່ ປວ   |
| nisunoorgentowon                                                                                                    | เลอกรายการ 🗸                                    |                                      |                            |                  |        |
| ระเภทแหล่งน้ำที่มีอยู่เดิมในพื้นที่ (ทั้งตำบล)                                                                                                    | *                                               |                                      |                            |                  |        |
| กันวันแหล่งนาที่มีอยู่แปมในพันที่ (กังเกิงส)                                                                                                    | เลือกรายการ                                     | uno                                  |                            |                  |        |
| ลกษณะของเครงการ                                                                                                    | stration in the second second second            |                                      |                            |                  |        |
| ลกษณะของเครงการ<br>ความพร้อมของพื้นดีดำ <sup>น</sup> นคระ                                                                                                  |                                                 |                                      |                            |                  | •      |
| ลกษณะของเครงการ<br>ความพร้อมของพื้นที่ดำเนินการ                                                                                                    |                                                 |                                      |                            |                  |        |
| ลกษณะของเครงการ<br>ความพร้อมของพื้นที่ดำเนินการ<br>                                                                                                    | เสือกการถ่ายไอน 🗸                               |                                      |                            |                  |        |
| ลกษณะของเครงการ<br>ความพร้อมของพื้นที่ดำเนินการ<br>การถ่ายไอน<br>ดำนานครายจายที่ได้ตามไปเรียนเรา                                                           | เลือกการถ่ายไอน 🗸                               | ۄڎٵڗڴٵڹ                              | รับเวนประกวณหลักประโตกรั   |                  | •<br>• |
| ลกษณะของเครงการ<br>ความพร้อมของพื้นที่ดำเนินการ<br>การถ่ายไอน<br>จำนวนคร์วเรือนที่ได้รับประไยชน์                                                           | เลือกการถ่ายโอน ~*                              | ครัวเรือน<br>ก                       | ຈຳນວນປຣະຍາຍນຜູ້ຮັບປຣະໄຍຍນີ |                  | РU     |
| ลทษณะของเครงการ<br>ความพร้อมของพื้นที่ดำเนินการ<br>การถ่ายโอน<br>จำนวนครัวเรือนที่ได้รับประไชชนี<br>ปีงบประมาณ 2563                                        | เลือกการถ่ายไอน **<br>งบประมาณที่ได้รับจาก ส    | ครัวเรือน<br><b>ถ.</b><br>บาท        | จำนวนประชาชนผู้รับประโยชน์ |                  | * AU   |
| ลกษณะของเครงการ<br>ความพร้อมของพื้นที่ดำเนินการ<br>การถ่ายโอน<br>จำนวนครัวเรือนที่ได้รับประไชชนี<br>ปิงบประมาณ 2563<br>ปิงบประมาณ 2564                     | เลือกการถ่ายไอน ~*<br>งบประมาณที่ได้รับจาก ส    | ครัวเรือน<br><b>ถ.</b><br>บาท<br>บาท | จำนวนประชาชนผู้รับประโยชน์ |                  | PU     |
| ลามหนะของเครงการ<br>ความพร้อมของพื้นที่ดำเนินการ<br>การถ่ายไอน<br>จำนวนครัวเรือนที่ได้รับประไขยนี<br>ปีงบประมาณ 2563<br>ปีงบประมาณ 2564<br>ปีงบประมาณ 2564 | เลือกการถ่ายไอน*<br>งบประมาณที่ได้รับจาก ส<br>* | ครัวเรือน<br><b>ถ.</b><br>บาท<br>บาท | ຈຳນວນປรະชາชนผู้รับประโยชน์ |                  | nu     |

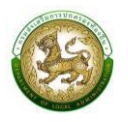

### การออกรายงานคำของบประมาณปรับปรุง/ซ่อมแซมธนาคารน้ำใต้ดิน

- 1. คลิกที่เมนู แบบรายงาน > รายงานคำของบประมาณปรับปรุง/ซ่อมแซมธนาคารน้ำใต้ดิน
- 2. เลือกเงื่อนไขที่ต้องการออกรายงาน จากนั้นคลิกปุ่ม <sup>ออกรายงาน (PDF)</sup> เพื่อออกรายงาน

| ระบบคำของบประมาณ� รายงานคำของบประ | RQBR05       |   |
|-----------------------------------|--------------|---|
| 0 ຄຸ້ມທະກ້າງມາລ                   |              |   |
| จังหวัด                           | ອຳເກອ        |   |
| กาญจนบุรี                         | ~ ท่ามวง     | ~ |
| อปท.                              | ปีงบประมาณ   |   |
| อบต.ทุ่งทอง                       | ♥ 2565       | ~ |
| รหัสคำของบประมาณ                  | โครงการ      |   |
| ค้นหารหัสคำของบประมาณ             | ค้นหาไครงการ |   |
| ออกรายงาน (PDF)                   |              |   |
|                                   |              |   |

|       |           |         | ,           | แบบรายงานคา<br>เายการ เงินอดหนนสำหรับสนับสน | ขอดงงบบระมาณรายจ<br>นการก่อสร้าง/ปรับปรง | เยบระจาบงบบระมาณ พ.ศ. 2565<br>และพัฒนาการบริหารจัดการน้ำระบบธนาคารน้ำได้ดิน                                                 |                       |                   |                   |
|-------|-----------|---------|-------------|---------------------------------------------|------------------------------------------|----------------------------------------------------------------------------------------------------|-----------------------|-------------------|-------------------|
| ลำดับ | จังหวัด   | อำเภอ   | อปท.        | ประเภท                                      | รหัสคำขอ<br>งบประมาณ                     | โครงการ                                                                                                    | งบประมาณ<br>รวม (บาท) | งบประมาณ<br>(บาท) | เงินสมทบ<br>(บาท) |
| 1     | กาญจนบุรี | ห้าม่วง | อบค.ทุ้งทอง | การบริหารจัดการน้ำระบบขนาด<br>ารน้ำโตติน    | W8650671061001                           | ก่อสร้างขนาคารน้ำใต้ดินระบบเปิด ขุมชนบ้านโคกกลาง ด้ายลไทรโยค<br>องค์การบริหารส่วนด้าบสทุ่งทอง อำเภอท่าน่วง จังหวัดกาญจนบุรี | 10,000,000.00         | 9,000,000.00      | 1,000,000         |

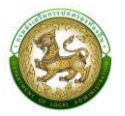

### 9. ค่าก่อสร้างลานกีฬา/สนามกีฬา

| เพิ่มข้อมูลค่าก่อสร้างลานกีฬา/สนามกีฬ                             | ו                      |           |                            |   |      |
|-------------------------------------------------------------------|------------------------|-----------|----------------------------|---|------|
| โครงการตามแผนพัฒนาท้องถิ่น                                        |                        |           |                            |   |      |
| ประเภทโครงการ                                                     | ลานกีฬา                |           |                            | Ŷ | *    |
| ประเภทโครงการย่อย                                                 | เลือกประเภทโครงการย่อย |           |                            | Ŷ | *    |
| รายการ                                                            | เลือกรายการ            |           |                            | ~ | *    |
| ประเภทลานกีฬา                                                     | เลือกประเภทลานกีฬา     |           |                            | ~ | *    |
| ปริมาณงาน                                                         |                        |           |                            |   | *    |
|                                                                   | งบประมาณ               |           |                            |   |      |
| งบประมาณรวม                                                       | *                      | บาท       |                            |   |      |
| งบประมาณ                                                          |                        | บาท       | เงินสมทบ                   |   | บาท  |
|                                                                   | ที่ตั้ง                |           |                            |   |      |
|                                                                   | O หมู่บ้าน ชุมชน       |           |                            |   |      |
| ชื่อหมู่บ้าน<br>(ใส่คำว่า "บ้าน" นำหน้าชื่อหมู่บ้านด้วย เช่น บ้าน |                        | *         | หมู่ที่                    | * |      |
| โคกกลาง)                                                          |                        |           |                            |   |      |
| ตำบล                                                              |                        |           |                            |   |      |
| พิกัด (ละติจูด/ลองจิจูด)                                          |                        |           |                            | ŝ |      |
| วามอีฬา/สมามอีฬาที่มีอย่าอื่ม                                     | รายละเอียดโครงการ<br>* | uko       |                            |   |      |
| 370                                                               | น้ออยาสพอิอ            |           |                            |   |      |
| ปี 2562                                                           | *                      | คน        | J 2563                     |   | * คน |
| ll 2564                                                           |                        | คน        |                            |   |      |
| สถิง                                                              | ถิผู้ค้ายาเสพติด       |           |                            |   |      |
| ປ 2562                                                            |                        | คน        | U 2563                     |   | ้ คน |
| ปี 2564                                                           |                        | คน        |                            |   |      |
| 1175 <b>3</b> 0 110 10 10 10 10 10 10                             |                        |           |                            |   |      |
| หนังสอขออนุญาติไข้พันท                                            |                        |           |                            |   |      |
| การถายเอน                                                         | เลือกการถ่ายไอน 🗸      |           | C (1) 105 (2) (1)          |   |      |
| จำนวนครัวเรือนที่ได้รับประโยชน์                                   |                        | ครัวเรือน | จำนวนประชาชนผู้รับประโยชน์ |   | ัคน  |
|                                                                   | งบประมาณที่ได้รับจาก ส | ຄ.        |                            |   |      |
| Ű 2563                                                            | *                      | บาท       |                            |   |      |
| ปี 2564                                                           |                        | บาท       |                            |   |      |
| ປໍ 2565                                                           | *                      | บาท       |                            |   |      |
| แบบคำของบประมาณ                                                   | 🖪 อัพโหลดไฟล์ข้อมูล    |           |                            |   |      |
| บันทึก กลับไป                                                     |                        |           |                            |   |      |

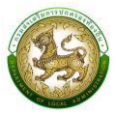

### การออกรายงานคำของบประมาณลานกีฬา

- 1. คลิกที่เมนู แบบรายงาน > รายงานคำของบประมาณลานกีฬา
- 2. เลือกเงื่อนไขที่ต้องการออกรายงาน จากนั้นคลิกปุ่ม

เพื่อออกรายงาน

| บบคำของบประมาณ© รายงานคำของบประมาณลานกีฬา |   |              |   |  |  |  |
|-------------------------------------------|---|--------------|---|--|--|--|
| <b>Q</b> ค้นหาข้อมูล                      |   |              |   |  |  |  |
| จังหวัด                                   |   | อำเภอ        |   |  |  |  |
| กาญจนบุรี                                 | ~ | ท่าม่วง      | ~ |  |  |  |
| อปท.                                      |   | ปีงบประมาณ   |   |  |  |  |
| อมต.ทุ่งทอง                               | ~ | 2566         | ~ |  |  |  |
| รหัสคำของบประมาณ                          |   | โครงการ      |   |  |  |  |
| ค้นหารหัสคำของบประมาณ                     |   | ค้นหาโครงการ |   |  |  |  |

|       | 1         |         |             |         | รายการ คากอสรางลา    | านกีฬา/สนามกีฬา                                                                                                    |                       | T                 |                   |
|-------|-----------|---------|-------------|---------|----------------------|----------------------------------------------------------------------------------------------------|-----------------------|-------------------|-------------------|
| ลำดับ | จังหวัด   | อำเภอ   | อปท.        | ประเภท  | รหัสคำขอ<br>งบประมาณ | โครงการ                                                                                                    | งบประมาณ<br>รวม (บาท) | งบประมาณ<br>(บาท) | เงินสมทบ<br>(บาท) |
| 1     | กาญจนบุรี | ท่าม้อง | อบต.ทุ่งทอง | ลานกีฬา | SP650671061001       | ก่อสร้างสนามกีฬา สนามบาสเก็ตบอล บ้านแก่งจอ หมู่ที่ 4 คำบลไพรโอค<br>องค์การบริหารส่วนตำบลทุ่งทอง อำเภอท่าน่วง จังหวัดกาญจนบุรี | 50,000.00             | 50,000.00         | 0                 |

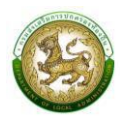

# 10. เงินอุดหนุนสำหรับสนับสนุนงบประมาณเพื่อดำเนินการพัฒนาแหล่งท่องเที่ยว

| เพิ่มข้อมูลเงินอุดหนุนสำหรับสนับสนุนง                                          | บประมาณเพื่อดำเนินการพัฒนาแหล่งท่องเที่ยว       |      |
|--------------------------------------------------------------------------------|-------------------------------------------------|------|
| โครงการตามแผนพัฒนาท้องถิ่น                                                     | ο σ<br>Ιυσ                                      |      |
| ประเภทโครงการ                                                                  | แหล่งท่องเที่ยว 🗸                               | *    |
| ประเภทโครงการย่อย                                                              | เลือกประเภทโครงการช่อย 🗸                        | *    |
| รายการ                                                                         | เลือกรายการ 🗸                                   | *    |
| ประเภทการดำเนินการ                                                             | เลือกรายการ 🗸                                   | *    |
| ชื่อสถานที่ท่องเที่ยว                                                          |                                                 | *    |
|                                                                                | งบประมาณ                                        |      |
| งบประมาณรวม                                                                    | * UNN                                           |      |
| งบประมาณ                                                                       | บาท เงินสมกบ                                    | บาท  |
|                                                                                | ที่ตั้ง                                         |      |
|                                                                                | <ul> <li>พฏกาก สถาลก</li> <li>คัญกาก</li> </ul> |      |
| ชื่อหมู่บ้าน<br>(ใส่คำว่า "บ้าน" บ้าหน่าชื่อหมู่บ้านด้วย เช่น บ้าน<br>โดกกลาง) | * หมู่ที่ *                                     |      |
| ตำบล                                                                           |                                                 |      |
| พิกัด (ละติจูด/ลองจิจูด)                                                       | len len len len len len len len len len         |      |
|                                                                                |                                                 |      |
| รายละเอียดโครงการ (ปริมาณงาน)                                                  |                                                 | *    |
| ลักษณะของโครงการ                                                               | เลือกรายการ ~*                                  |      |
| ความพร้อมของพื้นที่ดำเนินการ                                                   |                                                 | *    |
| การถ่ายโอน                                                                     | เลือกการถ่ายโอน <                               |      |
| จำนวนครัวเรือนที่ได้รับประโยชน์                                                | * ครัวเรือน จำนวนประชาชนผู้รับประโยชน์          | * คน |
|                                                                                | งบประมาณที่ได้รับจาก สถ.                        |      |
| ปีงบประมาณ 2563                                                                | * un                                            |      |
| ปีงบประมาณ 2564                                                                | nru                                             |      |
| ปีงบประมาณ 2565                                                                | חרט *                                           |      |
| แบบคำของบประมาณ                                                                | 🗈 อัพโหลดไฟล์ข้อมูล                             |      |
| ี่ ขั <mark>นทึก</mark> กลับไป                                                 |                                                 |      |

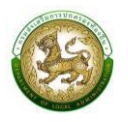

#### การออกรายงานคำของบประมาณพัฒนาแหล่งท่องเที่ยว

- 1. คลิกที่เมนู แบบรายงาน > รายงานคำของบประมาณพัฒนาแหล่งท่องเที่ยว
- 2. เลือกเงื่อนไขที่ต้องการออกรายงาน จากนั้นคลิกปุ่ม <sup>ออกรายงาน (PDF)</sup> เพื่อออกรายงาน

| ระบบคำของบประมาณѺ รายงานคำของบประมาณเ | เหล่งท่องเที่ยว | RQBR06 |
|---------------------------------------|-----------------|--------|
| <b>Q</b> ค้นหาข้อมูล                  |                 |        |
| จังหวัด                               | อำเภอ           |        |
| พระนครศรีอยุธยา                       | พระนครศรีอยุธยา | ~      |
| อปท.                                  | ปังบประมาณ      |        |
| อบต.เกาะเรียน                         | ∼ 2566          | ~      |
| รหัสคำของบประมาณ                      | โครงการ         |        |
| ค้นหารหัสคำของบประมาณ                 | ค้นหาโครงการ    |        |
| 22057(IN1) (DDE)                      |                 |        |
|                                       |                 |        |

|       |           |         |             | รายการ เงินอุดห | นุนสำหรับสนับสนุนงบประม | าณเพื่อคำเนินการพัฒนาแหล่งท่องเที่ยว                                                                                                    |                       |                   |                   |
|-------|-----------|---------|-------------|-----------------|-------------------------|----------------------------------------------------------------------------------------------------|-----------------------|-------------------|-------------------|
| ลำดับ | จังหวัด   | อำเภอ   | อปท.        | ประเภท          | รหัสคำขอ<br>งบประมาณ    | โครงการ                                                                                                    | งบประมาณ<br>รวม (บาท) | ຈບປรະນາณ<br>(ນາท) | เงินสมทบ<br>(บาท) |
| 1     | กาญจนบุรี | ท่ามัวง | อบค.พุ๋มทอง | แหล่งท่องเที่ยว | TV650671061001          | พัฒนาแหย่งท่อมที่ยวสำค้างควา ถบนตางยามเอทัพิกฟ์กคอนกรีด กว้าง 6 นตร ยาว 2,400<br>แตร หรือมีที่สต้ค้าเป็นการในเอยกว่า 12,000 คารรงแตร องค์การบริหารส่วนต้านกลุ่ทอง<br>ย้านกอก่านว่ง จัดหวัดกาญจนภูรี | 50,000.00             | 50,000.00         | (                 |

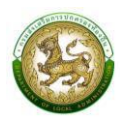

# 11. เงินอุดหนุนสำหรับพัฒนายกระดับ อปท. ต้นแบบเป็นศูนย์เรียนรู้การบริหารจัดการน้ำอย่างเป็นระบบ

| โครงการตามแผนพัฒนาท้องถิ่น      | <u>о</u><br>Тыб                    |  |
|---------------------------------|------------------------------------|--|
| ประเภทโครงการ                   | ศูนย์การเรียนรู้ ~*                |  |
| รายการ                          | เลือกรายการ                        |  |
| ปริมาณงาน                       |                                    |  |
|                                 |                                    |  |
| งบประมาณรวม                     | <b>งบประมาณ</b><br>* บาก           |  |
|                                 |                                    |  |
| 0005:0110                       | บาท เงินสมทบ                       |  |
|                                 | ที่ตั้ง                            |  |
|                                 | <ul> <li>ผู้บ้าน ชุมชน</li> </ul>  |  |
| ชื่อหมู่บ้าน                    | * หปูก่                            |  |
| ตำบล                            | •                                  |  |
|                                 |                                    |  |
| พายุ (สะยังชาติชัย)             |                                    |  |
| ลักษณะของโครงการ                | เลือกสักษณะของโครเ 💙               |  |
| ความพร้อมของพื้นที่ดำเนินการ    | *                                  |  |
| การถ่ายโอน                      | เลือกการทำยโอน                     |  |
| ว่านานคร้างรีวมที่ได้รับประโยษร | ້ ຄຣັນຮັບມ ວ່າມາມປະນານແມ່ຮັບປະໂຫຍາ |  |
| 51030H53550011(15005:1880       | ทรารของ จายวองระยอนพูรขอระเยอน ผน  |  |
| 2563                            | * Unn                              |  |
| 2564                            | * un                               |  |
| 2505                            | *                                  |  |
| 2565                            | Um                                 |  |
| แบบคำของบประมาณ                 | 🗈 อัพโหลดไฟล์ข้อมูล                |  |

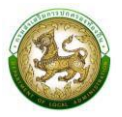

### การออกรายงานคำของบประมาณศูนย์การเรียนรู้

- 1. คลิกที่เมนู แบบรายงาน > รายงานคำของบประมาณก่อสร้างอาคารศูนย์การเรียนรู้
- 2. เลือกเงื่อนไขที่ต้องการออกรายงาน จากนั้นคลิกปุ่ม <sup>ออกรายงาน (PDF)</sup> เพื่อออกรายงาน

| ระบบคำของบประมาณ� รายงานคำของบประมาณ | เศูนย์การเรียนรู้ |              | RQBR07 |
|--------------------------------------|-------------------|--------------|--------|
|                                      |                   |              |        |
| <b>Q</b> ค้นหาข้อมูล                 |                   |              |        |
| จังหวัด                              |                   | อำเภอ        |        |
| กาญจนบุรี                            | ~                 | ท่าม่วง      | ~      |
| əJn.                                 |                   | ปึงบประมาณ   |        |
| อมต.ทุ่งทอง                          | ~                 | 2566         | ~      |
| รหัสคำของบประมาณ                     |                   | โครงการ      |        |
| ค้นหารหัสคำของบประมาณ                |                   | ค้นหาโครงการ |        |
|                                      |                   |              |        |
| ออกรายงาน (PDF)                      |                   |              |        |

|       |           |         |             | แบบรายงา                   | นคำขอตั้งงบประมาณรายจ่ | ายประจำปีงบประมาณ พ.ศ. 2565                                                                                                    |                       |                   |                   |
|-------|-----------|---------|-------------|----------------------------|------------------------|----------------------------------------------------------------------------------------------------|-----------------------|-------------------|-------------------|
|       |           | 1       |             | รายการ เงินอุคหนุนสำหรับพั | มนายกระดับ อปท.คนแบบเ  | ป็นศูนยการเรียนรูการบริหารจัดการนำอยางเป็นระบบ<br>                                                                                                    |                       |                   | -                 |
| ลำดับ | จังหวัด   | อำเภอ   | อปท.        | ประเภท                     | รทัสคำขอ<br>งบประมาณ   | โครงการ                                                                                                    | งบประมาณ<br>รวม (บาท) | งบประมาณ<br>(บาท) | เงินสมทบ<br>(บาท) |
| 1     | กาญจนบุรี | ท่าม่วง | อบต.พุ่งทอง | สูนย์การเรียนรู้           | LC650671061001         | ก่อสร้างศูนย์เรียงรู้การบริหารจัดการน้ำอย่างเป็นระบบ ประเภทระบบแหล่งน้ำ ขนาด 5*9<br>บ้านโดกกลาง ด้าบอเทพมะเด็ด องค์การบริหารส่วนด้าบอยู่หาอง อำเภอกานว่ง<br>จังหวัดกาญขนบุรี | 50,000.00             | 50,000.00         | 0.0               |

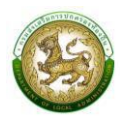

# 12. เงินอุดหนุนสำหรับสนับสนุนการก่อสร้างอาคารเรียนและอาคารประกอบ

| เมชอมูลเงนอุเเทนุนส เทรษสนิปสินุนก | ารกอสรางอาคารเรยนและอาคารประกอบ               |      |
|------------------------------------|-----------------------------------------------|------|
| โครงการตามแผนพัฒนาท้องถิ่น         |                                               |      |
| ประเภทโครงการ                      | อาการเรียนและอาการประกอบ                      | .*   |
| ประเภทโครงการย่อย                  | เลือกประเภทโครงการช่อย                        | *    |
| รายการ                             | เลือกรายการ                                   | *    |
| สถานศึกษา                          | เลือกสถานศึกษา                                | .*   |
|                                    | ข้อมลจัดสรรอาคารย้อนหลัง                      |      |
| U 2563                             |                                               | *    |
| 0 2564                             |                                               | *    |
| J 2565                             |                                               | *    |
|                                    | ข้อมลจัดสรรงบฯ ย้อนหลัง                       |      |
| 0 2563                             | ריט *                                         |      |
| 0 2564                             | * חרט                                         |      |
| 0 2565                             | * טוט                                         |      |
|                                    | งบประมาณ                                      |      |
| งบประมาณรวม                        | חרט * 0                                       |      |
| งบประมาณ                           | 0.00 บาท เงินสมทบ 0.00                        | บาท  |
|                                    | ที่ตั้ง                                       |      |
|                                    | <ul> <li>O</li> <li>หปู่บ้าน ขุมชน</li> </ul> |      |
| ชื่อหมู่บ้าน                       | * หมู่ที่                                     | *    |
| ตำบล                               | *                                             |      |
| พิกัด (ละติจูด/ลองจิจูด)           | R                                             | I    |
|                                    |                                               |      |
| การถ่ายโอน                         | เลือกการถ่ายไอน 🗸                             |      |
| จำนวนครัวเรือนที่ได้รับประโยชน์    | * ครัวเรือน จำนวนประชาชนผู้รับประโยชน์        | * คน |
| แบบคำของบประมาณ                    | 🕄 จังใหลดไฟล์ข้อมล                            |      |

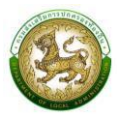

#### การออกรายงานคำของบประมาณอาคารเรียน/อาคารประกอบ

- 1. คลิกที่เมนู แบบรายงาน > รายงานคำของบประมาณอาคารเรียน/อาคารประกอบ
- 2. เลือกเงื่อนไขที่ต้องการออกรายงาน จากนั้นคลิกปุ่ม <sup>อวกรายงาน (PDF)</sup> เพื่อออกรายงาน

| ระบบคำของบประมาณ� รายงาน ข้อมูลแบบฟ | ่อร์มการศึกษา-อาคารเรียน/อาคารประกอบ | RQBR18 |
|-------------------------------------|--------------------------------------|--------|
| <b>Q</b> ค้นหาข้อมูล                |                                      |        |
| จังหวัด                             | อำเภอ                                |        |
| กาญจนบุรี                           | ~ ท่าม่วง                            | ~      |
| əปn.                                | ปีงบประมาณ                           |        |
| อบต.ทุ่งทอง                         | ∼ 2566                               | ~      |
| รหัสคำของบประมาณ                    | โครงการ                              |        |
| ค้นหารหัสคำของบประมาณ               | ค้นหาโครงการ                         |        |
| 22007///2U (DDF)                    |                                      |        |
| ออกรายงาน (PDF)                     |                                      |        |

|       |           |         |             | แบบรายงานค้              | าขอตั้งงบประมาณรายจ่า   | ยประจำปีงบประมาณ พ.ศ. 2565                                                                                                    |                       |                   |                   |
|-------|-----------|---------|-------------|--------------------------|-------------------------|----------------------------------------------------------------------------------------------------|-----------------------|-------------------|-------------------|
|       |           |         |             | รายการ เงินอุดหน         | มุนสำหรับสนับสนุนการก่อ | สร้างอาคารเรียนและอาคารประกอบ                                                                                                    |                       |                   |                   |
| ลำดับ | จังหวัด   | อำเภอ   | อปท.        | ประเภท                   | รหัสคำขอ<br>งบประมาณ    | โครงการ                                                                                                    | ຈບປรະນາณ<br>รวม (ບາທ) | งบประมาณ<br>(บาท) | เงินสมทบ<br>(บาท) |
| 1     | กาญจนบุรี | ท่าม่วง | อบค.พุ่งทอง | อาคารเรียนและอาคารประกอบ | SB650671061001          | ก่อสร้างอาหารเรียบเด็กเล็ก 200 คน 8 ห้องเรียบ (ตอกเสาเชิ่ม) โรงเรียบเงคนาด 1<br>องค์การบริหารส่วนต้าบเขาุ่งทอง อำเภอท่าน่วง จังหวัดกาญจบบุรี | 6,098,000.00          | 6,098,000.00      | 0.00              |
|       |           |         |             |                          | 1                       |                                                                                                    |                       |                   |                   |

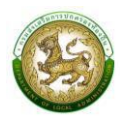

# 13. เงินอุดหนุนสำหรับสนับสนุนการก่อสร้างอาคารศูนย์พัฒนาเด็กเล็ก

| โครงการตามแผนพัฒนาท้องถิ่น      | <u>۵</u> (۵) الم                                       |
|---------------------------------|--------------------------------------------------------|
| ประเภทโครงการ                   | อาคารศูนย์พัฒนาเด็กเล็ก 🗸 *                            |
| ประเภทโครงการย่อย               | เลือกประเภทโครงการช่อย                                 |
| รายการ                          | เลือกรายการ ~*                                         |
| สถานศึกษา                       | เลือกสถานศึกษา                                         |
|                                 | ข้อมลจัดสรรอาคารย้อนหลัง                               |
| ປີ 2563                         |                                                        |
| 0 2564                          | []*                                                    |
| ປ <b>2565</b>                   | *                                                      |
|                                 | ข้อมูลจัดสรรงบฯ ย้อนหลัง                               |
| Ū 2563                          | * บาก ปี 2564 * บาก                                    |
| Ű 2565                          | * un                                                   |
|                                 | งบประมาณ                                               |
| งบประมาณรวม                     | חרט 0                                                  |
| งบประมาณ                        | 0.00 บาท เงินสมทบ 0.00 บาท                             |
|                                 | ที่ตั้ง                                                |
|                                 | <ul> <li>๑</li> <li>หมู่บ้าน</li> <li>ชุมชน</li> </ul> |
| ชื่อหมู่ป่าน                    | * หมู่ที่ *                                            |
| ตำบล                            |                                                        |
| พิกัด (ละติจูด/ลองจิจูด)        | Ŕ                                                      |
|                                 | *                                                      |
| การถ่ายไอน                      | เลือกการด่ายไอน ~                                      |
| จำนวนครัวเรือนที่ได้รับประโยชน์ | ครัวเรือน จำนวนประชาชนผู้รับประโยชน์ * คน              |
| แบบคำของบประมาณ                 | 🗈 อัพโหลดไฟล์ข้อมูล                                    |

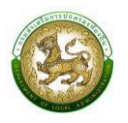

### การออกรายงานคำของบประมาณก่อสร้างอาคารศูนย์พัฒนาเด็กเล็ก

- 1. คลิกที่เมนู แบบรายงาน > รายงานคำของบประมาณก่อสร้างอาคารศูนย์พัฒนาเด็กเล็ก
- 2. เลือกเงื่อนไขที่ต้องการออกรายงาน จากนั้นคลิกปุ่ม <sup>ออกรายงาน (PDF)</sup> เพื่อออกรายงาน

| ะะบบคำของบประมาณ© รายงานอาคารศูนย์ข | งัฒนาเด็กเล็ก             | RQBR15 |
|-------------------------------------|---------------------------|--------|
| <b>Q</b> กันหาข้อมล                 |                           |        |
| จังหวัด                             | อำเภอ                     |        |
| กาญจนบุรี                           | <ul><li>ท่าม่วง</li></ul> | ~      |
| อปท.                                | ปึงบประมาณ                |        |
| อบต.ทุ่งทอง                         | ∼ 2566                    | ~      |
| รหัสคำของบประมาณ                    | โครงการ                   |        |
| ค้นหารหัสคำของบประมาณ               | ค้นหาโครงการ              |        |

| ลำดับ | จังหวัด    | อำเภอ   | อปท.        | ประเภท                  | รทัสคำขอ<br>งบประมาณ | โครงการ                                                                                                    | งบประมาณ<br>รวม (บาท) | ຈບປรະນາณ<br>(ບາກ) | เงินสมทบ<br>(บาท) |
|-------|------------|---------|-------------|-------------------------|----------------------|----------------------------------------------------------------------------------------------------|-----------------------|-------------------|-------------------|
| 1     | កាលូទសរុទី | ท่าม่วง | อบต.ทู่งทอง | อาคารสูนย์พัฒนาเด็กเล็ก | CD650671061001       | ก่อสร้างอาคารศูนย์พัฒนาเด็กเม็ก ขนาด 81 - 100 คน (ดอกแสางชิ่ม)<br>ศูนย์พัฒนาเด็กเล็กบานสำราญพันธาต องค์การบริหารส่วนต่าบแทงทอง อำเภอท่าน/วง<br>จังหรัดกาญจนบุรี | 2,968,000.00          | 0.00              | 0                 |
| 2     | กาญจนบุรี  | ท่าม่วง | อบต.ทู่พอง  | อาคารศูนย์พัฒนาเด็กเล็ก | CD650671061002       | ก่อสร้างอาคารสุนย์พัฒนาเด็กเล็ก ขนาด 81 - 100 คน (ฐานรากแม่) null<br>องค์การบริหารล่วนด้านแท่งพอง อำเภอท่าน่วง จังหรัดกาญจนบุรี                                 | 2,774,500.00          | 2,774,500.00      | 0                 |

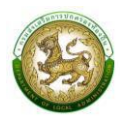

# 14. เงินอุดหนุนสำหรับก่อสร้างสระว่ายน้ำในโรงเรียนสังกัดองค์กรปกครองส่วนท้องถิ่น

| โครงการตามแผนพัฒนาท้องถิ่น      | ັ ບ ອ 💿                                       |
|---------------------------------|-----------------------------------------------|
| ประเภทโครงการ                   | สระว่ายน้ำ                                    |
| ประเภทโครงการย่อย               | เลือกประเภทโครงการย่อย                        |
| รายการ                          | เลือกรายการ                                   |
| สถานศึกษา                       | เลือกสถานศึกษา                                |
|                                 | ข้อมูลจัดสรรอาคารย้อนหลัง                     |
| Ū 2563                          | *                                             |
| 0 2564                          | *                                             |
| 0 <b>2565</b>                   | *                                             |
|                                 | ข้อมูลจัดสรรงบฯ ย้อนหลัง                      |
| Ű 2563                          | * Unn                                         |
| Ŭ 2564                          | * nun                                         |
| Ū 2565                          | * nun                                         |
|                                 | งบประมาณ                                      |
| งบประมาณรวม                     | * nun                                         |
| งบประมาณ                        | บาก เงินสมทบ บาก                              |
|                                 | ที่ตั้ง                                       |
|                                 | <ul> <li>O</li> <li>หมู่บ้าน ชุมชน</li> </ul> |
| ชื่อหมู่บ้าน                    | * หปูที่ *                                    |
| ตำบล                            | *                                             |
| พิกัด (ละติจูด/ลองจิจูด)        |                                               |
| การถ่ายโอน                      | เลือกการถ่ายไอน                               |
| จำนวนครัวเรือนที่ได้รับประโยชน์ | * จำนวนประชาชนผู้รับประโยชน์ * คน             |
|                                 |                                               |
| แบบคำของบประมาณ                 | 🗈 ວັພໂκລດໄຟລ໌ບ້ອມູລ                           |

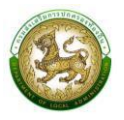

#### การออกรายงานคำของบประมาณสระว่ายน้ำ

- 1. คลิกที่เมนู แบบรายงาน > รายงานคำของบประมาณสระว่ายน้ำ
- 2. เลือกเงื่อนไขที่ต้องการออกรายงาน จากนั้นคลิกปุ่ม

เพื่อออกรายงาน

| บบคำของบประมาณo รายงานคำของบประมาณสระว่ายน้ำ |   |                 |   |  |  |  |
|----------------------------------------------|---|-----------------|---|--|--|--|
|                                              |   |                 |   |  |  |  |
| <b>Q</b> ค้นหาข้อมูล                         |   |                 |   |  |  |  |
| จังหวัด                                      |   | อำเภอ           |   |  |  |  |
| พระนครศรีอยุธยา                              | ~ | พระนครศรีอยุธยา | ~ |  |  |  |
| อปท.                                         |   | ปึงบประมาณ      |   |  |  |  |
| อบต.เกาะเรียน                                | ~ | 2566            | ~ |  |  |  |
| รหัสคำของบประมาณ                             |   | โครงการ         |   |  |  |  |
| ค้นหารหัสคำของบประมาณ                        |   | ค้นหาโครงการ    |   |  |  |  |
|                                              |   |                 |   |  |  |  |
| ออกรายงาน (PDF)                              |   |                 |   |  |  |  |

|       |                                                                                     |          |             | แบบรายงานค้ | าขอตั้งงบประมาณรายจ่า | กระจำปังบระมาณ พ.ศ. 2565                                                                           |                       |                   |                   |
|-------|-------------------------------------------------------------------------------------|----------|-------------|-------------|-----------------------|----------------------------------------------------------------------------------------------------|-----------------------|-------------------|-------------------|
|       | รายการ เงินอุพหนุนสำหรับก่อยร้างสระว่ายน้ำไปโรงเรียนสังกัดองกักรปกครองส่วนที่องอื่น |          |             |             |                       |                                                                                                    |                       |                   |                   |
| ลำดับ | จังหวัด                                                                             | อำเภอ    | ອປກ.        | ประเภท      | รหัสคำขอ<br>งบประมาณ  | โครงการ                                                                                            | งบประมาณ<br>รวม (บาท) | งบประมาณ<br>(บาท) | เงินสมทบ<br>(บาท) |
| 1     | กาญจนบุรี                                                                           | งน้ำมัวจ | อบต.ทู้งทอง | สระว่ายน้ำ  | PL650671061001        | ก่อสร้างสระว่ายน้ำ โรงเรียนแทศบาล 1 องค์การบริหารส่วนด้าบสรุ่งทอง อำเภอท่าม่วง<br>จังหวัดกาญจนบุรี | 50,000.00             | 0.00              | 0.00              |
|       |                                                                                     |          |             |             | who a                 |                                                                                                    |                       |                   |                   |

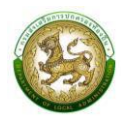

15. เงินอุดหนุนสำหรับสนับสนุนงบประมาณโครงการการส่งเสริมการเรียนรู้เด็กปฐมวัย ท้องถิ่นไทยผ่านการ เล่น (สนามเด็กเล่นสร้างปัญญา)

| เพิ่มข้อมูลเงินอุดหนุนสำหรับสนับสนุนง                                         | อบประมาณโครงการการส่งเสริมการเรียนรู้เด็กปฐมวัย ท้องถิ่นไทยผ่านการเล่น (สนามเด็กเล่นสร้างปัญญา) |
|-------------------------------------------------------------------------------|-------------------------------------------------------------------------------------------------|
| โครงการตามแผนพัฒนาท้องถิ่น                                                    | о в                                                                                             |
| ประเภทโครงการ                                                                 | สนามเด็กเล่น ~*                                                                                 |
| รายการ                                                                        | เลือกรายการ                                                                                     |
| ชื่อศูนย์พัฒนาเด็กเล็ก                                                        | เลือกสถานศึกษา                                                                                  |
|                                                                               | งบประมาณ                                                                                        |
| งบประมาณรวม                                                                   | חרט * 0                                                                                         |
| งบประมาณ                                                                      | 0.00 บาท เงินสมทบ 0.00 บาท                                                                      |
|                                                                               | ที่ตั้ง                                                                                         |
|                                                                               | <ul> <li>ดับบัน ชุมชน</li> </ul>                                                                |
| ชื่อหมู่บ้าน<br>(ใส่คำว่า "บ้าน" นำหน้าชื่อหมู่บ้านด้วย เช่น บ้าน<br>โดวดวามไ | * кі́іі *                                                                                       |
| ตำบล                                                                          |                                                                                                 |
| พิภัด (ละติจูด/ลองจิจูด)                                                      |                                                                                                 |
| จำนวนครัวเรือนที่ได้รับประโยชน์                                               | * ครัวเรือน จำนวนประชาชนผู้รับประโยชน์ * คน                                                     |
|                                                                               |                                                                                                 |
| ดำเนินการตามหลัก "บวร"                                                        | ได้ 🗸 * ดำเนินการครบ 4 ฐาน ได้ 🗸 *                                                              |
| ขนาดพื้นที่                                                                   | * ดารางวา                                                                                       |
| แบบคำของบประมาณ                                                               | ป้า อ่พไหลต์ไฟล์ข้อมูล                                                                          |
| บันทึก กลับไป                                                                 |                                                                                                 |

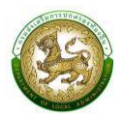

### การออกรายงานคำของบประมาณสนามเด็กเล่นสร้างปัญญา

- 1. คลิกที่เมนู แบบรายงาน > รายงานคำของบประมาณสนามเด็กเล่นสร้างปัญญา
- 2. เลือกเงื่อนไขที่ต้องการออกรายงาน จากนั้นคลิกปุ่ม <sup>อวกรายงาน (PDF)</sup> เพื่อออกรายงาน

| ระบบคำของบประมาณ� รายงานคำของบประมาณสนามเด็กเล่นสร้าง | <b>ปัญญา</b> RQBR17 |
|-------------------------------------------------------|---------------------|
|                                                       |                     |
| 🔍 ค้นหาข้อมูล                                         |                     |
| จังหวัด                                               | อำเภอ               |
| พระนครศรีอยุธยา                                       | พระนครศรีอยุธยา 🗸   |
| ədn.                                                  | ปีงบประมาณ          |
| อบต.เกาะเรียน 🗸                                       | 2566 ~              |
| รหัสคำของบประมาณ                                      | โครงการ             |
| ค้นหารหัสคำของบประมาณ                                 | ค้นหาโครงการ        |
|                                                       |                     |
| ออกรายงาน (PDF)                                       |                     |

|                                                                                                    |                 |                 |               | แบบรายงา     | นคำขอตั้งงบประมาณรายจ | ายประจำปังบประมาณ พ.ศ. 2565                                                                                                  |                       |                   |                   |
|----------------------------------------------------------------------------------------------------|-----------------|-----------------|---------------|--------------|-----------------------|----------------------------------------------------------------------------------------------------|-----------------------|-------------------|-------------------|
| รายการ เงินดุลหนุนสำหรับสมันสนุนชประมาณโครงการการล่งสริมการเรียบรู้เด็กปฐมรัช ท้องมินไหยผ่านการเล่น |                 |                 |               |              |                       |                                                                                                    |                       |                   |                   |
| ลำดับ                                                                                               | จังหวัด         | อำเภอ           | อปท.          | ประเภท       | รหัสคำขอ<br>งบประมาณ  | โครงการ                                                                                                    | งบประมาณ<br>รวม (บาท) | งบประมาณ<br>(บาท) | ເຈີນສມທບ<br>(ບາທ) |
| 1                                                                                                   | ทระนครศรีอขุธยา | พระนครศรีอรุธยา | อบต.เกาะเรียน | สนามเด็กเล่น | PG650614010401        | ก่อสร้างสนามเด็กแล่นสร้างปัญญา ศพต.บ้านเสือขาม องค์การบริหารส่วนตำบอมกาะเรียน<br>อำเภอพระนครศรีอยุธยา จังหวัดพระนครศรีอยุธยา | 170,000.00            |                   |                   |

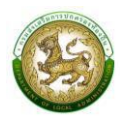

# 16. เงินอุดหนุนสำหรับค่าครุภัณฑ์สถานีอนามัยที่ถ่ายโอนให้แก่องค์กรปกครองส่วนท้องถิ่น

| โครงการตามแผนพัฒนาท้องถิ่น                                               | ΟØ                | ۱<br>الما     | ٥    |             |                            |                  |     |
|--------------------------------------------------------------------------|-------------------|---------------|------|-------------|----------------------------|------------------|-----|
| รายการครุกัณฑ์ตามบัญชีรายชื่อ                                            |                   |               |      |             |                            | *                |     |
| สถานที่ให้บริการด้านสาธารณสุข                                            |                   |               |      |             |                            | *                |     |
| ประเภทโครงการ                                                            | สาธารณะ           | สุข (ครุภัณฑ์ | )    |             |                            | ~*               |     |
| ประเภทโครงการย่อย                                                        | เลือกประ          | เภทโครงการ    | ເຢວຍ |             |                            | ×*               |     |
|                                                                          | งบประมา           | າຎ            |      |             |                            |                  |     |
| งบประมาณรวม                                                              |                   |               |      | * บาท       |                            |                  |     |
| งบประมาณ                                                                 |                   |               |      | บาท         | เงินสมทบ                   |                  | บาท |
|                                                                          | ที่ตั้ง           |               |      |             |                            |                  |     |
|                                                                          | ົ<br>ອ<br>ຮູບປ່ານ | C             | )    |             |                            |                  |     |
| ชื่อหมู่บ้าน<br>ำว่า "บ้าน" นำหน้าชื่อหมู่บ้านด้วย เช่น บ้าน<br>โคกกลาง) |                   |               |      | *           | หปูที่                     | *                |     |
| ตำบล                                                                     |                   |               |      | *           |                            |                  |     |
| พิกัด (ละติจูด/ลองจิจูด)                                                 |                   |               |      |             |                            | 1 <sup>2</sup> 1 |     |
|                                                                          |                   |               |      |             |                            |                  |     |
| หน่วยนับ                                                                 | เลือกราย          | ยการ          | ~    | *           |                            |                  |     |
| จำนวน                                                                    |                   |               |      | *           |                            |                  |     |
| ราคาต่อหน่วย                                                             |                   |               |      | * บาท       |                            |                  |     |
| ประเภทการจัดหาครุภัณฑ์                                                   | เลือกราย          | ยการ          | ~    | *           |                            |                  |     |
| แหล่งราคาอ้างอิง                                                         | เลือกราย          | ยการ          | ~    | *           |                            |                  |     |
| การถ่ายไอน                                                               | เลือกกา           | รถ่ายโอน      | *    | *           |                            |                  |     |
| จำนวนครัวเรือนที่ได้รับประโยชน์                                          |                   |               |      | * ครัวเรือน | จำนวนประชาชนผู้รับประโยชน์ | *                | คน  |
| แบบคำของบประมาณ                                                          | 🗈 อัพโห           | ลดไฟล์ข้อมะ   | a    |             |                            |                  |     |

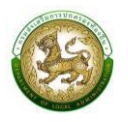

# การออกรายงานคำของบประมาณครุภัณฑ์สถานีอนามัยถ่ายโอน

- 1. คลิกที่เมนู แบบรายงาน > รายงานคำของบประมาณครุภัณฑ์สถานีอนามัยถ่ายโอน
- 2. เลือกเงื่อนไขที่ต้องการออกรายงาน จากนั้นคลิกปุ่ม <sup>ออกรายงาน (PDF)</sup> เพื่อออกรายงาน

| :บบคำของบประมาณ� รายงานคำของบประมาณครุภัณฑ์สถานีอนามัยถ่ายโอน |                                                                                                    |  |  |  |  |  |  |
|---------------------------------------------------------------|----------------------------------------------------------------------------------------------------|--|--|--|--|--|--|
|                                                               |                                                                                                    |  |  |  |  |  |  |
| <b>Q</b> ค้นหาข้อมูล                                          |                                                                                                    |  |  |  |  |  |  |
| จังหวัด                                                       | อำเภอ                                                                                                    |  |  |  |  |  |  |
| กาญจนบุรี 🗸                                                   | ึ่งว่างานการ์ เป็นการ์ เป็ |  |  |  |  |  |  |
| อปท.                                                          | ปิงบประมาณ                                                                                                    |  |  |  |  |  |  |
| อมต.ทุ่งทอง 🗸                                                 | 2566 ~                                                                                                    |  |  |  |  |  |  |
| รหัสคำของมประมาณ                                              | โครงการ                                                                                                    |  |  |  |  |  |  |
| ค้นหารหัสคำของบประมาณ                                         | ค้นหาโครงการ                                                                                                    |  |  |  |  |  |  |
|                                                               |                                                                                                    |  |  |  |  |  |  |
| ออกรายงาน (PDF)                                               |                                                                                                    |  |  |  |  |  |  |

| ลำดับ | จังหวัด   | อำเภอ | อปท.          | ประเภท               | รหัสคำขอ<br>งบประมาณ | โครงการ                                                                                                    | ຈບປรະມາณ<br>รวม (บาท) | งบประมาณ<br>(บาท) | เงินสมทบ<br>(บาท) |
|-------|-----------|-------|---------------|----------------------|----------------------|----------------------------------------------------------------------------------------------------|-----------------------|-------------------|-------------------|
| 1     | กาญจนบุรี | หานาง | ຄາມທ.ກົງສາເວລ | สาธารณสุข (ครูภัณฑ์) | HM650671061001       | เหรื่อเด็งคอและหอังอัตโนมัติพร้อมเดืองปรีบระดับด้วยไฟฟ้า สถานีอนามัยเกาะขวาง<br>องค์การบริหารส่วนด้านเทร่งหอง อำเภอท่านว่า จังหวัดกาญจนบุรี | 10,000,000.00         | 9,000,000.00      | 1,000,000         |

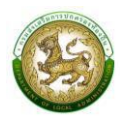

# 17. เงินอุดหนุนสำหรับค่าก่อสร้างและปรับปรุงสถานีอนามัยที่ถ่ายโอนให้แก่องค์กรปกครองส่วนท้องถิ่น

| โครงการตามแผนพัฒนาท้องถิ่น                                    | 0 0           | آلال        |           |                            |      |      |
|---------------------------------------------------------------|---------------|-------------|-----------|----------------------------|------|------|
| ประเภทโครงการ                                                 | สาธารณสุข (สี | งก่อสร้าง)  |           |                            |      | ~ *  |
| ประเภทรายการ                                                  | เลือกประเภทร  | ายการ       |           |                            |      | ~*   |
| ชื่อรายการ                                                    |               |             |           |                            |      | *    |
| สถานที่ให้บริการ (สถานีอนามัย)                                |               |             |           |                            |      | *    |
| อายุของสิ่งก่อสร้าง                                           |               | *           | Ŭ         |                            |      |      |
| พื้นที่ใช้สอยของสิ่งก่อสร้าง                                  |               | *           | ตารางเมตร |                            |      |      |
|                                                               | งบประมาณ      |             |           |                            |      |      |
| งบประมาณรวม                                                   |               | j           | บาท       |                            |      |      |
| งบประมาณ                                                      |               |             | บาท       | เงินสมทบ                   |      | บาท  |
|                                                               | ที่ตั้ง       |             |           |                            |      |      |
|                                                               | ด<br>หมู่บ้าน | ្<br>ស្ពារព |           |                            |      |      |
| ชื่อหมู่บ้าน<br>คำว่า "บ้าน" นำหน้าชื่อหมู่บ้านด้วย เช่น บ้าน |               |             | *         | អរ្ញ៉ូពី                   |      | *    |
| โคกกลาง)                                                      |               |             |           |                            |      |      |
| ตำบล                                                          |               |             |           |                            |      |      |
| พิกัด (ละติจูด/ลองจิจูด)                                      |               |             |           |                            | s\$a |      |
| การถ่ายโอน                                                    | เลือกการถ่าย  | ləu 🗸       |           |                            |      |      |
| จำนวนครัวเรือนที่ได้รับประโยชน์                               |               | 1           | ครัวเรือน | จำนวนประชาชนผู้รับประโยชน์ |      | * คน |
| แบบคำของบประมาณ                                               | 🗈 อัพโหลดไพ   | /ล์ข้อมูล   |           |                            |      |      |

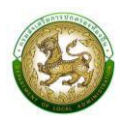

#### การออกรายงานคำของบประมาณสิ่งก่อสร้างสถานีอนามัยถ่ายโอน

- 1. คลิกที่เมนู แบบรายงาน > รายงานคำของบประมาณสิ่งก่อสร้างสถานีอนามัยถ่ายโอน
- 2. เลือกเงื่อนไขที่ต้องการออกรายงาน จากนั้นคลิกปุ่ม <sup>อวกรายงาน (PDF)</sup> เพื่อออกรายงาน

| ะบบคำของบประมาณ€ รายงานคำของบประมาณสิ่งก่อสร้างสถานีอนามัยถ่ายโอน |              |  |  |  |  |  |
|-------------------------------------------------------------------|--------------|--|--|--|--|--|
|                                                                   |              |  |  |  |  |  |
| 🔍 ค้นหาข้อมูล                                                     |              |  |  |  |  |  |
| จังหวัด                                                           | อำเภอ        |  |  |  |  |  |
| กาญจนบุรี 🗸                                                       | งะไม่หาง 🗸   |  |  |  |  |  |
| อปท.                                                              | ปังบประมาณ   |  |  |  |  |  |
| ວມຕ.ກຸ່ນກວນ                                                       | 2565 ~       |  |  |  |  |  |
| รหัสคำของบประมาณ                                                  | โครงการ      |  |  |  |  |  |
| ค้นหารหัสคำของบประมาณ                                             | ค้นหาโครงการ |  |  |  |  |  |
|                                                                   |              |  |  |  |  |  |
| ออกรายงาน (PDF)                                                   |              |  |  |  |  |  |

| แบบรายงามด้าขอตั้งเบประมาณรายจ่ายประจำปีเบประมาณ พ.ศ. 2565<br>รายการ เงินอุดหนุนด้างรับค่าก่อสร้างและปรับปรุงตถานีอยามัยที่อ่ายโอยไห้แก่องค์กรปกครองต่วมท้องอื่น |         |          |             |                          |                      |                                                                                                    |                       |                   |                   |
|----------------------------------------------------------------------------------------------------|---------|----------|-------------|--------------------------|----------------------|----------------------------------------------------------------------------------------------------|-----------------------|-------------------|-------------------|
| ลำดับ                                                                                                    | จังหวัด | อำเภอ    | อปท.        | ประเภท                   | รหัสคำขอ<br>งบประมาณ | โครงการ                                                                                                    | ຈບປรະນາณ<br>รวม (ບາท) | งบประมาณ<br>(บาท) | เงินสมทบ<br>(บาท) |
| 1 may                                                                                                    | ญจนบุรี | งว่าม่วง | อบต.ทุ่งทอง | สาธารณสุข (สิ่งก่อสร้าง) | HC650671061001       | ก่อสร้างริ้วคอนกรีสสถานีอนามัย สถานีอนามัยบ้านเก่าเพื่อ องค์การบริหารส่วนต่าบอพุ่งทอง<br>อำเภอทามวง จังหวัดกาญจนบุรี | 50,000,000.00         | 45,000,000.00     | 5,000,000.0       |
| 2 กาญเ                                                                                                    | ญจนบุรี | พ่าม่วง  | อบต.ทุ่งทอง | สาธารณสุข (สิ่งก่อสร้าง) | HC650671061002       | ก่อสร้างอาคารแพทย์แมนไทย รพ.สพ.ทุ่งทอง องค์การบริหารส่วนด้ายสทุ่งหอง อำเภอท่าน่วง<br>จังหวัดกาญจนบุรี                | 5,260,000.00          | 5,260,000.00      | 0.0               |

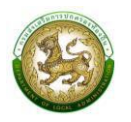

 เงินอุดหนุนสำหรับสนับสนุนการจัดการสิ่งปฏิกูลและมูลฝอยขององค์กรปกครองส่วนท้องถิ่น (ครุภัณฑ์ รถบรรทุกขยะ)

| เพิ่มข้อมูลเงินอุดหนุนสำหรับสนับสนุนก | เรจัดการสิ่งปฏิกูลและมูลฝอยขององค์กรปกครองส่วนท้องถิ่น (ครุภัณฑ์รถบรรทุกขยะ |     |
|---------------------------------------|-----------------------------------------------------------------------------|-----|
| โครงการตามแผนพัฒนาท้องถิ่น            |                                                                             |     |
| ประเภทโครงการ                         | ครุภัณฑ์รถบรรทุกขยะ                                                         |     |
| รายการ                                | เลือกรายการ                                                                 |     |
|                                       | งบประมาณ                                                                    |     |
| งบประมาณรวม                           | חרט 0                                                                       |     |
| งบประมาณ                              | 0.00 บาท เงินสมทบ 0.00                                                      | บาท |
|                                       | จำนวนรถขยะ                                                                  |     |
| ใช้ได้                                | * คน ใช้ไม่ได้ *                                                            | ñu  |
| sou                                   | * คัน                                                                       |     |
| ปริมาณขยะต่อเดือน                     | * đu                                                                        |     |
|                                       | ที่ตั้ง                                                                     |     |
|                                       |                                                                             |     |
| ชื่อหมู่บ้าน                          | * หมู่ที่ *                                                                 |     |
| ตำบล                                  |                                                                             |     |
| พิกัด (ละติจูด/ลองจิจูด)              | ŵ                                                                           |     |
| จำนวนครัวเรือนที่ได้รับประโยชน์       | * ครัวเรือน จำนวนประชาชนผู้รับประโยชน์ *                                    | คน  |
| แบบคำของมประมาณ                       | 🗈 จัพโหลดไฟล์ข้อมูล                                                         |     |
| บันทึก กลับไป                         |                                                                             |     |

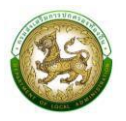

เพื่อออกรายงาน

### การออกรายงานคำของบประมาณครุภัณฑ์รถบรรทุกขยะ

- 1. คลิกที่เมนู แบบรายงาน > รายงานคำของบประมาณครุภัณฑ์รถบรรทุกขยะ
- 2. เลือกเงื่อนไขที่ต้องการออกรายงาน จากนั้นคลิกปุ่ม

| <mark>ะบบคำของบประมาณ© รายงานคำของบประมาณครุภัณฑ์รถบรรทุกขยะ</mark> RQBR12 |   |              |   |  |  |  |  |
|----------------------------------------------------------------------------|---|--------------|---|--|--|--|--|
|                                                                            |   |              |   |  |  |  |  |
| <b>Q</b> ค้นหาข้อมูล                                                       |   |              |   |  |  |  |  |
| จังหวัด                                                                    |   | อำเภอ        |   |  |  |  |  |
| กาญจนบุรี                                                                  | ~ | ท่าม่วง      | ~ |  |  |  |  |
| อปท.                                                                       |   | ปึงบประมาณ   |   |  |  |  |  |
| อบต.ทุ่งทอง                                                                | ~ | 2566         | ~ |  |  |  |  |
| รหัสคำของบประมาณ                                                           |   | โครงการ      |   |  |  |  |  |
| ค้นหารหัสคำของบประมาณ                                                      |   | ค้นหาโครงการ |   |  |  |  |  |
|                                                                            |   |              |   |  |  |  |  |
| ออกรายงาน (PDF)                                                            |   |              |   |  |  |  |  |

|                  |           |          | ราย         | าาร เงินอุคหนุนสำหรับสนับสนุน | เการจัดการสิ่งปฏิกูลและมูลเ | ฝอยขององค์กรปกครองส่วนท้องถิ่น (ครุภัณฑ์รถบรรทุกขยะ)                                                                                                    |                       |                   |                   |
|------------------|-----------|----------|-------------|-------------------------------|-----------------------------|----------------------------------------------------------------------------------------------------|-----------------------|-------------------|-------------------|
| <del>ำดั</del> บ | จังหวัด   | อำเภอ    | อปท.        | ประเภท                        | รหัสคำขอ<br>งบประมาณ        | โครงการ                                                                                                    | งบประมาณ<br>รวม (บาท) | งบประมาณ<br>(บาท) | เงินสมทบ<br>(บาท) |
| 1                | กาญจนบุรี | ท่าม่วง  | อบต.ทั่งทอง | ครุภัณฑ์รถบรรทุกขยะ           | GT650671061001              | รอบรรพุกขอะ ขนาด 6 สัน 6 ลัย ปรีมาตรกระบอกสูบไม่ด้ำกว่า 6,000 ซิซี<br>ฟอีกกำริแหร้อแหมด์แจตไม่ด้ำกว่า 170 ก็ได้รัดค์ แบบอัตกาย<br>องค์การบริหารล่วมสำบอทุ่งทอง อำเภอท่าน่วง จังหวัดกาญจนกูรี  | 2,400,000.00          |                   |                   |
| 2                | กาญจนบุรี | งว่าม่วง | อบค.ทุ่งทอง | ครุภัณฑ์รถบรรทุกขอะ           | GT650671061002              | รถบรรทุกขอะ ขนาด 6 กัน 6 ต้อ ปริมาศจกระบอกสูบไม่ก็กว่า 6,000 ซีซี<br>หรือกำลังหรือสบบตรุงสุดไม่ต่ำกว่า 170 ก็ได้วัดด์ แบบอัตกาย<br>องค์การบริหารต่วมกับแห่งตอง อำเภอห่านวง จังหวัดกายขุจบบุรี | 2,400,000.00          | 2,400,000.00      |                   |

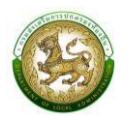

# 19. เงินอุดหนุนสำหรับสนับสนุนการก่อสร้างสระว่ายน้ำในศูนย์พัฒนาเด็กเล็กของสังกัดองค์กรปกครองส่วนท้องถิ่น

| เพิ่มข้อมูลเงินอุดหนุนสำหรับก่อสร้างสระว่ายน้ำใน ศพด              | . สังกัดองค์กรปกครองส่วนท้องถิ่น  |            |
|-------------------------------------------------------------------|-----------------------------------|------------|
| โครงการตามแผนพัฒนาท้องถิ่น                                        | ○ ũ (liŭ                          |            |
| ประเภทโครงการ                                                     | สระว่ายน้ำ (ศพด.)                 | <b>~</b> * |
| ประเภทโครงการย่อย                                                 | เลือกประเภทโครงการย่อย            | ▶*         |
| รายการ                                                            | เลือกรายการ                       | ▶*         |
| สถานศึกษา                                                         | ศพด.ร.ร.น้านหมองไข่ย              | <b>∽</b> * |
|                                                                   | ข้อมูลจัดสรรอาคารข้อนหลัง         |            |
| ปี 2563                                                           |                                   | *          |
| ปี 2564                                                           |                                   | <b>_</b>   |
| ປີ <b>2565</b>                                                    |                                   | <b>_</b>   |
|                                                                   | ข้อมูลจัดสรรงบฯ ข้อนหลัง          |            |
| ปี 2563                                                           | * un                              |            |
| ປີ 2564                                                           | nרט *                             |            |
| ปี 2565                                                           | nru *                             |            |
|                                                                   | งบประมาณ                          |            |
| งบประมาณรวม                                                       | nru .                             |            |
| งมประมาณ                                                          | บาท เงินสมกบ                      | บาท        |
|                                                                   | ที่ตั้ง                           |            |
| ชื่อหมู่บ้าน                                                      | พมู่บ้าน 2 มูมชน                  | *          |
| (ใส่คำว่า "บ้าน" นำหน้าชื่อหมู่บ้านด้วย เช่น บ้านโคกกลาง)<br>ตำบล |                                   |            |
| พิภัด (ละติจูด/ลองจิจูด)                                          | <u>۵</u>                          |            |
|                                                                   |                                   |            |
| การถ่ายไอน                                                        | เลือกการถ่ายโอน                   |            |
| จำนวนครัวเรือนที่ได้รับประโยชน์                                   | * จำนวนประชาชนผู้รับประโยชน์ • คน |            |
| แบบคำของบประมาณ                                                   | D awinaniwa                       |            |
| <b>บันทึก</b> กลับไป                                              |                                   |            |

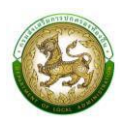

### การออกรายงานคำของบประมาณก่อสร้างสระว่ายน้ำในศูนย์พัฒนาเด็กเล็กของสังกัดองค์กรปกครองส่วน ท้องถิ่น

- 1. คลิกที่เมนู แบบรายงาน > รายงานคำของบประมาณสระว่ายน้ำของศูนย์พัฒนาเด็กเล็ก
- 2. เลือกเงื่อนไขที่ต้องการออกรายงาน จากนั้นคลิกปุ่ม <sup>ออกรายงาน (PDF)</sup> เพื่อออกรายงาน

| ะบบคำของบประมาณ© รายงานคำของบประมาณสระว่ายน้ำของศูนย์พัฒนาเด็กเล็ก RQBF |                           |   |  |  |  |  |
|-------------------------------------------------------------------------|---------------------------|---|--|--|--|--|
| <b>Q</b> ค้นหาข้อมูล                                                    |                           |   |  |  |  |  |
| จังหวัด                                                                 | อำเภอ                     |   |  |  |  |  |
| กาญจนบุรี                                                               | <ul><li>ท่าม่วง</li></ul> | ~ |  |  |  |  |
| อปท.                                                                    | ปีงบประมาณ                |   |  |  |  |  |
| อบต.ทุ่งทอง                                                             | ✓ 2566                    | ~ |  |  |  |  |
| รหัสคำของบประมาณ                                                        | โครงการ                   |   |  |  |  |  |
| ค้นหารหัสคำของบประมาณ                                                   | ค้นหาโครงการ              |   |  |  |  |  |

|       |                      |          | ราย         | แบบรายงานคำ<br>ยการ เงินอ <b>ุดหนูนสำหร</b> ับส | าขอตั้งงบประมาณรายจ <sup>ำ</sup><br>หนับสนุนการกอ่ สร | ขประจำปัจบประมาณ พ.ศ. 2565<br>ว้างสระว่ายน้ำในศูนย_์พัฒนาเตก็ เล็กของสังกัดองค์กรปกครองส่วน                        | ท้องถฒิ่                  |                   |                   |
|-------|----------------------|----------|-------------|-------------------------------------------------|-------------------------------------------------------|----------------------------------------------------------------------------------------------------|---------------------------|-------------------|-------------------|
| ลำดับ | <mark>จังหวัด</mark> | อำเภอ    | อปท.        | ประเภท                                          | รหัสคำขอ<br>งบประมาณ                                  | โครงการ                                                                                                    | ຈບປรະມາณ<br>รวม (ບາท)     | งบประมาณ<br>(บาท) | ເຈີນສມທບ<br>(ບາທ) |
| 1     | กาญจนบุรี            | หน่าม่อง | อบค.ทุงทอง  | สระว่ายน้ำของ ศพด.                              | PC670640011401                                        | ก∂อสร้างสระร้ายน้ำ สูนย∕่พ∂ตหาเด็กเอ็กบ้านท <sub>ิ</sub> ึ่งทอง องค์การบริหารส่วนค้<br>อำเภอทำม่วง ข∂หวัดกาญจนบูรี | ນລກູ່າກອນ<br>1,500,000.00 | 1,500,000.00      | 0.                |
| 2     | กาญจนบุรี            | ท่ามว่อง | ອນສ.ກູ່ເຫຍາ | องด์การบริหารส่วนตำบลท<br>~                     | ุถึงทอง อำเภอ                                         | ถ∴่อสร้ามสระร่ายน้ำ สูนย⊙่พ∹ัฒนาเด็กเอ็กบ้านเก่า                                                                   | 2,000,000.00              | 2,000,000.00      | ,                 |

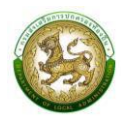

### 20. เงินอุดหนุนสำหรับสนับสนุนครุภัณฑ์ทางการศึกษา (ห้องเรียนอัจฉริยะสำหรับโรงเรียนในสังกัดองค์กร ปกครองส่วนท้องถิ่น)

| อมูลเงินอุดหนุนสำหรับรายการครุภัณฑ์การศึกษา                              | สังกัดองค์กรปกครองส่วนท้องถิ่น                                                                                                    |     |
|--------------------------------------------------------------------------|----------------------------------------------------------------------------------------------------|-----|
| โครงการตามแผนพัฒนาท้องถิ่น                                               | Ο ΰ 🛞 tưở                                                                                                    |     |
| ประเภทโครงการ                                                            | ครูกัณฑ์การศึกษา                                                                                                    |     |
| ประเภทโครงการย่อย                                                        | เลือกประเภทโครงการช่อย                                                                                                    |     |
| รายการ                                                                   | เลือกรายการ                                                                                                    |     |
| สถานศึกษา                                                                | ເຮັດແຮດາເຫັດພາ                                                                                                    |     |
|                                                                          | มอกอากอากอาก                                                                                                    |     |
| รายการครูภัณฑ์                                                           | Interactive Board 65 <sup>+</sup> พร้อมขาตั้ง สำหรับส่องปฏิบัติภารสำหรับพัฒนาทักษะคิดวิเคราะห์           เครื่องกองพัวเดอร์ได้ใดปุล สำหรับงานประบวชผบ           สมาร์กไฟนิค           ไปรแกรมพัฒนาทักษะการใช้กายา           ไปรแกรมพัฒนาทักษะการใช้กายา           ไปรแกรมพัฒนาทักษะการใช้กายา           ไปรแกรมพัฒนาทักษะการใช้กายา           ไปรแกรมพัฒนาทักษะการให้กายา           ไปรแกรมพัฒนาทักษะการบิภายาศาสตร์           ไปรแกรมพัฒนาทักษะกระบบการคิดเสรียงเราะบับใญญา           โปรแกรมส่องสิดมีเดียะจำปรุปมาร์           ไปรแกรมส่องสิดมิดได้ธระดับสูมร้อย           ส่องสิดมิดได้ธระดับสูมร้อย           ส่องเติดมากักษะสามอง           ชุดเรียกระดับสิกระอันไส (eBook) พัฒนาเด็กฐมวย           ส่องเติดมาร์กระดับสูมร้อย           ส่องเติดมาร์กระคร์           ชุดปกรณ์ประกอบการกระกับสรรค์           ชุดปกรณ์ประกอบการกระกับ           ชุดกิจกรรมกระประการการกับสิดสร้างสรรค์           ชุดกิจกรรมกระประการการกับสรรค์           ชุดกิจกรรมแรงแรงการกรามผิดสร้างสรรค์           ชุดกิจกรรมแรงแรงการกรามผิดสร้างสรรค์           ชุดกิจกรมแรงเรียงการคระทั่งสรรค์           ชุดกิจกรมแรงเรียงการครามผิดสร้างสรรค์           ชุดกิจกรมระประการกามผิดสร้างสรรค์           ชุดกิจกรมระประการกามผิดสร้างสรรค์           ชุดกิจกรมรมของกามหิดสร้างสรรค์           ชุดกิจกรมระประการทั่งสรรค์           ชุดเล้าสายระสุงกาย |     |
|                                                                          | □ เหรืองพบพวนทุ่ง มีนา<br>  ชุดไปรแกรมระบบริสารทั้งอิบเรียนอัจริยะ<br>>>>>>>>>>>>>>>>>>>>>>>>>>>>>>>>>>>>>                                                                                                    |     |
|                                                                          | □ ชุดสำไพงชาวดีบารี (SoundBar) □ การติดตั้งระบบ พร้อมอุปกรณ์                                                                                                    |     |
|                                                                          | <ul> <li>อับๆ</li> <li>ข้อแออักสระอาการชื่อแหลัง</li> </ul>                                                                                                    |     |
| Ű 2563                                                                   | *                                                                                                    |     |
| ปี 2564                                                                  |                                                                                                    |     |
| Ū 2565                                                                   |                                                                                                    |     |
|                                                                          | ข้อมลจัดสรรงบฯ ข้อนหลัง                                                                                                    |     |
| 0 2563                                                                   | * un                                                                                                    |     |
| Ŭ <b>2564</b>                                                            | ้ บาท                                                                                                    |     |
| ປີ 2565                                                                  | * unn                                                                                                    |     |
|                                                                          | งบประมาณ                                                                                                    |     |
| งบประมาณรวม                                                              | ້ ບາກ                                                                                                    |     |
| งมประมาณ                                                                 | บาก เงินสมทบ บา                                                                                                    | มาท |
|                                                                          | ที่ตั้ง                                                                                                    |     |
|                                                                          | 🖲 หมู่บ้าน 🔿 ชุมชน                                                                                                    |     |
| ชื่อหมู่บ้าน<br>(ไส่คำว่า "บ้าน" นำหน้าชื่อหม่บ้านด้วย เช่น บ้านโคกกลาง) | * หมู่ที่                                                                                                    |     |
| ดำบล                                                                     |                                                                                                    |     |
| พิภัด (ลະตีจูด/ลองจิจูด)                                                 | Ŕ                                                                                                    |     |
|                                                                          | *                                                                                                    |     |
| การถ่ายไอน                                                               | lāanmsrinelau •                                                                                                    |     |
| จำนวนครัวเรือนที่ได้รับประโยชน์                                          | จำนวนประชาชนผู้รับประโยชน์ คน                                                                                                    |     |
| แบบคำของมประมาณ                                                          | 🗈 อัพโหลดไฟล์ช้อมูล                                                                                                    |     |

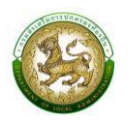

## การออกรายงานคำของบประมาณครุภัณฑ์ทางการศึกษา (ห้องเรียนอัจฉริยะสำหรับโรงเรียนในสังกัดองค์กร ปกครองส่วนท้องถิ่น)

- 1. คลิกที่เมนู แบบรายงาน > รายงานคำของบประมาณครุภัณฑ์ทางการศึกษา
- 2. เลือกเงื่อนไขที่ต้องการออกรายงาน จากนั้นคลิกปุ่ม <sup>ออกรายงาน (PDF)</sup> เพื่อออกรายงาน

| ะบบคำของบประมาณ© รายงานคำของบประมาณครุภัณฑ์ทางการศึกษา RQE |              |   |  |  |  |  |
|------------------------------------------------------------|--------------|---|--|--|--|--|
| <b>Q</b> ค้นหาข้อมูล                                       |              |   |  |  |  |  |
| จังหวัด                                                    | อำเภอ        |   |  |  |  |  |
| กาญจนบุรี                                                  | ~ ท่าม่วง    | ~ |  |  |  |  |
| ədn.                                                       | ปีงบประมาณ   |   |  |  |  |  |
| อบต.ทุ่งทอง                                                | <   2566     | ~ |  |  |  |  |
| รหัสคำของบประมาณ                                           | โครงการ      |   |  |  |  |  |
| ค้นหารหัสคำของบประมาณ                                      | ค้นหาโครงการ |   |  |  |  |  |

|       |                      |         | รายการ ผื   | แบบรายงา<br>มันอ <b>ุดหนุนสำหร</b> ับสนับเ | เนคำขอตั้งงบประมาณรายจ <sup>่</sup> าย<br>สนุนคร <i>ุก</i> ัณฑ์ทางการศึ | ประจำปีงบประมาณ พ.ศ. 2565<br>ไกษา                                                                                                    |                       |                   |                   |
|-------|----------------------|---------|-------------|--------------------------------------------|-------------------------------------------------------------------------|----------------------------------------------------------------------------------------------------|-----------------------|-------------------|-------------------|
| ลำดับ | <mark>จังหวัด</mark> | อำเภอ   | อปท.        | ประเภท                                     | รหัสคำขอ<br>งบประมาณ                                                    | โครงการ                                                                                                    | งบประมาณ<br>รวม (บาท) | งบประมาณ<br>(บาท) | เงินสมทบ<br>(บาท) |
| 1     | กาญจนบุรี            | ท่าม่วง | อบค.ทุ่งหอง | ครูภัณฑ์ทางการศึก                          | ED670640011401                                                          | ดรูก:วัณฑ์ทางการศึกษา (พ∶้องเรียนอ∶จัจเรียะสำหรบั<br>โรงเรียนในสังก:วัดองต์กรบโกตรองส่วน<br>ก:้องถ°่ง) โรงเรียนบ้านก~ู่งทอง องค์การบริหารสวนตำบลก~ู่งทอง | 500,000.00            | 500,000.00        | 0.1               |
| 2     | กาญจนบุรี            | ท่าม่วง | อบต.ทุ่งหอง | ครุภัณฑ์ทางการศึก                          | โรงเรียนในสังก <i>ั</i> ดองค์กร<br>ED670640011402                       | ครุกะวัณฑ์ทางการศึกษา (พ.้องเรียนอ."จฉริยะสำหรบั<br>ปกครองส่วน<br>ท."องถ." (ว่น) โรงเรียนท." น่วง องค์การบริหารส่วนด้ายตก-ู(`งทอง                        | 200,000.00            | 200,000.00        |                   |

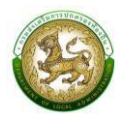

# 21. เงินอุดหนุนค่าครุภัณฑ์ในการส่งเสริมเทคโนโลยี นวัตกรรม และ เครื่องจักรกลทางการเกษตร

| SOLA                                            | E                                           |                                                                      |                                                                       |                                                                                             |                     | e test   |
|-------------------------------------------------|---------------------------------------------|----------------------------------------------------------------------|-----------------------------------------------------------------------|---------------------------------------------------------------------------------------------|---------------------|----------|
| ระบบคำของมประมาณ •                              | ระบบคำของบประมาณ© เครื่องจักรกลทางกา        | รเกษตร                                                               |                                                                       |                                                                                             |                     | RQB023   |
| ข้อมูลพื้นฐาน <                                 |                                             |                                                                      |                                                                       |                                                                                             |                     |          |
| แบบคำขอ 🗸                                       | เพิ่มเงินอุดหนุนค่าครุภัณฑ์ในการส่งเสริมเท  | าโนโลยี นวัตกรรม และ เครื่อง                                         | จักรกลทางการเก                                                        | เษตร                                                                                        |                     |          |
| แหล่งกักเก็บน้ำ                                 | ຈັນຮັດ                                      | * ລຳເກລ                                                              | 200000                                                                | allo                                                                                        |                     | *        |
| ประปาหมู่บ้าน                                   | avial                                       | •                                                                    | avnutis                                                               | • 0000                                                                                      | 300.010080          |          |
| สถานีสูบน้ำด้วยไฟฟ้า                            | Province and                                | *                                                                    |                                                                       | 13.84                                                                                       |                     |          |
| หอกระจายขาวของ อปท.<br>สถานีขนส่งถ่ายโอน        | 2568                                        | ¥ 80                                                                 | awansowaaao                                                           |                                                                                             | กิโลเมตร            |          |
| แหล่งท่องเที่ยว                                 | จำนวนปร                                     | ะชากร (จากฐานข้อมูลทะเบียนราษฎร)                                     | 3,255                                                                 | AU                                                                                          |                     |          |
| ลานกีฬา/สนามกีฬา                                |                                             | รายได้ที่จัดเก็บเอง                                                  | 652,168.20                                                            | บาท                                                                                         |                     |          |
| ธนาคารน้ำใต้ดิน                                 |                                             | รายได้จากภาษีจัดสรร                                                  | 16,691,249.41                                                         | บาท                                                                                         |                     |          |
| ศูนยการเรยนรู<br>CCTV                           |                                             | เงินอุดหนุนทั่วไป                                                    | 12,955,283.00                                                         | บาท                                                                                         |                     |          |
| อาคารเรียน/อาคารประกอบ                          |                                             | ຈບປຣະມາณຕາມข้อบัญญัติ/<br>ເກศບັญญัติ                                 | 32,300,000.00                                                         | บาท                                                                                         |                     |          |
| อาคารศูนย์พัฒนาเด็กเล็ก                         |                                             | ผลการเบิกจ่ายงบประมาณตามข้อ                                          | 28,125,697.00                                                         | บาท                                                                                         |                     |          |
| สนามเด็กเล่นสร้างปัญญา<br>สะเว่าแร้วมวงโคงเสียน |                                             | บัญญัติ/เทศบัญญัติ                                                   | -4 992 564 70                                                         |                                                                                             |                     |          |
| สระว่ายน้ำของ ศพด.                              |                                             | ขอมูลเงนสะสมสุทธิ (หลังหักการะ<br>ผูกพันและกันไว้ตามระเบียบแล้ว)     | +, / / 2, JOH. / U                                                    | บาท                                                                                         |                     |          |
| ครุภัณฑ์การศึกษา                                |                                             | เงินอุดหนุนเฉพาะกิจ (ย้อนหลัง 2<br>สา                                | 6,917,000.00                                                          | บาท                                                                                         |                     |          |
| สิ่งก่อสร้างสถานีอนามัยถ่าย<br>โอน              |                                             | <i>u)</i><br>ผลการเมิกล่ายงมพันอดหมนเฉพาะ                            | 6,905,000.00                                                          | 100                                                                                         |                     |          |
| ครุภัณฑ์สถานีอนามัยถ่ายโอน                      |                                             | กิจ                                                                  |                                                                       | 011                                                                                         |                     |          |
| ครุภัณฑ์รถบรรทุกขยะ                             |                                             | งบประมาณตามข้อบัญญัติ/<br>เทศบัญญัติ                                 | 36,550,600.00                                                         | บาท                                                                                         |                     |          |
| เครื่องจักรกลทางการเกษตร                        |                                             | งมงินอุดหมุมเฉพาะกิจ (ย้อมหลัง                                       | 0.00                                                                  | unn                                                                                         |                     |          |
| แบบรายงาน <                                     |                                             | 10)                                                                  |                                                                       |                                                                                             |                     |          |
| •บ คุมอการเซงานระบบ                             |                                             |                                                                      |                                                                       |                                                                                             |                     |          |
|                                                 | เพิ่มข้อมูลเงินอุดหนุนค่าครุภัณฑ์ในการส่งเส | ริมเทคโนโลยี นวัตกรรม และ เ                                          | ครื่องจักรกลทาง                                                       | การเกษตร                                                                                    |                     |          |
|                                                 | โครงการตามแผนพัฒนาท้องถิ่น                  | ់ ជ                                                                  |                                                                       |                                                                                             |                     |          |
|                                                 | ประเภทโครงการ                               | เครื่องจักรกลทางการเกษตร                                             |                                                                       |                                                                                             | ~                   | •        |
|                                                 |                                             |                                                                      |                                                                       |                                                                                             |                     |          |
|                                                 | ประเภทเครงการยอย                            | เลือกประเภทโครงการย่อย                                               |                                                                       |                                                                                             | *                   |          |
|                                                 | รายการ                                      | เลือกรายการ                                                          |                                                                       |                                                                                             | ~                   | •        |
|                                                 | รายละเอียด (ขนาด/รปแบน)                     |                                                                      |                                                                       |                                                                                             |                     |          |
|                                                 |                                             |                                                                      |                                                                       |                                                                                             |                     |          |
|                                                 | ลักษณะของโครงการ                            | เลือกรายการ                                                          | ~                                                                     | ราคาครุภัณฑ์ที่ใช้อ้างอิง                                                                   | เลือกรายการ         | ~        |
|                                                 | จำนวน (หน่วยนับ)                            |                                                                      | *                                                                     | หน่วย                                                                                       | เลือกรายการ         | ~*       |
|                                                 |                                             |                                                                      |                                                                       |                                                                                             |                     |          |
|                                                 |                                             | <b>ນ</b> ບປຣະມາຄ                                                     |                                                                       |                                                                                             |                     |          |
|                                                 | งบประมาณรวม                                 |                                                                      | บาท                                                                   |                                                                                             |                     |          |
|                                                 | งบประมาณ                                    |                                                                      | บาท                                                                   | เงินสมทบ                                                                                    |                     | บาท      |
|                                                 |                                             |                                                                      |                                                                       |                                                                                             |                     |          |
|                                                 | ใช้ถวามได้ (แม่วะแบ้น)                      | จานวนเครองจกรกลและเคร                                                | องมอทางการเกเ<br>*                                                    | ชตรของ อบท. ทมอยูเนบจจุเ<br>ใช้งานไปได้ (หน่วยมัน)                                          | iu                  | <b>+</b> |
|                                                 |                                             |                                                                      |                                                                       | toriable (nassas)                                                                           |                     |          |
|                                                 | รวมทั้งสิ้น (หน่วยนับ)                      |                                                                      |                                                                       |                                                                                             |                     |          |
|                                                 | จำนวนครัวเรือนที่ได้รับประโยชน์             | *                                                                    | ครัวเรือน                                                             | จำนวนประชาชนผู้รับประโยชน์                                                                  |                     | * คน     |
|                                                 | ความพร้อมในการบริหารจัดการเครื่องจัก        | รกลการเกษตร * 🗌 มีแผนการบริเ<br>🗌 มีการจัดตั้งงเ<br>🗌 อยู่ระหว่างการ | เารจัดการเครื่องจักรกเ<br>มประมาณ บุคลากร เพื่อ<br>เตรียมความพร้อม แล | ลและเครื่องมือทางการเกษตร<br>เรองรับการดำเนินงาน<br>ะสามารถดำเบินการได้ทันทีเมื่อได้รับจัด. | <b>เ</b> รรงบประมาณ |          |
|                                                 | แบบคำของบประมาณ                             | 🗈 อัพโหลดไฟล์ข้อมูล                                                  |                                                                       |                                                                                             |                     |          |
|                                                 | มันติก กลับไป                               |                                                                      |                                                                       |                                                                                             |                     |          |
|                                                 | hadd                                        |                                                                      |                                                                       |                                                                                             |                     |          |
|                                                 |                                             |                                                                      |                                                                       |                                                                                             |                     |          |
|                                                 |                                             |                                                                      |                                                                       |                                                                                             |                     |          |

**หมายเหตุ :** กรณีมีการเลือก>> รายการ>>ระบุ อื่นๆ >>โปรดระบุ รายละเอียด (ขนาด/รูปแบบ) เนื่องจากระบบจะนำข้อความจากช่อง**อื่นๆ** และ **รายละเอียด(ขนาด/รูปแบบ)** ไปเป็นชื่อโครงการ

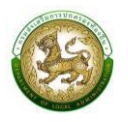

### การออกรายงานคำของบประมาณเครื่องจักรกลการเกษตร

- 1. คลิกที่เมนู แบบรายงาน > รายงานเครื่องจักรกลการเกษตร
- 2. เลือกเงื่อนไขที่ต้องการออกรายงาน จากนั้นคลิกปุ่ม

ออกรายงาน (PDF) เพื่อออกรายงาน

| SOLA                                 | =                                                     | 😝 test       |
|--------------------------------------|-------------------------------------------------------|--------------|
| 🚝 ระบบคำของบประมาณ 🗸                 | ระบบคำของบประมาณ <b>©</b> รายงานเครื่องจักรกลการเกษตร | RQBR24       |
| ข้อมูลพื้นฐาน <b>&lt;</b>            |                                                       |              |
| แบบคำขอ 🖌                            |                                                       |              |
|                                      | <b>Q</b> ค้นหาข้อมูล                                  |              |
| รายงานคำของมถนนทางหลวง<br>ท้องถิ่น   | จังหวัด                                               | ວຳເກວ        |
| รายงามคำของมแหล่งกักเก็บ             | ส่งขลา                                                | สิงหมคร      |
|                                      | aun.                                                  | มือแประเทศ   |
| รายงานคำของบประมาณ<br>ประปาหมู่บ้าน  | อบต.บางเชียด                                          | 2568 ~       |
| รายงานคำของมสถานีสูบน้ำ<br>ด้วยไฟฟ้า | รหัสคำของบประมาณ                                      | โครงการ      |
| รายงานคำของมหอกระจายข่าว             | ค้นหารหัสคำของบประมาณ                                 | ค้นหาโครงการ |
|                                      | จะสิ่งสิ่งข้อมอ                                       | že.          |
| รายงานคำของบสถานีขนส่งผู้<br>โดยสาร  | วนแพนของมูล                                           |              |
| รายงานคำของบแหล่งท่อง<br>เที่ยว      | ประเภทรายงาน *                                        |              |
| รายงานคำของบลานกีฬา/<br>สนามกีฬา     | รายงาน PDF สำหรับอปก.                                 |              |
| รายงานคำของบธนาคารน้ำ<br>ใต้ดิน      | ออกรายงาน                                             |              |
| รายงานคำของบศูนย์การเรียน<br>รู้     |                                                       |              |
| รายงานคำของบ CCTV                    |                                                       |              |

แบบรายงามคำขอตั้งงบประมาณรายจ่ายประจำปีงบประมาณ พ.ศ. 2568 อการ เงินอุดหนุนค่าครูกัณฑ์ในการส่งเสริมเทคโนโลยี นวัดกรรม และ เครื่องจักรกลทางการเกษต

| ลำดับ | จังหวัด | อำเภอ   | ວປາ.            | ประเภท                   | รพัสคำขอ<br>งบประมาณ | โครงการ/รายละเอียด                                                                                                    | งบประมาณ<br>รวม (บาท) | ຈບປรະมาณ<br>(ບາท) | ເຈີນສມກບ<br>(ບາກ) |
|-------|---------|---------|-----------------|--------------------------|----------------------|----------------------------------------------------------------------------------------------------|-----------------------|-------------------|-------------------|
| 1     | ข้อนาท  | เป็นขาม | อบต.สุขเดือนห้า | เครื่องจักรกลหางการเกษตร | MC680618080301       | รถทำร่มแทรกเตอร์ชนิดขับเคลื่อน 4 ลอ ขนาด 40 แรงม้า<br>องค์การบริหารส่วนตำบลชุนเดือนห้า อำเภอเนินขาม จังหรัดข้อนาท                                                     | 578,000.00            | 578,000.00        | 0.00              |
| 2     | ข้อนาท  | ເນີນຫາມ | อบค.สุขเดือนห้า | เครื่องจักรกลหางการเกษตร | MC680618080302       | จัดหารถอัดฟาง รุนHB135 ขนาดของอัดฟาง 320x420 มิลลิเมตร จำนวน 1 ตัน<br>องค์การบริหารส่วนดำบลสุขเดือนหา อำเภอเนินขาม จังหวัดข้อนาท                                      | 445,000.00            | 445,000.00        | 0.00              |
| 3     | ขัยนาท  | เนินขาม | อบค.สุขเดือนห้า | เครื่องจักรกลหางการเกษตร | MC680618080303       | จัดหาเหเลอร์ต่อพ่วงบรรทุกฟางก้อน ขนาดรับน้ำหนัก 4 ดัน ขนาดกว้าง 1.8xยาว 4.5 เมตร<br>ชนิด 2 เพลา 4 ล้อยาง .องค์การบริหารส่วนดำบลสุขเดือนห้า อำเภอเนินขาม จังหวัดข้อนาท | 85,000.00             | 85,000.00         | 0.00              |